# Ръководство на потребителя за Nokia N82

Издание 5

## **ДЕКЛАРАЦИЯ ЗА СЪОТВЕТСТВИЕ C€**0434

С настоящото NOKIA CORPORATION декларира, изделието RM-313 съответства на основните изисквания, както и на други приложими клаузи на Директива 1999/5/ЕС. Копие на Декларацията за съответствие може да се намери на http://www.nokia.com/phones/declaration of conformity/.

© 2008 Nokia. Всички права запазени.

Nokia, Nokia Connecting People, Nseries, N82, Navi, N-Gage, Visual Radio и Nokia Care са търговски марки или регистрирани търговски марки на Nokia Corporation. Nokia tune е звукова марка на Nokia Corporation. Останалите наименования на пролукти и фирми, използвани в този документ, може да са търговски марки или търговски наименования на други притежатели.

Забранено е възпроизвеждането, прехвърлянето, разпространението или съхранението под каквато и да е форма на съдържанието на този документ, изцяло или частично, без предварителното писмено разрешение на Nokia.

symbian This product includes software licensed from Symbian Software Ltd © 1998-2008. Symbian and Symbian OS are trademarks of Symbian l td

US Patent No 5818437 and other pending patents. T9 text input software Copyright © 1997-2008. Tegic Communications. Inc. All rights reserved.

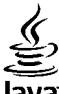

## lava

POWERED Java and all Java-based marks are trademarks or registered trademarks of Sun Microsystems. Inc.

Portions of the Nokia Maps software are copyright © 1996-2008 The FreeType Project. All rights reserved.

This product is licensed under the MPEG-4 Visual Patent Portfolio License (i) for personal and noncommercial use in connection with information which has been encoded in compliance with the MPEG-4 Visual Standard by a consumer engaged in a personal and noncommercial activity and (ii) for use in connection with MPEG-4 video provided by a licensed video provider. No license is granted or shall be implied for any other use. Additional information, including that related to promotional, internal, and commercial uses, may be obtained from MPEG LA, LLC, See http://www.mpegla.com,

Този продукт е лицензиран съгласно лиценза MPEG-4 Visual Patent Portfolio License (i) за лична употреба без търговска цел, свързана с информация, която е кодирана в съответствие със стандарта MPEG-4 Visual Standard, от потребител, който не извършва търговска дейност, и (ii) за употреба, свързана с МРЕG-4 видео, предоставено от лицензиран доставчик на видеопродукти. За никакъв друг вид употреба не се дава лиценз или разрешение, нито се подразбира даването на лиценз или разрешение. Допълнителна информация, включително информация, свързана с рекламна, вътрешна и търговска употреба, може да бъде получена от MPEG LA, LLC. Вижте http://www.mpeqla.com.

Nokia поддържа политика на постоянно развитие. Nokia си запазва правото да прави изменения и подобрения на всеки от продуктите, описани в този документ, без предизвестие.

ДО МАКСИМАЛНАТА СТЕПЕН, ПОЗВОЛЕНА ОТ ПРИЛОЖИМОТО ПРАВО, ПРИ НИКАКВИ ОБСТОЯТЕЛСТВА NOKIA ИЛИ НЕИН УПЪЛНОМОЩЕН ПРЕДСТАВИТЕЛ НЕ НОСИ ОТГОВОРНОСТ ЗА ЗАГУБА НА ДАННИ ИЛИ ЗА ПРОПУСНАТИ ПОЛЗИ. НИТО ЗА СТРАНИЧНИ ИЛИ НЕПРЕКИ ВРЕДИ. НЕЗАВИСИМО ОТ ТЯХНАТА ПРИЧИНА.

СЪДЪРЖАНИЕТО НА ТОЗИ ДОКУМЕНТ Е ОГРАНИЧЕНО ДО ИЗРИЧНО ПОСОЧЕНОТО В НЕГО. ОСВЕН В СЛУЧАИТЕ, КОГАТО ПРИЛОЖИМОТО ПРАВО ГО ИЗИСКВА, НЕ СЕ ДАВАТ НИКАКВИ ГАРАНЦИИ ОТ КАКЪВТО И ДА БИЛО ВИД. НИТО ИЗРИЧНИ, ИИТО МЪЛЧАЛИВИ, ВКЛЮЧИТЕЛНО И МЪЛЧАЛИВИ ГАРАНЦИИ ЗА ГОДНОСТ ЗА ОБИЧАЙНО ИЛИ ЗА ОПРЕДЕЛЕНО ПРЕДНАЗНАЧЕНИЕ, ОТНОСНО ТОЧНОСТТА, ДОСТОВЕРНОСТТА ИЛИ СЪДЪРЖАНИЕТО НА ТОЗИ ДОКУМЕНТ. NOKIA ЗАПАЗВА ПРАВОТО СИ ДА ИЗМЕНЯ ИЛИ ДА ОТТЕГЛЯ ТОЗИ ДОКУМЕНТ ВЪВ ВСЕКИ МОМЕНТ БЕЗ ПРЕДИЗВЕСТИЕ.

Приложенията на трети лица, които се предоставят с вашето устройство, е възможно да са създадени и да са собственост на физически или юридически лица, които не са дъщерни дружества или свързани с Nokia лица. Nokia не притежава авторските права или други права на интелектуална собственост върху приложенията на трети лица. Поради това Nokia не поема никаква отговорност за потребителско обслужване или за функционирането на тези приложеният, нито за информацията, представена в приложенията или тези материали. Nokia не предоставя каквато и да е гаранция за приложенията на трети лица.

ЧРЕЗ ИЗПОЛЗВАНЕ НА ТЕЗИ ПРИЛОЖЕНИЯ ВИЕ ПОТВЪРЖДАВАТЕ, ЧЕ ПРИЛОЖЕНИЯТА СЕ ПРЕДОСТАВЯТ "ТАКА, КАКТО СА", БЕЗ ГАРАНЦИЯ ОТ КАКЪВТО И ДА Е ВИД, ИЗРИЧНА ИЛИ МЪЛЧАЛИВА, ДО МАКСИМАЛНАТА СТЕПЕН, ДО КОЯТО ТОВА Е ПОЗВОЛЕНО ОТ ПРИЛОЖИМОТО ПРАВО. ОСВЕН ТОВА ПОТВЪРЖДАВАТЕ, ЧЕ НИТО NOKIA, НИТО НЕЙНИТЕ СВЪРЗАНИ ЛИЦА ДАВАТ КАКВИТО И ДА Е ДЕКЛАРАЦИИ ИЛИ ГАРАНЦИИ, ИЗРИЧНИ ИЛИ МЪЛЧАЛИВИ, ВКЛЮЧИТЕЛНО, НО НЕ САМО, ГАРАНЦИИ ЗА СОБСТВЕНОСТ, ПРОДАВАЕМОСТ ИЛИ ГОДНОСТ ЗА ОПРЕДЕЛЕНА ЦЕЛ, ИЛИ ЗА ТОВА, ЧЕ ПРИЛОЖЕНИЯТА НЯМА ДА НАРУШАТ КАКВИТО И ДА Е ПАТЕНТИ, АВТОРСКИ ПРАВА, ТЪРГОВСКИ МАРКИ ИЛИ ДРУГИ ПРАВА НА ТРЕТИ ЛИЦА.

Наличността на определени продукти, приложения и услуги за тези продукти може да се различава според региона. За подробности и за наличност на езикови опции проверете при вашия представител на Nokia.

#### Експортна справка

Това устройство съдържа стоки, технология или софтуер, обект на закони и разпоредби, регулиращи износа от САЩ и други държави. Забранява се нарушаването на закона.

#### ЗАБЕЛЕЖКА НА ФКК И КАНАДСКАТА ИНДУСТРИАЛНА КАМАРА

Вашето устройство може да причини смущения в работата на телевизори или радиоприемници (например когато телефонът се използва в близост до приемно оборудване). ФКК или Канадската индустриална камара могат да изискат от вас да спрете ползването на вашия телефон, ако подобни смущения не могат да се отстранят. Ако се нуждаете от помощ, обърнете се към вашия местен сервизен център. Това устройство отговаря на изискванията на част 15 от наредбите на ФКК. Експлоатацията му зависи от следните две условия: (1) Това устройство не трябва да предизвикат вередни смущения, и (2) това устройство трябва да приема получени смущения, включително и смущения, които могат да предизвикат нежелана работа. Промени или модификации, извършени без изричното съгласие на Nokia, могат да доведат до обезсилване.

/Издание 5

# Съдържание

| За вашата безопасност<br>Информация за вашето устройство<br>Услуги на мрежата<br>Аксесоари, батерии и зарядни устройства | 10<br>11<br>12<br>13 |
|----------------------------------------------------------------------------------------------------|----------------------|
| Свързване                                                                                                    | 14                   |
| Полезна информация                                                                                                    | 15                   |
| Помощ                                                                                                    | 15                   |
| Начало                                                                                                    | 15                   |
| Информация за поддръжка и контакти на                                                                                    |                      |
| Nokia                                                                                                    | 15                   |
| Допълнителни приложения                                                                                                  | 16                   |
| Софтуерни актуализации                                                                                                   | 16                   |
| Настроики                                                                                                    | 10                   |
|                                                                                                    | 10                   |
| Удылжаване на живота на оатерията                                                                                        | 10                   |
| свооодна памет                                                                                                    | 19                   |
| Вашето устройство                                                                                                    | 20                   |
| Добре дошли                                                                                                    | 20                   |
| Пренос                                                                                                    | 20                   |
| Прехвърляне на съдържание                                                                                                | 20                   |
| Синхронизиране, изтегляне и изпращане на                                                                                 |                      |
| съдържание                                                                                                    | 21                   |
| Индикатори на дисплея                                                                                                    | 22                   |
| Бързо изтегляне                                                                                                    | 23                   |
| Заключване на клавиатурата                                                                                               | 24                   |
| Кратки команди                                                                                                    | 24                   |
| Мултимедийно меню                                                                                                    | 25                   |

| Мобилно търсене (Mobile Search)        | 26 |
|----------------------------------------|----|
| N-Gage                                 | 26 |
| Информация за N-Gage                   | 26 |
| Преглед на N-Gage                      | 27 |
| Как да започнем                        | 28 |
| Създаване на име на играч              | 28 |
| Начало на игра                         | 28 |
| Проследяване на напредъка ви           | 29 |
| Игра с приятели                        | 29 |
| Пускане и управляване на игри          | 29 |
| Промяна на данните от профила          | 30 |
| Свързване с други играчи               | 30 |
| Намиране и добавяне на приятели        | 30 |
| Преглед на информация за приятел       | 31 |
| Сортиране на списъка с приятели        | 31 |
| Оценка на играч                        | 31 |
| Изпращане на съобщения                 | 31 |
| Настройки за N-Gage                    | 32 |
| Слушалки                               | 32 |
| Регулиране на силата на звука и на     |    |
| високоговорителя                       | 33 |
| Профил "Офлайн"                        | 34 |
|                                        |    |
| Камера                                 | 35 |
| За камерата                            | 35 |
| Заснемане на изображение               | 35 |
| Индикатори на камерата като фотоапарат | 36 |
| Активна лента с инструменти            | 36 |
| Снимане                                | 37 |
| След като направите снимка             | 39 |

# Съдържание

| Информация за местоположение                                                                                                    | 40                                                                         |
|----------------------------------------------------------------------------------------------------|----------------------------------------------------------------------------|
| Светкавица                                                                                                    | 40                                                                         |
| Сцени                                                                                                    | 41                                                                         |
| Правене на снимки в поредица                                                                                                    | 41                                                                         |
| Вие на снимката - самоснимачка                                                                                                    | 42                                                                         |
| Съвети как да се правят качествени                                                                                                    |                                                                            |
| СНИМКИ                                                                                                    | 42                                                                         |
| Видеозапис                                                                                                    | 43                                                                         |
| Индикатори за запис на видеоклипове                                                                                                    | 43                                                                         |
| Запис на видеоклип                                                                                                    | 44                                                                         |
| След заснемане на видеозапис                                                                                                    | 45                                                                         |
| Настройки на камерата                                                                                                    | 46                                                                         |
| Настройки на камерата като фотоапарат                                                                                                    | 46                                                                         |
| Настройки за кадри – настройване на цветов                                                                                                    | еи                                                                         |
| светлина                                                                                                    | 47                                                                         |
| Настройки за видео                                                                                                    | 48                                                                         |
|                                                                                                    |                                                                            |
| Гарория                                                                                                    | EU                                                                         |
| ι αлсµил                                                                                                    |                                                                            |
| Разглеждане и организиране на файлове                                                                                                    | 50                                                                         |
| Разглеждане и организиране на файлове<br>Снимки и видеоклипове                                                                                                    | 50<br>50<br>51                                                             |
| Разглеждане и организиране на файлове<br>Снимки и видеоклипове<br>Преглеждане на снимки и видео                                                                                                    | 50<br>51<br>51                                                             |
| алерия.<br>Разглеждане и организиране на файлове<br>Снимки и видеоклипове<br>Преглеждане на снимки и видео<br>Организиране на изображения и                                                                                                    | 50<br>50<br>51<br>51                                                       |
| алерия.<br>Разглеждане и организиране на файлове<br>Снимки и видеоклипове<br>Преглеждане на снимки и видео<br>Организиране на изображения и<br>видеоклипове                                                                                                    | 50<br>50<br>51<br>51                                                       |
| алерия.<br>Разглеждане и организиране на файлове<br>Снимки и видеоклипове<br>Преглеждане на снимки и видео<br>Организиране на изображения и<br>видеоклипове<br>Активна лента с инструменти                                                                                                    | 50<br>51<br>51<br>51<br>52<br>52                                           |
| алерия.<br>Разглеждане и организиране на файлове<br>Снимки и видеоклипове<br>Преглеждане на снимки и видео<br>Организиране на изображения и<br>видеоклипове<br>Активна лента с инструменти<br>Албуми                                                                                                    | 50<br>51<br>51<br>52<br>52<br>53                                           |
| Разглеждане и организиране на файлове<br>Снимки и видеоклипове<br>Преглеждане на снимки и видео<br>Организиране на изображения и<br>видеоклипове<br>Активна лента с инструменти<br>Албуми<br>Кошница за отпечатване                                                                                                    | 50<br>51<br>51<br>52<br>52<br>53<br>53                                     |
| алерия<br>Разглеждане и организиране на файлове<br>Снимки и видеоклипове<br>Преглеждане на снимки и видео<br>Организиране на изображения и<br>видеоклипове<br>Активна лента с инструменти<br>Албуми<br>Кошница за отпечатване<br>Слайдшоу                                                                                                    | 50<br>51<br>51<br>51<br>52<br>52<br>53<br>53<br>53                         |
| алерия.<br>Разглеждане и организиране на файлове<br>Преглеждане на снимки и видео<br>Организиране на изображения и<br>видеоклипове.<br>Активна лента с инструменти<br>Албуми<br>Кошница за отпечатване<br>Слайдшоу                                                                                                    | 50<br>51<br>51<br>51<br>52<br>52<br>53<br>53<br>54<br>54                   |
| Разглеждане и организиране на файлове<br>Снимки и видеоклипове<br>Преглеждане на снимки и видео<br>Организиране на изображения и<br>видеоклипове<br>Активна лента с инструменти<br>Албуми<br>Кошница за отпечатване<br>Слайдшоу<br>Редактиране на изображения<br>Редактор на изображения                                                           | 50<br>51<br>51<br>51<br>52<br>52<br>53<br>53<br>54<br>54<br>54             |
| Разглеждане и организиране на файлове<br>Снимки и видеоклипове<br>Преглеждане на снимки и видео<br>Организиране на изображения и<br>видеоклипове<br>Активна лента с инструменти<br>Албуми<br>Кошница за отпечатване<br>Слайдшоу<br>Редактиране на изображения<br>Изрязване на изображение                                                          | 50<br>51<br>51<br>52<br>52<br>53<br>53<br>54<br>54<br>54<br>54             |
| Разглеждане и организиране на файлове<br>Снимки и видеоклипове<br>Преглеждане на снимки и видео<br>Организиране на изображения и<br>видеоклипове<br>Активна лента с инструменти<br>Албуми<br>Кошница за отпечатване<br>Слайдшоу<br>Редактиране на изображения<br>Изрязване на изображение<br>Намал. червени очи.                                   | 50<br>50<br>51<br>52<br>52<br>53<br>53<br>53<br>54<br>54<br>55<br>55       |
| Разглеждане и организиране на файлове<br>Снимки и видеоклипове<br>Преглеждане на снимки и видео<br>Организиране на изображения и<br>видеоклипове<br>Активна лента с инструменти<br>Албуми<br>Кошница за отпечатване<br>Слайдшоу<br>Редактиране на изображения<br>Изрязване на изображение<br>Намал. червени очи<br>Полезни команди за бърз достъп  | 50<br>51<br>51<br>52<br>52<br>53<br>53<br>53<br>54<br>54<br>55<br>55<br>55 |
| Разглеждане и организиране на файлове<br>Снимки и видеоклипове<br>Преглеждане на снимки и видео<br>Организиране на изображения и<br>видеоклипове<br>Активна лента с инструменти<br>Албуми<br>Кошница за отпечатване<br>Слайдшоу<br>Редактиране на изображения<br>Изрязване на изображения<br>Намал. червени очи.<br>Полезни команди за бърз достъп | 50<br>51<br>51<br>52<br>52<br>53<br>53<br>53<br>54<br>55<br>55<br>55<br>55 |

| Презентации<br>Печат изобр<br>Печат на изображение<br>Избор на принтер<br>Преглед преди печат                                                                                                    | 57<br>58<br>58<br>58<br>58<br>58                                                              |
|----------------------------------------------------------------------------------------------------|-----------------------------------------------------------------------------------------------|
| Настроики за печат<br>Печат през мрежата                                                                                                    | 59<br>59                                                                                      |
| Споделяне онлайн на изображение и                                                                                                    |                                                                                               |
| видеоклипове                                                                                                    | 59                                                                                            |
| Домашна мрежа                                                                                                    | 60                                                                                            |
| Информация за домашната мрежа                                                                                                    | 60                                                                                            |
| Важна информация за защитата                                                                                                    | 61                                                                                            |
| настроики за домашната мрежа                                                                                                    | 61                                                                                            |
| включване на споделяне и задаване на                                                                                                    | 62                                                                                            |
| СБДБРЖание<br>Вээглөмлэнө и спололано нэ молийни                                                                                                    | 02                                                                                            |
| файлове                                                                                                    | 63                                                                                            |
| φαιλιοβε                                                                                                    | 05                                                                                            |
| Копиране на мелийни файлове                                                                                                    | 64                                                                                            |
| Копиране на медийни файлове                                                                                                    | 64                                                                                            |
| Копиране на медийни файлове                                                                                                    | 64<br>5 <b>5</b>                                                                              |
| Копиране на медийни файлове<br>Позициониране (GPS)<br>Информация за GPS                                                                                                    | 64<br>5 <b>5</b><br>65                                                                        |
| Копиране на медийни файлове<br>Позициониране (GPS)<br>Информация за GPS<br>GPS приемник                                                                                                    | 64<br>5 <b>5</b><br>65<br>66                                                                  |
| Копиране на медийни файлове<br>Позициониране (GPS)<br>Информация за GPS<br>GPS приемник<br>Информация за спътниковите сигнали                                                                                      | 64<br>55<br>65<br>66                                                                          |
| Копиране на медийни файлове<br>Позициониране (GPS)<br>Информация за GPS<br>GPS приемник<br>Информация за спътниковите сигнали<br>Заявки за местонахождение                                                         | 64<br>65<br>66<br>66<br>68                                                                    |
| Копиране на медийни файлове<br>Позициониране (GPS)<br>Информация за GPS<br>GPS приемник<br>Информация за спътниковите сигнали<br>Заявки за местонахождение<br>Карти                                                | 64<br>65<br>66<br>66<br>68<br>68                                                              |
| Копиране на медийни файлове<br>Позициониране (GPS)<br>Информация за GPS<br>GPS приемник<br>Информация за спътниковите сигнали<br>Заявки за местонахождение<br>Карти<br>За програмата Карти                         | 64<br>65<br>66<br>68<br>68<br>68                                                              |
| Копиране на медийни файлове<br>Позициониране (GPS)<br>Информация за GPS<br>GPS приемник<br>Информация за спътниковите сигнали<br>Заявки за местонахождение<br>Карти<br>За програмата Карти<br>Разглеждане на карти | 64<br>65<br>66<br>68<br>68<br>68<br>68<br>68<br>68                                            |
| Копиране на медийни файлове                                                                                                    | 64<br>65<br>66<br>68<br>68<br>68<br>69<br>71<br>72                                            |
| Копиране на медийни файлове                                                                                                    | 64<br>65<br>65<br>66<br>66<br>68<br>68<br>68<br>68<br>69<br>71<br>72<br>73                    |
| Копиране на медийни файлове                                                                                                    | 64<br>65<br>65<br>66<br>66<br>68<br>68<br>68<br>69<br>71<br>72<br>73<br>73                    |
| Копиране на медийни файлове                                                                                                    | 64<br><b>55</b><br>65<br>66<br>66<br>68<br>68<br>68<br>68<br>69<br>71<br>72<br>73<br>73<br>75 |
| Копиране на медийни файлове<br>Позициониране (GPS)                                                                                                    | 64<br><b>55</b><br>65<br>66<br>66<br>68<br>68<br>68<br>69<br>71<br>72<br>73<br>73<br>75<br>75 |

| GPS данни<br>Движение по маршрут<br>Извличане на информация за<br>местонахождение<br>Километраж | 77<br>77<br>78<br>78 |
|-------------------------------------------------------------------------------------------------|----------------------|
| Уеб браузър                                                                                     | 79                   |
| Разглеждане на Интернет                                                                         | 79                   |
| Лента с инструменти на браузъра                                                                 | 81                   |
| Обхождане на страници                                                                           | 81                   |
| Уеб канали и уеб дневници                                                                       | 82                   |
| Програмки                                                                                       | 82                   |
| Търсене на съдържание                                                                           | 82                   |
| Изтегляне и купуване на елементи                                                                | 83                   |
| Маркери                                                                                         | 83                   |
| Изчистване на кеш паметта                                                                       | 84                   |
| Прекъсване на връзката                                                                          | 84                   |
| Защита на връзката                                                                              | 85                   |
| Уеб настройки                                                                                   | 85                   |
| Свързвания                                                                                      | 87                   |
| Безжична LAN                                                                                    | 87                   |
| 3a WLAN.                                                                                        | 87                   |
| WLAN връзки                                                                                     | 87                   |
| Съветник за безжична локална мрежа                                                              | 88                   |
| WLAN Интернет точки за достъп                                                                   | 89                   |
| Режими на работа                                                                                | 89                   |
| Мениджър на връзки                                                                              | 90                   |
| Активни връзки за данни                                                                         | 90                   |
| Нал. WLAN м                                                                                     | 90                   |
| Bluetooth свързване                                                                             | 90                   |
| За Bluetooth свързването                                                                        | 90                   |
| Настройки                                                                                       | 91                   |
| Съвети относно защитата                                                                         | 92                   |
| -                                                                                               |                      |

| Изпращане на данни чрез Bluetooth                                                                                                    |                                                                           |
|----------------------------------------------------------------------------------------------------|---------------------------------------------------------------------------|
| връзка                                                                                                    | 92                                                                        |
| Сдвояване на устройства                                                                                                    | 93                                                                        |
| Получаване на данни чрез Bluetooth                                                                                                    |                                                                           |
| връзка                                                                                                    | 94                                                                        |
| Режим външна СИМ                                                                                                    | 94                                                                        |
| USB                                                                                                    | 95                                                                        |
| Връзка с персонален компютър                                                                                                    | 95                                                                        |
| Nokia Rugoo ugutan                                                                                                    | 06                                                                        |
|                                                                                                    |                                                                           |
| Намиране и преглеждане на видео                                                                                                    | 90                                                                        |
| видео канали                                                                                                    | 97                                                                        |
| възпроизвеждане на изтеглени                                                                                                    | 07                                                                        |
| видеоклипове                                                                                                    | 97                                                                        |
| прехвърляне на видеоклипове от компютър                                                                                                    |                                                                           |
| ВИ                                                                                                    | 98                                                                        |
| настроики                                                                                                    | 98                                                                        |
|                                                                                                    |                                                                           |
| Муз. папка                                                                                                    | 100                                                                       |
| <b>Муз. папка</b><br>Музикален плейър                                                                                                    | <b>100</b>                                                                |
| Муз. папка<br>Музикален плейър<br>Изпълнение на песен или епизод на                                                                                                    | <b>100</b><br>100                                                         |
| <b>Муз. папка.</b><br>Музикален плейър<br>Изпълнение на песен или епизод на<br>подкаст.                                                                                                    | <b>100</b><br>100                                                         |
| <b>Муз. папка.</b><br>Музикален плейър<br>Изпълнение на песен или епизод на<br>подкаст<br>Меню Музика.                                                                                                    | 100<br>100<br>100<br>101                                                  |
| <b>Муз. папка</b><br>Музикален плейър<br>Изпълнение на песен или епизод на<br>подкаст<br>Меню Музика<br>Списъци за изпълнение                                                                                                    | 100<br>100<br>100<br>101<br>102                                           |
| <b>Муз. папка</b><br>Музикален плейър<br>Изпълнение на песен или епизод на<br>подкаст<br>Меню Музика<br>Списъци за изпълнение<br>Подкасти                                                                                                    | 100<br>100<br>100<br>101<br>102<br>102                                    |
| <b>Муз. папка</b><br>Музикален плейър<br>Изпълнение на песен или епизод на<br>подкаст<br>Меню Музика<br>Списъци за изпълнение<br>Подкасти<br>Домашна мрежа с музикален плейър                                                                    | 100<br>100<br>101<br>102<br>102<br>103                                    |
| Муз. папка<br>Музикален плейър<br>Изпълнение на песен или епизод на<br>подкаст<br>Меню Музика<br>Списъци за изпълнение<br>Подкасти<br>Домашна мрежа с музикален плейър<br>Поехвърляне на музика на устройството                                  | 100<br>100<br>101<br>102<br>102<br>103                                    |
| <b>Муз. папка.</b><br>Музикален плейър<br>Изпълнение на песен или епизод на<br>подкаст<br>Меню Музика<br>Списъци за изпълнение<br>Подкасти<br>Домашна мрежа с музикален плейър<br>Прехвърляне на музика на устройството<br>ви.                   | 100<br>100<br>101<br>102<br>102<br>103<br>103                             |
| Муз. папка<br>Музикален плейър<br>Изпълнение на песен или епизод на<br>подкаст<br>Меню Музика<br>Списъци за изпълнение<br>Подкасти<br>Домашна мрежа с музикален плейър<br>Прехвърляне на музика от компютър<br>Прехвърляне на музика от компютър | 100<br>100<br>101<br>102<br>102<br>102<br>103<br>103<br>104               |
| Муз. папка                                                                                                    | 100<br>100<br>101<br>102<br>102<br>103<br>103<br>104                      |
| Муз. папка                                                                                                    | 100<br>100<br>101<br>102<br>102<br>103<br>103<br>104<br>104               |
| Муз. папка                                                                                                    | 100<br>100<br>101<br>102<br>102<br>103<br>103<br>104<br>104<br>104        |
| Муз. папка                                                                                                    | 100<br>100<br>101<br>102<br>102<br>103<br>103<br>104<br>104<br>106<br>106 |

| J.          |
|-------------|
| 5           |
| =           |
| <b>±</b>    |
| <u>n</u>    |
| ¥           |
| -           |
| q           |
| Д           |
| TET.        |
| 7           |
| . <b></b> . |
| U           |
|             |

| Гледане на визуално съдържание    |     |
|-----------------------------------|-----|
| Запаметени станции                | 108 |
| Настройки                         |     |
| Nokia Podcasting                  |     |
| Настройки                         |     |
| Търсене                           | 109 |
| Директории                        | 110 |
| Сваляне от Интернет               | 111 |
| Пускане и управляване на подкасти | 111 |
|                                   |     |

| Папка Медия                          | 113 |
|--------------------------------------|-----|
| RealPlayer                           | 113 |
| Изпълняване на видеоклипове          | 113 |
| Изтегляне на съдържание "по въздуха" | 113 |
| Настройки на RealPlayer              | 114 |
| Adobe Flash плейър                   | 114 |
| Nokia Lifeblog                       | 114 |
| Ключове за активиране                | 115 |
| Записващо устройство (Рекордер)      | 116 |

## Персонализиране на вашето

| устройство                       | 117 |
|----------------------------------|-----|
| Палитри                          |     |
| Профили – задаване на тонове     |     |
| 3-D тонове                       |     |
| Променяне на режима на готовност | 119 |
| Променяне на основното меню      | 120 |

| Управление на времето | .1 | 2 | 2 | 1 |
|-----------------------|----|---|---|---|
|-----------------------|----|---|---|---|

| Часовник                       | 121 |
|--------------------------------|-----|
| Алармен часовник               |     |
| Световен часовник              | 121 |
| Календар                       | 122 |
| Създаване на запис в календара | 122 |
|                                |     |

| Екрани на календара                     | 123 |
|-----------------------------------------|-----|
| Управление на записи в календара        | 123 |
|                                         |     |
| Съобщения                               | 124 |
| Основен екран на "Съобщения"            | 124 |
| Писане на текст                         | 125 |
| Традиционно въвеждане на текст          | 125 |
| Въвеждане на предсказуем текст          | 125 |
| Съвети при въвеждане на текст           | 126 |
| Променяне на езика за писане            | 127 |
| Редактиране на текст и списъци          | 127 |
| Писане и изпращане на съобщения         | 127 |
| Входяща куия за съобщения               | 129 |
| Получаване на съобщения                 | 129 |
| Мултимед. съобщения                     | 130 |
| Данни, настройки и съобщения на уеб     |     |
| услуги                                  | 130 |
| Пощ. кутия                              | 130 |
| Определяне на настройките за електронна | та  |
| поща                                    | 130 |
| Отворяне на пощенската кутия            | 131 |
| Изтегляне на съобщения от електронната  |     |
| поща                                    | 131 |
| Изтриване на електронни съобщения       | 132 |
| Прекъсване на връзката с пощенската     |     |
| кутия                                   | 133 |
| Преглеждане на съобщения в СИМ-карта    | 133 |
| Настройки за съобщения                  | 133 |
| Настройки на текст.съобщ                | 134 |
| Настройки за мултимедийни съобщения     | 134 |
| Настройки за електронна поща            | 135 |
| Управление на пощенски кутии            | 135 |
| Настройки за връзка                     | 136 |
| Лични настройки                         | 137 |
|                                         |     |

| Настройки за изтегляне                 |     |
|----------------------------------------|-----|
| Настройки за автоматично изтегляне     | 137 |
| Настройки за съобщенията на уеб услуги | 138 |
| Настр. съобщ. мрежа                    | 138 |
| Други настройки                        | 138 |
|                                        |     |
| Извършване на повиквания               | 140 |
| Гласови повиквания                     | 140 |
| Опции по време на повикване            | 140 |
| Гласови и видео пощенски кутии         | 141 |
| Отговаряне или отказване на повикване  | 142 |
| Осъществяване на конферентно повикване | 142 |
| Бързо набиране на телефонен номер      | 143 |
| Чакащо повикване                       | 143 |
| Гласово набиране                       | 143 |
| Осъществяване на видеоповикване        | 144 |
| Опции по време на видео повикване      | 145 |
| Отговаряне или отказване на видео      |     |
| повикване                              | 146 |
| Видео споделяне                        | 146 |
| Изисквания                             | 146 |
| Настройки                              | 147 |
| Споделяне на видео на живо или         |     |
| видеоклипове                           | 148 |
| Приемане на покана                     | 149 |
| Интернет повиквания                    | 149 |
| Създаване на профил за Интернет        |     |
| повиквания                             | 150 |
| Свързване към услугата за Интернет     |     |
| повикване                              | 151 |
| Осъществяване на Интернет повиквания.  | 151 |
| Настройки на услуги                    | 152 |
| Дневник                                | 152 |
| Последни повиквания                    | 153 |

| Времетраене на разговорите153<br>Пакети данни153<br>Преглед на всички комуникационни<br>събития153 |  |
|----------------------------------------------------------------------------------------------------|--|
| Контакти (телефонен указател)155                                                                   |  |
| Запаметяване и редактиране на имена и                                                              |  |
| телефонни номера155                                                                                |  |
| Работа с имена и номера155                                                                         |  |
| Номера и адреси по подразбиране156                                                                 |  |
| Добавяне на тонове на звънене за                                                                   |  |
| контактите156                                                                                      |  |
| Копиране на контакти157                                                                            |  |
| СИМ указател и други СИМ услуги157                                                                 |  |
| Работа с групи контакти158                                                                         |  |
|                                                                                                    |  |
| Папка Office159                                                                                    |  |
| Quickoffice159                                                                                     |  |
| Quickword159                                                                                       |  |
| Quicksheet159                                                                                      |  |
| Quickpoint160                                                                                      |  |
| Quickmanager160                                                                                    |  |
| Бележки160                                                                                         |  |
| Adobe PDF Reader160                                                                                |  |
| Конвертор161                                                                                       |  |
| Zip manager161                                                                                     |  |
| Баркод четец161                                                                                    |  |
| По-но Пинариания 1(2)                                                                              |  |
| папка приложения103                                                                                |  |
| калкулатор163                                                                                      |  |
| мениджър на приложения163                                                                          |  |
| инсталиране на приложения и софтуер164                                                             |  |
| Отстраняване на приложения и софтуер166                                                            |  |

Настройки......166

| Папка Инструменти                 | 167 |
|-----------------------------------|-----|
| Файлов мениджър                   | 167 |
| Инструмент за карта с памет       | 167 |
| Гласови команди                   | 168 |
| Синхр                             | 168 |
| Мениджър на устройството          | 169 |
| Настройки                         | 170 |
| Обши настройки                    | 170 |
| Настр. за персонализ              | 170 |
| Настройки на аксесоари            | 172 |
| Настройки за защита               | 172 |
| Телефон и СИМ                     | 172 |
| Управление на сертификати         | 174 |
| Модул за защита                   | 175 |
| Възст. на ориг. настр             | 175 |
| Настройки на локализация          | 175 |
| Настройки на телефона             | 176 |
| Настройки за повиквания           | 176 |
| Прехвърляне на повикване          | 178 |
| Блокиране на повиквания           | 178 |
| Мрежови настройки                 | 178 |
| Настройки за връзка               | 179 |
| Връзки за данни и точки за достъп | 179 |
| Т. за достъп                      | 180 |
| Създаване на нова точка за достъп | 180 |
| Точки за достъп при пакети данни  | 181 |
| WLAN Интернет точки за достъп     | 181 |
| Настр. пак. данни                 | 183 |
| Настойки за безжична LAN          | 183 |
| Настройки SIP                     | 184 |
| Наст. за И-нет повик              | 184 |
| Конфигурации                      | 184 |
| Контрол на име на точка за достъп | 184 |

| Настройки на приложенията                                                                                                    | 184                             |
|----------------------------------------------------------------------------------------------------|---------------------------------|
| Отстраняване на неизправности                                                                                                    | 186                             |
| Информация за батериите<br>Зареждане и Разреждане<br>Указания за проверка на автентичността на<br>батерии на Nokia<br>Холограма за установяване на | <b>190</b><br>190<br>191        |
| автентичността<br>Какво следва, ако батерията не е<br>автентична?<br>Грижи и поллръжка.                                                            | 191<br>192<br><b>193</b>        |
| Изхвърляне                                                                                                    | 194                             |
| Допълнителна информация за<br>безопасност                                                                                                    | 195                             |
| Малки деца<br>Работна среда                                                                                                    | 195<br>195                      |
| Медицински устройства<br>Имплантирани медицински устройства                                                                                        | 195<br>196                      |
| Слухови апарати                                                                                                    | 190                             |
| Оухови апарати<br>Моторни превозни средства<br>Потенциално взривоопасни среди<br>Спешни повиквания<br>Сертификационна информация (SAR)             | 196<br>196<br>197<br>198<br>199 |

# Съдържание

# За вашата безопасност

Прочетете тези лесни инструкции. Неспазването им може да бъде опасно или противозаконно. За допълнителна информация прочетете цялото ръководство.

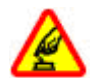

## ВКЛЮЧВАЙТЕ САМО КОГАТО Е БЕЗОПАСНО

Не включвайте устройството, когато използването на безжични телефони е забранено или може да причини смущения или опасност.

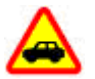

## НА ПЪРВО МЯСТО БЕЗОПАСНОСТ НА ДВИЖЕНИЕТО

Спазвайте всички местни закони. Ръцете ви винаги трябва да са свободни за управляване на автомобила, докато шофирате. Вашият първи приоритет при шофиране трябва да бъде безопасността на пътя.

## СМУЩЕНИЯ

Всички безжични устройства се влияят от смущения, които могат да влошат работата им.

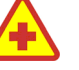

## ИЗКЛЮЧВАЙТЕ В БОЛНИЦИ

Спазвайте всички ограничения. Изключвайте устройството в близост до медицинско оборудване.

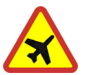

## ИЗКЛЮЧВАЙТЕ В САМОЛЕТИ

Спазвайте всички ограничения. Безжичните устройства могат да предизвикват смущения при ползване в самолети.

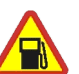

#### ИЗКЛЮЧВАЙТЕ, ДОКАТО ЗАРЕЖДАТЕ С ГОРИВО

Не използвайте устройството в района на бензиностанции. Не го използвайте в близост до горива или химикали.

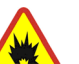

### ИЗКЛЮЧВАЙТЕ В БЛИЗОСТ ДО ВЗРИВНИ РАБОТИ

Спазвайте всички ограничения. Не използвайте устройството, когато се провеждат взривни работи.

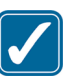

## ИЗПОЛЗВАЙТЕ РАЗУМНО

Използвайте продукта само в положенията, обяснени в документацията му. Не докосвайте

покритието на антената без необходимост.

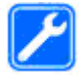

#### КВАЛИФИЦИРАН СЕРВИЗ

Само квалифициран сервизен персонал може да инсталира или ремонтира този продукт.

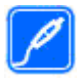

#### АКСЕСОАРИ И БАТЕРИИ

Използвайте само одобрени аксесоари и батерии. Не свързвайте несъвместими продукти.

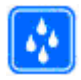

### водоустойчивост

Вашето устройство не е водоустойчиво. Пазете го сухо.

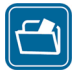

#### РЕЗЕРВНИ КОПИЯ

Не забравяйте да направите резервни копия или да съхраните писмени копия на цялата важна информация, запаметена в устройството ви.

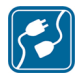

#### СВЪРЗВАНЕ С ДРУГИ УСТРОЙСТВА

Когато установявате връзка с някое друго устройство, прочетете ръководството за неговото използване за подробни инструкции за безопасност. Не свързвайте несъвместими продукти.

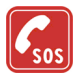

### СПЕШНИ ПОВИКВАНИЯ

Проверете дали функцията за телефон на устройството е включена и има покритие.

Натиснете клавиша за прекратяване колкото пъти е необходимо, за да изчистите дисплея и да се върнете в режима на готовност. Въведете аварийния номер и след това натиснете клавиша за повикване. Посочете своето местонахождение. Не прекратявайте разговора, докато не получите разрешение за това.

# Информация за вашето устройство

Безжичното устройство, описано в това ръководство, е одобрено за използване в мрежи (E)GSM 850, 900, 1800, 1900 и UMTS 2100. За повече информация относно мрежите се свържете с вашия мобилен оператор.

Когато използвате функциите на това устройство, спазвайте законите и зачитайте местните обичаи, личния живот и законните права на другите, включително авторските права.

Защитата на авторските права може да не позволи някои изображения, мелодии (включително тонове на звънене) и друго съдържание да бъдат копирани, модифицирани, прехвърляни или препращани. Устройството поддържа Интернет връзка и други методи на свързване. Подобно на компютрите устройството ви е изложено на риск от вируси, опасни съобщения и приложения или друг вид вредно съдържание. Бъдете внимателни и отваряйте съобщения, приемайте искания за свързване, изтегляйте съдържание и приемайте инсталиране само от сигурни източници. За да увеличите защитата на своите устройства, инсталирайте и редовно актуализирайте антивирусен софтуер, защитна стена и друг такъв софтуер на вашето устройство и свързан компютър.

Предупреждение: За да използвате функциите на това устройство, с изключение на алармения часовник, устройството трябва да е включено. Не включвайте устройството, когато използването на безжични устройства може да причини смущения или опасност.

Офис приложенията поддържат общи функции на Microsoft Word, PowerPoint и Excel (Microsoft Office 2000, XP и 2003). Не всички файлови формати могат да бъдат преглеждани или модифицирани.

По време на продължителна работа, например активна сесия на видео споделяне или бърза връзка за данни, устройството може да стане топло. В повечето случаи това състояние е нормално. Ако подозирате, че устройство ви не работи правилно, занесете го за ремонт в най-близкия оторизиран сервиз.

Устройството ви може да има предварително инсталирани маркери и връзки към сайтове на други доставчици. Може също да посещавате сайтове на други доставчици от устройството си. Сайтовете от други доставчици не са свързани с Nokia и Nokia не носи отговорност за тях. Ако изберете да влезете в такива сайтове, трябва да вземете предпазни мерки за сигурността или съдържанието им.

Изображенията в това ръководство може да изглеждат различно от дисплея на устройството.

# Услуги на мрежата

За да използвате телефона, трябва да ползвате услугите на мобилен оператор. Много от функциите изискват специални характеристики на мрежата. Тези функции не са налични за всички мрежи; други мрежи могат да изискват специално договаряне с мобилния оператор, преди да можете да използвате услугите на мрежата. Вашият мобилен оператор може да ви предостави указания и да ви обясни какви тарифи ще се прилагат. Възможно е някои мрежи да имат ограничения, които да влияят на начина, по който можете да използвате услугите на мрежата. Възможно е например някои мрежи да не поддържат всички езиково зависими символи и услуги, които зависят от езика.

Вашият доставчик на услуги може да е изискал някои функции да се забранят или да не се активират на устройството ви. В такъв случай тези функции няма да фигурират в менюто на вашето устройство. Устройството ви може също така да има специална конфигурация, например промени в имената на менютата, подреждането на менютата и иконите. Обърнете се към вашия доставчик на услуги за повече информация.

Това устройство поддържа протоколи WAP 2.0 (HTTP и SSL), които работят с протоколи TCP/IP. Но някои функции на това устройство като MMS, разглеждане в Интернет и електронна поща, изискват поддръжка от мрежата за тези технологии.

# Аксесоари, батерии и зарядни устройства

Преди да извадите батерията, винаги изключвайте устройството и зарядното устройство.

Проверете номера на модела на всяко зарядно устройство, преди да го ползвате с това устройство. Това устройство е предназначено за употреба при захранване с ток от зарядни устройства DC-4, AC-4 или AC-5 и от AC-1, ACP-8, ACP-9, ACP-12 или LCH-12, когато се използва с адаптер за зарядно устройство СА-44.

Точният номер на модела зарядно устройство може да се променя в зависимост от типа на контакта. Вариантът на щепсела се определя от едно от следните: E, EB, X, AR, U, A, C или UB.

Батерията, предназначена за употреба с това устройство, е BP-6MT.

Отредупреждение: Използвайте само батерии, зарядни устройства и аксесоари, одобрени от Nokia за употреба конкретно с този модел. Използването на други видове може да обезсили всяко одобрение или гаранция и може да бъде опасно.

За наличност на одобрени аксесоари моля проверете при вашия търговски посредник. Когато изключвате захранващия кабел на някой аксесоар, хванете и дръпнете куплунга, а не кабела.

# Свързване

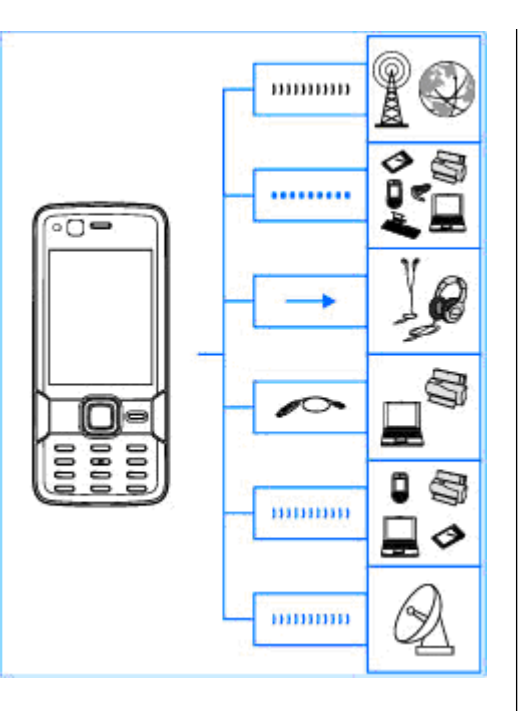

Nokia N82 поддържа следните методи за свързване:

- 2G и 3G мрежи
- Bluetooth свързване за прехвърляне на файлове и свързване със съвместими аксесоари. <u>Вижте "Bluetooth свързване</u> <u>", стр. 90.</u>
- Nokia AV конектор (3,5 мм) за свързване със съвместими слушалки, телевизори или домашни стерео уредби. <u>Вижте "Режим TV</u> изход", стр. 56.
- USB кабел за данни за свързване със съвместими устройства, например принтери и компютри. <u>Вижте "USB", стр. 95.</u>
- Безжичен LAN (WLAN) за свързване към интернет и устройства с WLAN възможности. <u>Вижте "Безжична LAN", стр. 87.</u>
- GPS за свързване към GPS спътници за установяване на местонахождението ви. <u>Вижте "Позициониране (GPS)", стр. 65.</u>

# Полезна информация

Номер на модел: Nokia N82-1 Наричано по-долу Nokia N82.

# Помощ 🛽

Вашето устройство разполага с контекстнозависима помощ. Когато е отворено дадено приложение, за да получите помощ за текущо показвания екран, изберете Опции > Помощ.

Когато четете инструкциите, за да превключвате между "Помощ" и приложението, което е отворено във фонов режим, натиснете и задръжте 😲.

За да отворите помощ от главното меню, изберете Инструменти > Пособия > Помощ. Изберете желаното приложение, за да прегледате списъка на темите, по които се предлага помощ.

# Начало

Вижте ръководството за начално запознаване за информация относно клавишите и частите,

както и за инструкции как да конфигурирате устройството и за друга важна информация.

# Информация за поддръжка и контакти на Nokia

Проверете www.nseries.com/support или вашия местен уеб сайт на Nokia за най-новите ръководства, допълнителна информация, изтегляния и услуги, свързани с вашия продукт на Nokia.

Ако искате да се свържете с услуга за обслужване на клиенти, проверете списъка на местните центрове за контакти Nokia Care на адрес www.nokia.com/customerservice.

За услуги по поддръжката проверте кой е вашият най-близък сервизен център Nokia Care на www.nokia.com/repair.

## Допълнителни приложения

Съществуват много приложения, предлагани от Nokia и други разработчици на софтуер, които ви помагат по-ефективно да използвате вашето устройство. Тези приложения са обяснени в ръководствата, които са налични в страниците за поддръжка на продукти на www.nseries.com/ support или във вашия местен уеб сайт на Nokia.

# Софтуерни актуализации

Възможно е Nokia да създаде актуализации на софтуер, които могат да предложат нови възможности, подобрена функционалност и повишено бързодействие. С приложението Nokia Software Updater можете да поискате тези актуализации. За да актуализирате софтуера на устройството, имате нужда от приложението Nokia Software Updater, персонален компютър с операционна система Microsoft Windows 2000, XP или Vista, широколентов достъп до Интернет и съвместим кабел за данни, за да свържете устройството си с компютъра.

За да получите повече информация и да изтеглите приложението Nokia Software Updater, посетете www.nokia.com/softwareupdate или вашия местен уеб сайт на Nokia.

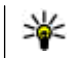

Съвет: За да проверите софтуерната версия във вашето устройство, въведете \*#0000# в режим на готовност.

# Настройки

Вашето устройство обикновено има настройки за MMS, GPRS, стрийминг и мобилен Интернет, автоматично конфигурирани в устройството, в зависимост от информацията на доставчика на мрежови услуги. Може в устройството ви да има настройки, които вече да са инсталирани от доставчиците на услуги, или може да получите или поискате настройките от доставчиците на мрежови услуги в специално текстово съобщение.

Можете да промените общите настройки във вашето устройство, такива като език, режим на готовност, дисплей и настройки за заключване на клавиатурата. <u>Вижте "Общи</u> <u>настройки", стр. 170.</u>

# Кодове за достъп

Ако забравите някои от кодовете, се обърнете към вашия доставчик на услуги.

 Персонален идентификационен номер (ПИНкод) — Този код предпазва вашата СИМ-карта от неоторизирано използване. ПИН-кодът (от 4 до 8 цифри) обикновено се получава заедно със СИМ-картата. След три последователни въвеждания на неправилен ПИН-код, кодът се блокира и ви трябва ПУК-код, с който да го отблокирате.

- УПИН-код Тези кодове може да са доставени с УСИМ-картата. УСИМ-картата е усъвършенствана версия на СИМ-картата и се поддържа от мобилни телефони с UMTS стандарт.
- ПИН2-код Този код (от 4 до 8 цифри) се предоставя с някои СИМ-карти и се изисква за достъп до някои функции в устройството ви.
- Код на заключване (познат също като код за защита) — Кодът за заключване ви помага да опазите телефона си от неправомерна употреба. Можете да създавате и сменяте кода и да програмирате телефона да изисква кода. Пазете новия си код в тайна и го съхранявайте на сигурно място, отделно от устройството си. Ако забравите кода и устройството ви се заключи, то ще трябва да бъде занесено в сервиз, което вероятно ще доведе до допълнителни разходи. За повече информация се свържете с център на Nokia Саге или с търговеца, от когото сте закупили устройството.
- ПУК-код (Персонален деблокиращ ключ) и ПУК2-код — Тези кодове (8 цифри) се изискват за промяна на блокиран ПИН-код или

- съответно ПИН2-код. Ако кодовете не са предоставени заедно със СИМ-картата, обърнете се към оператора, чиято СИМ-карта използвате в устройството.
- УПУК-код Този код (8 цифри) е необходим за промяна на блокиран УПИН код. Ако кодът не е предоставен заедно с УСИМ-картата, обърнете се към оператора, чиято УСИМ-карта използвате в устройството.

# Удължаване на живота на батерията

Много от функциите на устройството ви увеличават разхода на батерията и намаляват времето й на живот. За да пестите батерията, имайте предвид следното:

- Функции, които използват технологията Bluetooth или позволяват такива функции да работят във фонов режим, докато се използват други функции, увеличават разхода на батерията. Изключете Bluetooth, ако не ви е нужен.
- Функции, които използват безжична локална мрежа (WLAN) или позволяват такива функции да работят във фонов режим, докато се използват други функции, увеличават разхода на батерията. Безжичната локална мрежа във вашето устройство Nokia се

изключва, когато не се опитвате да направите връзка, не сте свързани към точка за достъп или не сканирате за налични мрежи. За да намалите още консумацията от батерията, можете да укажете на устройството да не сканира или да сканира по-рядко във фонов режим за налични мрежи. <u>Вижте "Безжична LAN", стр. 87.</u> Когато Сканирай за мрежи е зададено да бъде Никога, иконата за наличие на безжична локална мрежа не се показва в режим на готовност. Вие обаче ще можете да сканирате ръчно за налични безжични локални мрежи и да се свързвате към тях по обичайния начин.

- Ако сте задали Връзка пакет данни на Когато е налице в настройките за връзка и няма покритие на пакети данни (GPRS), устройството периодично опитва да установи връзка за пакети данни. За да удължите времето за работа на устройството, изберете Връзка пакет данни > При необходим..
- Приложението Карти изтегля нова картографска информация, когато превъртате до нови области в картата, което увеличава разхода на батерията. Можете да попречите на автоматичното изтегляне на нови карти. Вижте "Карти", стр. 68.
- Ако силата на сигнала на клетъчната мрежа се променя много във вашата област,

устройството ви трябва често да сканира за наличната мрежа. Това увеличава разхода на батерията.

Ако режимът на мрежата в настройките за мрежата е зададен на двоен режим, устройството търси UMTS мрежа. За да използвате само GSM мрежата, натиснете и изберете Инструменти > Настройк. > Телефон > Мрежа > Режим на мрежата > GSM.

- Фоновото осветление на дисплея увеличава разхода на батерията. В настройките за дисплея можете да промените времето за изчакване, след което се изключва фоновото осветление, и да нагласите датчика за светлина, който следи условията за осветеност и регулира яркостта на дисплея. Натиснете и изберете Инструменти > Настройк. > Общи > Персонализац. > Дисплей и Време осветление или Светлинен сензор.

Натискането на С не затваря музикалния плейър. За да затворите музикалния плейър, изберете го от списъка и Опции > Изход.

# Свободна памет

Много функции на устройството използват памет за съхраняване на данни. Устройството ви известява, ако намалее паметта на устройството или картата с памет (ако е налична).

За да видите какъв вид данни имате в устройството и колко памет заемат различните видове данни, натиснете 😗 и изберете Инструменти > Файлове > Опции > Данни за паметта. Количеството налична памет е показано в Своб. памет.

За да освободите памет в устройството, прехвърлете данни в съвместима карта с памет (ако е поставена) или в съвместим персонален компютър.

За да премахнете данни с цел да освободите памет, използвайте "Мениджър на файлове", за да изтриете файловете, които повече не са ви нужни, или отидете в съответното приложение. Можете да премахнете следното:

 Съобщения в папките на Съобщения и изтеглени от пощенската кутия съобщения на електронната поща

- Запаметени уеб страници
- Информация за контакти
- Бележки от календара
- Показаните в "Мениджър на приложения" приложения, които повече не са ви нужни
- Инсталационни файлове (.sis или .sisx) на приложения, които сте инсталирали в съвместима карта с памет (ако е налична).
- Изображения и видеоклипове в Галерия. Архивирайте файловете в съвместим компютър с помощта на Nokia Nseries PC Suite.

Ако изтривате много елементи и е показана една от следващите забележки, изтрийте елементите един по един, започвайки с най-малкия елемент:

- Не достига памет за операцията. Първо изтрийте някои данни.
- Не достига памет. Изтрийте някои данни от паметта на телефона.

# Вашето устройство

# Добре дошли 🛸

Когато превключвате устройството си, се показва приветстващото приложение.

Изберете от следните:

- Пом.настр. за да конфигурирате различните настройки, като например настройки за имейл. За повече информация за приложението "Помощник за настройване" вижте наличните ръководства в страниците за поддръжка на продукти на Nokia или във вашия местен уеб сайт на Nokia.
- Пренос за да прехвърляте съдържание, например контакти и записи от календара, от съвместимо устройство Nokia. <u>Вижте</u> <u>"Прехвърляне на съдържание", стр. 20.</u>

Може също да има демонстрация за устройството ви, налична в приветстващото приложение.

За да получите достъп до приветстващото приложение по-късно, натиснете 😗 и изберете Инструменти > Пособия > Поздрав. Имате достъп до индивидуалните приложения и от техните менюта.

# Пренос 🕼

## Прехвърляне на съдържание

С приложението "Пренос" можете да прехвърляте съдържание, например контакти, между две съвместими устройства Nokia, като използвате Bluetooth свързване.

Типът съдържание, който може да бъде прехвърлян, зависи от модела на устройството, от което искате да прехвърлите съдържание. Ако другото устройство поддържа синхронизация, можете също да синхронизирате данни между другото устройство и вашето устройство. Вашето устройство ви уведомява, ако другото устройство не е съвместимо.

Ако другото устройство не може да бъде включено без СИМ-карта, можете да поставите в него вашата СИМ-карта. Когато включите устройство си без СИМ-карта, автоматично се активира офлайн профилът.

## Прехвърляне на съдържание

1. За да изтеглите данни от другото устройство за първи път, на вашето устройство изберете Пренос в приветстващото приложение или натиснете 😲 и изберете Инструменти > Пособия > Пренос.

- Изберете типа на връзката, който искате да използвате за прехвърляне на данните. И двете устройства трябва да поддържат избрания тип връзка.
- Ако изберете Bluetooth връзка: За да може вашето устройство да търси други устройства чрез Bluetooth връзка, изберете Продължи. Изберете устройството, от което искате да прехвърлите съдържание. Трябва да въведете код на вашето устройство. Въведете код (1-16 цифри) и изберете ОК. Въведете същия код на другото устройство и изберете ОК. Устройствата не са сдвоени. <u>Вижте "Сдвояване на устройства", стр. 93.</u>

При някои модели устройства приложението "Пренос" се изпраща към другото устройство като съобщение. За да инсталирате приложението "Пренос" на другото устройство, отворете съобщението и следвайте инструкциите от дисплея.

 От вашето устройство изберете съдържанието, което искате да прехвърлите от другото устройство.

След като прехвърлянето е започнало, можете да го откажете и да продължите покъсно. Времето за прехвърляне зависи от количеството на данните, които трябва да се прехвърлят.

Съдържанието се прехвърля от паметта на другото устройство към съответното място във вашето устройство.

# Синхронизиране, изтегляне и изпращане на съдържание

След първото прехвърляне изберете измежду следните, за да започнете ново прехвърляне в зависимост от модела на другото устройство:

За да синхронизирате между вашето устройство и другото устройство, ако другото устройство поддържа синхронизиране. Синхронизацията е двупосочна. Ако даден елемент бъде изтрит на едното устройство, той ще бъде изтрит и на двете. Не можете да възобновявате изтрити елементи чрез синхронизация.

За да изтеглите данни от другото устройство на вашето. С изтегляне данните се прехвърлят от другото устройство на вашето. В зависимост от модела на устройството може да бъдете попитани дали да задържите или изтриете оригиналните данни в другото устройство.

за да изпратите данни от вашето устройство на другото устройство Ако **Пренос** не може да прехвърли елемент, в зависимост от типа на другото устройство, можете да добавите елемента към **Папка Nokia** в **C:\Data\Nokia** или **E:\Data\Nokia** и да го прехвърлите оттам. Когато изберете папката за прехвърляне, елементите се синхронизират в съответната папка в другото устройство и обратно.

## Използване на бързи команди за повтаряне на прехвърляне

След прехвърляне на данни можете да запишете бърза команда с настройките за прехвърляне в основния екран, за да повторите същото прехвърляне по-късно.

За да редактирате бърза команда, превъртете до нея и изберетеОпции > Настройки бърз достъп. Можете например да създадете или промените името на бързата команда.

Дневникът на прехвърлянията се показва след всяко прехвърляне. За да видите дневника за предишно прехвърляне, превъртете до бързата команда в основния екран и изберете Опции > Покажи дневник.

# Третиране на конфликти при прехвърляне

Ако даден елемент, който ще се прехвърля, бъде редактиран и в двете устройства, устройството се опитва да слее промените автоматично. Ако това не е възможно, има конфликт при прехвърляне. Изберете Провер. едно по едно, Приоритет този тел. или Приоритет друг тел., за да разрешите конфликта. За по-нататъшни указания изберете Опции > Помощ.

# Индикатори на дисплея

**Ф** Устройството се използва в GSM мрежа (мрежова услуга).

**3G** Устройството се използва в UMTS мрежа (мрежова услуга).

Имате едно или няколко непрочетени съобщения в папката Входящи в Съобщения.

Ополучили сте ново електронно съобщение в отдалечената пощенска кутия.

• В папката Изходящи има съобщения, чакащи за изпращане.

🕙 Имате неприети повиквания.

Типът на звънене е зададен като "без звук" и тоновете за сигнализиране на съобщение и имейл са изключени.

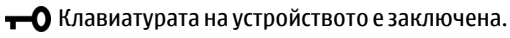

🛇 Има активна аларма на часовника.

**2** В момента се използва втората телефонна линия (мрежова услуга).

Всички повиквания към устройството се прехвърлят на друг номер (мрежова услуга). Ако имате две телефонни линии, числото обозначава активната линия.

**О** Към устройството са свързани съвместими слушалки.

₭ъм устройството е свързан съвместим телевизионен кабел.

**К**ъм устройството е свързан съвместим текстофон.

**D** Има активно повикване за данни (мрежова услуга).

꽃 Има активна GPRS връзка за пакети данни (мрежова услуга). 差 обозначава, че връзката е задържана, а 恐 – че е достъпна.

특 Има активна връзка за пакети данни в част от мрежа, поддържаща EGPRS (мрежова услуга). обозначава, че връзката е задържана, а состъпна. Иконите означават, че в мрежата е налична EGPRS, но вашето устройство не използва непременно EGPRS за преноса на данни.

월 Има активна GPRS връзка за пакети данни (мрежова услуга). 월 обозначава, че връзката е задържана, а 30 – че е достъпна.

Поддържа се и активен високоскоростен достъп за изтегляне (HSDPA) (мрежова услуга). удобозначава, че връзката е задържана, а остава, че връзката е задържана, а остава, че е достъпна. Вижте "Бързо изтегляне", стр. 23.

Настроили сте устройството да търси безжични локални мрежи и то е открило налична безжична LAN (мрежова услуга). <u>Вижте</u> <u>"За WLAN", стр. 87.</u>

**6** Има активна безжична LAN връзка в мрежа, която е кодирана.

Има активна безжична LAN връзка в мрежа, която не е кодирана.

Вluetooth свързването е включено. <u>Вижте</u> "Bluetooth свързване ", стр. 90.

(**\***) Прехвърлят се данни чрез Bluetooth връзка. Когато индикаторът мига, вашето устройство опитва да се свърже с друго устройство.

📇 Има активна USB връзка.

# Бързо изтегляне

Високоскоростният достъп за изтегляне (HSDPA, наречен също 3.5G, означаван с **3.5**G) е мрежова услуга в UMTS мрежи и предоставя високоскоростни изтегляния на данни. Когато в устройството е активирано поддържането на HSDPA и устройството бъде свързано към UMTS мрежа, изтеглянето на данни, като съобщения, електронна поща и страници за браузъра през клетъчната мрежа може да бъде по-бързо. Една

## активна HSDPA връзка се показва с 🛱 <u>Вижте</u> <u>"Индикатори на дисплея", стр. 22.</u>

Можете да активирате или дезактивирате поддръжката за HSDPA в настройките на устройството. <u>Вижте "Настр. пак.</u> данни", стр. 183.

За евентуалното наличие и абонамент за услугата за връзки за данни се обърнете към вашия доставчик на услуги.

HSDPA влияе само върху скоростта на изтегляне – изпращането на данни към мрежата, например изпращането на съобщения и електронна поща, остава неповлияно.

# Заключване на клавиатурата

За да заключите клавишите, натиснете левия клавиш за избор и след това \*.

За да отключите клавишите, натиснете левия клавиш за избор и след това **\***.

Можете да изберете да се заключва автоматично клавиатурата след определен период на неактивност. <u>Вижте "Настройки за</u> защита", стр. 172.

# Кратки команди

Когато сте в менютата, вместо да използвате клавиша за превъртане, можете да използвате клавишите с номера, # и \* за бърз достъп до приложенията. Например, в основното меню натиснете 2, за да отворите Съобщения, или # за да отворите папката на съответното място в менюто.

За да превключвате между отворени приложения, натиснете и задръжте 😗 . Оставянето на активирани приложения във фонов режим увеличава разхода на батерията и намалява живота й.

За да отворите Галерия, натиснете еднократно

За да отворите менюто за мултимедия и да прегледате мултимедийното съдържание, което сте използвали най-често в устройството си, натиснете мултимедийния клавиш.

За да стартирате връзка с Интернет (услуга на мрежата) в режим на готовност, натиснете и задръжте **0**.

В много приложения, за да видите най-често използваните опции, можете да натиснете клавиша за превъртане.

За да смените профила, натиснете клавиша за за харанване и изберете профил.

За да превключвате между профилите Общ профил и Без звук, в режим на готовност натиснете и задръжте #. Ако имате две телефонни линии (услуга на мрежата), то това действие превключва между двете линии.

За да се свържете с гласовата си пощенска кутия (услуга на мрежата), натиснете и задръжте **1** в режим на готовност.

За да отворите списъка с последните набрани номера, в режим на готовност натиснете клавиша за повикване.

За да използвате гласово набиране в режим на готовност, натиснете и задръжте десния клавиш за избор.

# Мултимедийно меню

С мултимедийното меню можете да разглеждате най-често използваното мултимедийно съдържание. Избраното съдържание се показва в подходящото приложение.

- За да отворите или затворите мултимедийното меню, натиснете мултимедийния клавиш.
- 2. За да прелиствате плочките, превъртете наляво или надясно.

#### Плочките са следните:

 Музика — Влезте в екрана на музикалния плейър и "Звучат сега", прелистете песните и списъците с песни или изтеглете и управлявайте подкасти.

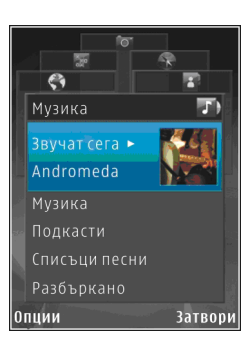

Галерия

 Разгледайте последно направената снимка, стартирайте слайдшоу с изображения или разгледайте медийни файлове в албуми.

- Карти Разгледайте вашите предпочитани местоположения в приложението Карти.
- Интернет Разгледайте вашите предпочитани уеб връзки в браузъра.
- Контакти Добавете ваши собствени контакти, изпратете съобщения или направете гласови повиквания. За да добавите нов контакт на празно място в списъка, натиснете клавиша за превъртане и изберете контакт. За да изпратите съобщение, в мултимедийното меню

изберете контакт и Изпр. текст. съобщ. или Изпр. мултимед. съобщ..

 За да превъртите нагоре или надолу в плочка, натиснете клавиша за превъртане нагоре или надолу. За да изберете елементи, натиснете клавиша за превъртане.

За да промените реда на плочките, изберете Опции > Подреди плочките.

За да се върнете в мултимедийното меню от отворено приложение, натиснете мултимедийния клавиш.

# Мобилно търсене (Mobile Search) 🌊

## Натиснете 😚 и изберете Търсене.

Използвайте Мобилно търсене (Mobile Search), за да откривате и да се свързвате с местни услуги, уеб сайтове, изображения и мобилно съдържание. Можете също да търсите съдържание във вашето устройство, например записи от календара, електронна поща и други съобщения.

## Уеб търсене (услуга на мрежата)

- 1. В главния екран изберете **Търсене в** Интернет.
- 2. Изберете машина за търсене.

3. Въведете текста, който искате да търсите.

## Търсене в "Моето съд."

За да търсите съдържание във вашето устройство, в основния екран въведете текста за търсене в полето за търсене. На екрана се показват резултатите от търсенето още докато пишете.

# N-Gage

## Информация за N-Gage

N-Gage е мобилна платформа за игри, налична за редица съвместими мобилни устройства Nokia. Можете да получите достъп до игрите, играчите и съдържанието на N-Gage чрез приложението N-Gage на вашето устройство. Можете също да изтеглите игри и да получите достъп до някои функции на вашия компютър на www.ngage.com.

С N-Gage можете да изтегляте и купувате игри, както и да ги играете сами или с приятели. Можете да изтеглите пробни версии на игри, за да изпробвате нови игри и да купите тези, които ви харесват. N-Gage също предоставя начин за поддържането на връзка с други играчи, записване и споделяне вашите резултати и други игрови постижения. За да използвате N-Gage, ви трябва GPRS или 3G връзка. Можете също да използвате WLAN, ако е налична. Връзката ви трябва и за да имате достъп до онлайн функции, като например изтегляне на игри, лицензи на игри, групови игри или чат. Връзката ви трябва и за да участвате в онлайн или групови игри или да изпращате съобщения до други играчи.

Всички услуги на N-Gage, където е необходима връзка към сървърите на N-Gage, като изтегляне на файлове за игри, покупка на игри, онлайн игри, групови игри, създаване на име на играча, чат и съобщения, включват предаване на големи количества данни.

Вашият доставчик на услуги ще таксува прехвърлянето на данни. За повече информация относно тарифите за прехвърляне на данни се свържете с вашия мобилен оператор.

## Преглед на N-Gage

Приложението N-Gage се състои от пет различни модула. Всеки модул е представен от раздел в меню.

"Начало" е изгледът по подразбиране, когато стартирате приложението N-Gage. Можете да започнете да играете или да възобновите последната игра, да проверите текущите си точки в N-Gage, да намерите повече игри, да прочетете съобщенията си или да се свържете с приятел в N-Gage, който е наличен за игра.

В "Мои игри" можете да играете и да управлявате игри, които сте изтеглили на вашето устройство. Можете да инсталирате и изтривате игри, оценки и прегледи на игри, които сте играли, и да ги препоръчвате на вашите приятели в N-Gage.

В "Мой профил" можете да управлявате информацията и данните за вашия профил и да запазите копие на игровата хронология в N-Gage.

В "Мои приятели" можете да поканите други играчи в N-Gage към вашия списък с приятели и да видите дали те са онлайн и налични за игра. Можете също да се свържете и с вашите приятели в N-Gage, като използвате лични съобщения.

В стаята за игри можете да намерите информация относно игри в N-Gage, включително снимки на екрана и ревюта на играчи. Можете да опитате и нови игри, като изтеглите пробни версии или подобрите вашия игрови опит с Екстри за игри, които са вече на вашето устройство.

## Как да започнем

## Създаване на име на играч

Можете да изтегляте, закупувате и играете игри без име на играч, но създаването на такова се препоръчва за пълно N-Gage изживяване. Името на играча ви позволява да участвате в N-Gage общността, да се свързвате с други играчи и да споделяте вашите игрови постижения, препоръки и прегледи.

Необходимо ви име на играча и за да прехвърляте данни от профила си и точките от N-Gage към друго устройство.

Когато стартирате приложение N-Gage и се свързвате към услугата N-Gage за пръв път, ще бъдете подканени да определите име на играча от N-Gage. Можете да се свържете към мрежата, като например настроите вашата наличност с избиране на Опции > Set Availability > Available to Play.

Ако вече имате име на играч от N-Gage, изберете "Аз имам акаунт" и въведете вашето потребителско име и парола, за да влезете.

За да създадете ново име на играч:

- 1. Изберете "Регистрирай нов потребител".
- В регистрационния екран, въведете своята дата на раждане, желаното име на играча и парола. Ако името на играча е вече заето, N-

Gage предлага списък със свободни подобни имена.

 За да регистрирате вашето име на играч, въведете данните си и приемете правилата и условията и изберете Register.

Можете да създадете името на играч и от уеб сайта на N-Gage на www.n-gage.com.

Когато сте създали име на играч, можете да променяте вашите настройки и лична информация, като отидете на личния раздел на модула "Мой профил".

Възможно е допълнително таксуване за прехвърлянето на данни за създаването на име на играч на вашето устройство. За повече информация относно тарифите за прехвърляне на данни се свържете с вашия мобилен оператор.

## Начало на игра

Ако една или повече игри са инсталирани на вашето устройство, опцията "Начало на игра" се появява в Началния модул.

За да започнете последната играна игра, отидете в Началния модул и изберете Start Game или Options > Start Game.

За да възобновите спряна игра, изберете Options > Resume Game.

## Проследяване на напредъка ви

За да видите колко точки имате в момента в N-Gage, отидете в Началния модул и изберете Track My Progress или Options > View My Points. Може да видите и вашия профил, като изберете Options > View My Profile.

## Игра с приятели

Ако имате един или повече N-Gage приятели във вашия списък с приятели, опцията "Играй с приятели" се появява в началния модул. За да се свържете с N-Gage играчите и да ги поканите за игра, изберете **Play With Friends**. N-Gage предлага на приятел да играе, като се основава на предишната ви игрова хронология и наличността на вашите N-Gage приятели.

За да намерите друг приятел за игра, изберете Options > View My Friends, за да отидете в модула "Мои приятели".

Този елемент не се показва, ако няма приятели във вашия списък с приятели. <u>Вижте "Свързване</u> с други играчи", стр. 30.

## Пускане и управляване на игри

За да пускате и управлявате вашите игри, отидете на **My Games**, където можете да разгледате списък с изтеглените и инсталирани на вашето устройство игри. Игрите се сортират по последно играна игра, като най-скорошната е първа.

Има пет възможни типа игри в "Мои игри":

- Пълни Игри Това са игри, които сте закупили с пълен лиценз. Може да има налични няколко вида лиценз в зависимост от играта и вашия регион.
- Пробни игри Това са файлове с пълни игри, до които имате достъп само за ограничено време или които имат ограничено съдържание. Когато пробният период изтече, трябва да закупите лиценз, за да отключите пълната игра и да продължите. Тези игри се маркират с розов маркер TRIAL в списъка с игри.
- Демо игри Това са по-малки раздели от играта с много ограничен набор от функции и нива. Тези игри се маркират с виолетов маркер DEMO в списъка с игри.
- Пълни игри с изтекъл срок Това са игри, които сте закупили с ограничен лиценз, срокът на който вече е изтекъл. Тези игри се маркират с часовник и стрелка в списъка с игри.
- Не е наличен Това са пълни игри, които сте премахнали или сте свалили, но инсталацията не е приключила. Тези игри се показват като неналични в списъка с игри. Игрите, инсталирани на картата с памет, се показват

като неналични, когато картата с памет е премахната.

Ако екстра за игра е била изтеглена, но не изцяло инсталирана, съответната игрова графика е също неналична и играта не може да се играе, докато екстрата за игра се инсталира.

## Промяна на данните от профила

За да промените данните от профила, изберете Опции > Edit Profile, превъртете до Личния раздел и изберете една от следните опции:

- Икона на потребителя Добавяне на изображение, което да ви представлява.
   Когато променяте иконата, N-Gage показва списък с всички изображения в устройството ви, които могат да се използват като икона.
   Изберете изображението, което искате от, списъка или използвайте търсене, за да го намерите.
- Мото Добавяне на кратко лично послание. За да промените текста, изберете Change.
- Любими игри Имена на вашите любими игри. За да промените текста, изберете Change.
- Модел на устройство Номер на модел на вашето устройство. Определя се автоматично и не може да се променя.

 Покажи местоположение — Поставете отметка за показване на вашия град и страната във вашия публичен профил. Местоположението не се показва по подразбиране. Можете да променяте местоположението си в раздела Личен.

След като актуализирате профила си, влезте в услугата с името на играча, за да се уверите, че промените, които сте направили на вашия профил, се синхронизират със сървъра на N-Gage.

## Свързване с други играчи

За да се свържете с други N-Gage играчи и да управлявате вашия списък с приятели, отидете на "Мои приятели". Можете да търсите определен N-Gage играч, да каните във вашия лист с приятели и след това да видите кои от приятелите ви са онлайн и са налични за игра. Можете също да изпращате и получавате лични съобщения и препоръки за игри.

## Намиране и добавяне на приятели

За да добавите N-Gage играч към списъка ви с приятели, въведете името на играча към полето "Добави приятел", когато гледате списъка с вашите приятели. Можете да добавите персонализирано съобщение към поканата. За да изпратите поканата, изберете Send. След това получателят може да приеме или отхвърли вашата покана. Ако се приеме, играчът се появява във вашия списък с приятели.

Ако нямате никакви N-Gage приятели и искате да се запознаете с други играчи, отидете до N-Gage Арена на www.n-gage.com, за да посетите стаите за чат и форумите.

## Преглед на информация за приятел

За да видите информация за приятел, като текущ общ брой точки в N-Gage или последно играни игри, превъртете да играча във вашия списък с приятели. Трябва да бъдете онлайн и свързани с услугата N-Gage, за да видите текущото онлайн състояние на вашите приятели.

Индикаторът до името на играча показва наличността на играча.

Все още можете да изпращате лични съобщения до вашите приятели в N-Gage, дори ако не сте в наличност или сте офлайн.

## Сортиране на списъка с приятели

За да сортирате вашите приятели по наличност, име на играч или общ брой точки в N-Gage, изберете Options > Sort Friends By.

## Оценка на играч

За да оцените играч, превъртете до играча в списъка ви с приятели и изберете Options >

Rate Player. Можете да дадете оценка на играч с една до пет звезди. Оценката, която давате, засяга репутацията на играча в общността или репутацията, както се появява в неговия профил.

## Изпращане на съобщения

В "Мои приятели" можете да обменяте лични съобщения с играчи във вашия списък с приятели. Ако вашият приятел в момента е влязъл в услугата N-Gage, той може да отговори на съобщението ви и вие можете да проведете личен чат, подобно на мигновени съобщения.

За да видите нови съобщения, получени от приятел от N-Gage, превъртете до приятеля във вашия списък с приятели и изберете Options > View Message. Прочетените съобщения се изтриват автоматично, когато излизате от N-Gage.

За да видите препоръките за игри, изберете Options > View Recommendation. Препоръките за игри се изтриват автоматично една седмица след получаването им.

За да изпратите съобщение на приятел от N-Gage, превъртете до приятеля във вашия списък с приятели и изберете **Options** > Изпр. съобщението. Максималната дължина на лично съобщение е 115 знака. За да изпратите съобщението, изберете **Submit**. Трябва ви GPRS, 3G или безжична LAN връзка, за да е възможно да се използва функцията за съобщения. Възможно е прехвърлянето на данни да се окаже платена услуга. За повече информация се свържете с вашия доставчик на услуги.

## Настройки за N-Gage

За да промените вашите настройки за N-Gage, изберете Options > Edit Profile и превъртете до раздел Личен. За да промените настройките в цялото приложение N-Gage, изберете Options > N-Gage Settings.

Изберете от следните:

- Player Name Можете да редактирате името на играча само докато влезете в мрежата за пръв път. След това не можете да го променяте.
- Personal Settings Можете да указвате и лични подробни данни, които не са показани във вашия публичен профил, и да се абонирате за бюлетина на N-Gage. Можете да указвате и дали желаете да получавате известия от вашите приятели от N-Gage, докато играете игри.
- Connection Settings Можете да позволите на N-Gage да се свързва с мрежата автоматично, когато е необходимо, и да указва вашата предпочитана точка за достъп

и предела на прехвърлянето на данни, който поражда известяване.

 Account Details — Вашите предпочитания за покупка. Когато закупите игра, получавате запитване дали искате да запаметите данните за начина на закупуване, включително номер на кредитна карта, за по-бързо закупуване в бъдеще.

# Слушалки

Можете да свържете съвместими гарнитура или слушалки към устройството си. Възможно е да се наложи да изберете режим на кабела.

┢ Предупреждение:

Когато използвате слушалки, е възможно те да окажат негативно влияние на способността ви да чувате външни шумове. Не използвайте слушалки, когато това може да застраши вашата безопасност.

Някои слушалки са от две части Някои слушалки и дистанционно – слушалки и дистанционно управление. Дистанционното управление има микрофон и клавиши за отговаряне или приключване на повикване, настройване на силата на звука и пускане на музика или видео файлове. За да използвате слушалки с дистанционно управление, свържете дистанционното към Nokia AV конектора (3,5 мм) на устройството, след което свържете слушалките към дистанционното.

Ако слушалката не включва микрофон за повиквания със свободни ръце, използвайте такава слушалка със съвместимо дистанционно или микрофона на устройството.

Когато използвате някои аксесоари за слушалки, използвайте клавиша за сила на звука на устройството, за да регулирате силата на звука по време на разговор. Някои аксесоари за слушалки имат мултимедийни контроли за сила на звука, които се използват за регулиране силата на звука само при възпроизвеждане на музика и видео.

Можете също да свържете съвместим кабел за ТВ-изход към конектора Nokia AV (3,5 мм) на вашето устройство.

Не свързвайте продукти, които създават изходен сигнал, понеже това може да повреди устройството. Не свързвайте никакви източници на напрежение към конектора Nokia AV.

Когато свързвате с външно устройство или слушалки, различни от одобрените от Nokia за употреба с това устройство, с конектора Nokia AV, внимавайте специално за силата на звука.

# Регулиране на силата на звука и на високоговорителя

За да увеличите или намалите силата на звука, когато водите разговор или слушате звук, използвайте клавиша за сила на звука.

Вграденият високоговорител ви позволява да говорите и

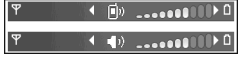

слушате устройството от малко разстояние, без да трябва да го държите до ухото си.

**Предупреждение:** Не дръжте устройството близо до ухото си, когато се използва високоговорителят, защото звукът може да е изключително силен.

За да използвате по време на разговор високоговорителя, изберете Опции > Включи високогов.

За да изключите високоговорителя, изберете Опции > Активирай телеф..

# Профил "Офлайн"

За да активирате профила "Офлайн", натиснете клавиша за захранване и изберете Офлайн. Или натиснете 😯 и изберете Инструменти > Профили > Офлайн.

Профилът "Офлайн" ви позволява да използвате устройството, без да се свързвате с безжичната мрежа. Когато активирате профила "Офлайн", връзката с безжичната мрежа е изключена, както е указано от 🗙 в зоната на индикатора за сила на сигнала. Всички радиочестотни сигнали на безжични телефони от и към устройството са спрени. Ако се опитате да изпратите съобщения, те се оставят в "Изходящи", за да се изпратят покъсно.

Когато е активен профилът "Офлайн", можете да използвате устройството без СИМ-карта.

Важно: В профила "офлайн" не можете да осъществявате или получавате каквито и да е повиквания, нито да използвате функции, изискващи обхват на клетъчна мрежа. Въпреки това е възможно да се осъществяват повиквания до официалния авариен номер, програмиран в устройството. За да осъществите повиквания, трябва първо да активирате функцията за телефон, като смените профилите. Ако устройството е заключено, въведете кода за заключване.

Когато сте активирали профила "Офлайн", все още можете да използвате безжичната локална мрежа, например, за да четете електронна си поща или да разглеждате в Интернет. Не забравяйте, че трябва да има съответствие с приложимите изисквания за безопасност, когато създавате и използвате връзка към безжична локална мрежа. Докато сте в профила "Офлайн", можете да използвате и Bluetooth връзка.

За да излезете от профила "Офлайн", натиснете клавиша за захранване и изберете друг профил. Устройството отново позволява безжично предаване на данни (само ако има достатъчно сила на сигнала).

# Камера

# За камерата

Вашият телефон Nokia N82 има две камери – камера с висока разделителна способност на гърба на устройството (основната камера до 5 мегапиксела в режим на "пейзажна" ориентация) и камера с ниска разделителна способност на лицевата страна (втора камера, работеща в режим на "портретна" ориентация). И двете камери могат да се използват за заснемане на фотографии и записване на видеоклипове.

Вашето устройство поддържа разделителна способност на заснетото изображение от 2592x1944 пиксела. Разделителната способност на изображенията в това ръководство може да е различна.

Изображенията и видеоклиповете се запаметяват автоматично в Снимки и вид. в галерията. Камерите създават изображения с формат .jpeg. Видеоклиповете се записват във файлове с формат MPEG-4 и разширение на името на файла .mp4, или във файлове с формат 3GPP и разширение на името на файла .3gp (качество

## на споделяне). <u>Вижте "Настройки за</u> <u>видео", стр. 48.</u>

Можете да изпращате изображения и видеоклипове в мултимедийно съобщение като прикачен файл към електронна поща или чрез използване на Bluetooth, инфрачервена или безжична LAN връзка. Можете също да ги качвате в съвместим онлайн албум. <u>Вижте</u> <u>"Споделяне онлайн на изображение и</u> <u>видеоклипове", стр. 59.</u>

# Заснемане на изображение

За да активирате основната камера, отворете капака на обектива, като използвате ключа за активиране на камерата.

За да активирате основната камера при вече отворено капаче на обектива, натиснете и задръжте клавиша за снимане.

За да затворите основната камера, затворете капака на обектива.

# Индикатори на камерата като фотоапарат

Визьорът на камерата като фотоапарат показва следното:

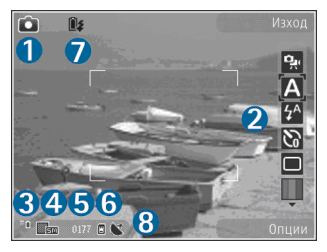

1 — Индикатор за режим на заснемане

2 — Активна лента с инструменти. Лентата с инструменти не се показва по време на снимането. <u>Вижте "Активна лента с инструменти", стр. 36.</u>

3 — Индикатор за нивото на зареждане на батерията

4 — Индикатор за разделителна способност на изображението, който показва качеството на изображението. Качеството на увеличената по цифров път снимка е по-лошо от това на неувеличената снимка.

5 — Брояч на снимки, който показва пресметнатия брой снимки, които можете да

направите с използване на текущото качество на снимките и използваната памет. Броячът не се показва по време на заснемането.

 6 — Индикаторите за паметта на устройството (
) и картата с памет (
) показват къде се запаметяват изображенията.

7 — Индикатор за ксенонова светкавица, който показва дали ксеноновата светкавица се зарежда.

8 — GPS индикатор, който се показва само когато е запиши място е активирано в настройките на камерата. <u>Вижте "Информация за</u> местоположение", стр. 40.

## Активна лента с инструменти

Активната лента с инструменти ви предлага команди за бърз достъп до различни елементи и настройки, преди и след правенето на снимка или записването на видео. Превъртете до различните елементи и ги изберете, като натиснете клавиша за превъртане. Можете също да зададете дали активната лента с инструменти да се вижда на дисплея.

След като затворите камерата, настройките в активната лента с инструменти се връщат към настройките по подразбиране.

За да виждате активната лента с инструменти преди и след правене на снимка или записване
на видео, изберете Опции > Покажи иконите. За да виждате активната лента с инструменти само когато ви е необходима, изберете Опции > Скрий иконите. В този случай на дисплея ще се показват само индикаторите за режим на заснемане и ниво на батерията. За да активирате активната лента с инструменти, натиснете клавиша за превъртане. Лентата с инструменти се вижда за 5 секунди.

Преди да направите снимка или да запишете видео, в активната лента с инструменти изберете измежду следните:

за да превключите между режим видео и режим изображение

А за да изберете сцената

за да изберете режим на снимане със светкавица (само при снимки).

За да активирате режима на самоснимачка (само при снимки). <u>Вижте "Вие на снимката -</u> самоснимачка", стр. 42.

за да активирате режима на заснемане на поредица (само при снимки). <u>Вижте "Правене на</u> снимки в поредица", стр. 41.

🔳 за да изберете цветен ефект

Ва да покажете или скриете мрежата на визьора (само за изображения)

🚯 за да настроите баланса на бялото

За да настроите корекцията на експозицията (само при снимки)

🗾 за да настроите рязкостта (само при снимки)

🚺 за да настроите контраста (само при снимки)

за да настроите светлочувствителността (само за снимки)

Иконите се променят, отразявайки текущото състояние на настройката.

Достъпните опции зависят от режима на заснемане и изгледа, в който се намирате. <u>Вижте</u> <u>"След като направите снимка", стр. 39.</u> <u>Вижте</u> <u>"След заснемане на видеозапис", стр. 45.</u> Активната лента с инструменти в Галерия има различни опции. <u>Вижте "Активна лента с</u> <u>инструменти", стр. 52.</u>

## Снимане

Преди да направите снимка, имайте предвид следното:

 Не можете да правите снимки, докато ксеноновата светкавица не се зареди напълно, освен ако сте задали светкавицата на Изключено. Когато светкавицата се зарежда, Ж мига на дисплея. Зареждането на ксеноновата светкавица обикновено изисква около две секунди. За да настроите светлината и цветовете. използвайте клавиша за превъртане, за да превъртате през активната лента с инструменти. Вижте "Настройки за кадри – настройване на цветове и светлина", стр. 47. Запаметяването на заснетото изображение може да отнеме повече време, ако сте променили настройките за машабиране, светлина или цветове.

• За да освободите памет за нови снимки, прехвърлете файловете в съвместим компютър, например с помощта на съвместим USB кабел за данни, и ги изтрийте от устройството си. Когато паметта е пълна, устройството ви информира и ви пита дали искате да промените използваната памет.

Когато правите снимка, имайте предвид следното:

- Използвайте и двете си ръце, за да държите камерата неподвижно.
- Качеството на увеличената по цифров път снимка е по-лошо от това на неувеличената снимка.
- Камерата се включва в икономичен режим на батерията, ако за момент не е натиснат нито един клавиш. За да продължите да снимате, натиснете клавиша за снимане.
- 38 За да направите снимка, направете следното:

- 1. Ако камерата е във видео режим, изберете режим на изображения от активната лента с инструменти.
- 2. За да фиксирате фокусирането върху обект, натиснете наполовина клавиша за снимане (само за основната камера и не е достъпно за пейзажни или

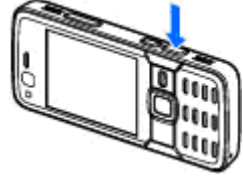

спортни сцени). На дисплея се показва зелен индикатор на фиксиран фокус. Ако фокусът не е бил фиксиран, показва се червен индикатор за фокус. Отпуснете клавиша за снимане и отново го натиснете до половината. Възможно е обаче да направите снимка и без да фиксирате фокуса.

 За да направите снимка, натиснете клавиша за снимане. Не движете устройството, преди да е запаметено изображението.

За да увеличавате или намалявате мащаба при снимане, използвайте клавиша за мащабиране на вашето устройство.

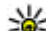

🔆 Съвет: За да отворите Галерия и да разгледате направените от вас снимки, натиснете 📧 отстрани на устройството. За да активирате предната камера, изберете Опции > С втората камера. За да направите снимка, натиснете клавиша за превъртане. За да увеличите или намалите изображението, превъртете нагоре или надолу.

За да оставите камерата отворена във фонов режим и да използвате други приложения, натиснете 😲 . За да се върнете към камерата, натиснете и задръжте клавиша за снимане.

## След като направите снимка

Изберете следното от активната лента с инструменти (достъпно само ако изберете Покажи изображението > Включено в настройките на камерата като фотоапарат):

- Ако не искате да запаметите снимката, изберете Изтрий ().
- За да изпратите изображение с помощта на мултимедийно съобщение, електронна поща или други методи за свързване, като например Bluetooth връзка, натиснете клавиша за повикване или изберете Изпрати (). Вижте "Писане и изпращане на съобщения", стр. 127. Тази опция не е достъпна по време на активно повикване.

Можете също да изпратите изображението до вашия събеседник по време на активно повикване. Изберете Изпрати до повикващ () (достъпно само по време на активно повикване).

- За да отбележите изображения в кошницата за последващо отпечатване, изберете Добави в кошницата за печат ().
- За да изпратите изображението до съвместим онлайн албум, изберете (Сдостъпно само ако сте настроили акаунт за съвместим онлайн албум. Вижте "Споделяне онлайн на изображение и видеоклипове", стр. 59.

За да увеличавате мащаба на изображение след заснемането му, натиснете **Ша**, за да отворите изображението в Галерията, и изберете опция за мащаб от списъка с опции.

За да използвате снимката като тапет в активен режим на готовност, изберете Опции > Задай като тапет.

За да зададете изображението като изображение при повикване от контакт, изберете Опции > Изобр. за контакта > Присвои към контакт.

За да се върнете към визьора и запишете нов видеоклип, натиснете клавиша за заснемане.

## Информация за местоположение

Авотматично добавяне на информация за местоположение в снимки при заснемането им. Можете да използвате тази информация например в Галерия, за да виждате мястото, където е направена снимката.

За да укажете камерата да добавя информация за местоположение към снимките, изберете Опции > Настройки > Запиши място > Да.

В долната част на дисплея се показват следните индикатори за информация за местоположение:

- Ж Няма информация за местоположение. Ако GPS осъществи връзка със спътниците в рамките на няколко минути, индикаторът се променя на У. Устройството добавя координатите на текущото местоположение към всички снимки, които сте заснели през това време
- Има информация за местоположение и тя се добавя към всички заснети снимки.

<u>Вижте "Настройки на камерата като</u> фотоапарат", стр. 46.

В Галерия снимките с информация за местоположение са обозначени с 🕊.

## Светкавица

Светкавицата е налична само за основната камера.

Спазвайте безопасно разстояние, когато използвате светкавицата. Не използвайте светкавицата, когато сте в близост до хора или животни. Не покривайте светкавицата, докато снимате.

Камерата има ксенонова светкавица, която се използва при слаба светлина. Ксеноновата светкавица не е налична при спортна сцена и в режим на поредица и.и когато в режима на поредица е избрано **Непр.**.

Не можете да правите снимки, ако ксеноновата светкавица не е напълно заредена, освен ако сте задали светкавицата на Изключено. Когато светкавицата се зарежда, 😰 мига на дисплея. Зареждането на ксеноновата светкавица обикновено изисква около две секунди.

При използване на камерата като фотоапарат са налични следните режими на светкавицата: Автоматич. (А), Черв. очи (О), Включена (А) и Изключено (இ).

За да смените режима на светкавицата, в активната лента с инструменти изберете желания режим на светкавицата.

41

# Сцени

Сцените са налични само с основната камера.

Картината ви помага да намерите точните настройки на цвят и осветление за конкретните условия. Настройките на всяка сцена са зададени съгласно определен стил или обкръжаваща среда.

Сцената по подразбиране в режим на изображения е Авто, а във видео режим – Автоматич. (и двете се означават с 🔊).

За да промените сцената, в активната лента с инструменти изберете **Режими сцена** и сцена.

За да зададете собствена сцена, съобразена с определена среда, превъртете до Лична настр. и изберете Опции > Промени. В потребителската сцена можете да регулирате различните настройки на светлината и цветовете. За да копирате настройките от друга сцена, изберете На база режим сцена и желаната сцена. За да запаметите промените и да се върнете в списъка със сцени, натиснете Назад. За да активирате ваша собствена сцена, превъртете до Лична настр., натиснете клавиша за превъртане и изберете Избор.

# Правене на снимки в поредица

Режимът поредица от снимки е наличен само с основната камера.

Ксеноновата светкавица е налична в режим на поредица само ако зададете интервал за правенето на снимки.

За да настроите камерата да направи поредица от шест или желания брой снимки (ако има достатъчно свободна памет), в активната лента с инструменти изберете **Режим поредица**.

За да направите шест снимки, изберете **Непр.**. За да направите снимките, натиснете клавиша за снимане.

За да направите поредица от две или повече снимки, изберете желания интервал от време. За да направите снимки, като използвате избрания интервал от време, натиснете клавиша за снимане. За да прекъснете снимането, изберете Отмяна. Броят на направените снимки зависи от наличната памет.

След като направите снимките с режим за поредица, те се появяват на дисплея, подредени в клетки. За да разгледате снимка, отворете я с натискане на клавиша за превъртане. Ако сте използвали интервал от време, на дисплея се показва последната снимка от поредицата. Можете да разгледате другите снимки в Снимки и вид. в Галерия.

42

Можете също да използвате режима на снимане на серия със самоснимачката.

За да се върнете към визьора на режима на снимане на серия, натиснете клавиша за снимане.

За да изключите режима на серия снимки, от активната лента с инструменти изберете Режим поредица > Единич.снимка.

#### Вие на снимката - самоснимачка

Самоснимачката е налична само с основната камера. Използвайте самоснимачката, за да забавите заснемането, така че да можете да включите и себе си в снимката.

За да зададете времето на закъснение на самоснимачката, изберете от активната лента с инструменти Самоснимачка > 2 секунди, 10 секунди или 20 секунди.

За да задействате самоснимачката, изберете Активирай. Устройството издава звуков сигнал, когато работи таймерът, и четириъгълникът премигва точно преди заснемането. Камерата ще направи снимката, след като изтече избраният период на изчакване.

За да изключите самоснимачката, от активната лента с инструменти изберете Самоснимачка > Изключена.

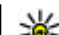

Съвет: В активната лента с инструменти изберете Самоснимачка > 2 секунди, за да задържите камерата неподвижна, докато снимате.

# Съвети как да се правят качествени снимки

#### Качество на снимката

Използвайте подходящото качество на снимката. Камерата има няколко режима за качество на снимки. Използвайте най-високите настройки, за да сте сигурни, че камерата възпроизвежда изображението с възможно найдобро качество. Имайте предвид обаче, че подоброто качество изисква повече памет. При мултимедийни съобщения (MMS) и прикачени файлове на електронна поща може да се наложи да използвате режима с най-малко качество на снимката, който е оптимизиран за изпращане на MMS. Можете да определите качеството в настройките на камерата. <u>Вижте "Настройки на</u> камерата като фотоапарат", стр. 46.

#### Фон

Използвайте прости фонове. За портретни снимки и други снимки с хора избягвайте да разполагате лицата на сложен, претрупан с детайли фон, който ще отклони вниманието от човека на снимката. Ако тези условия не могат да бъдат спазени, преместете камерата или хората. Придвижете камерата по-близко до човека, за да бъдат снимките по-ясни.

#### Дълбочина

Когато снимате пейзажи и гледки, добавете към снимките си дълбочина, като поставите обекти в предния план. Ако обектът на преден план е твърде близо до камерата, той може да е замъглен.

#### Осветление

Променете източника, силата и посоката, от която идва светлината, за да промените значително въздействието на снимките. Ето няколко типични условия на осветление:

- Източникът на светлина е зад обекта.
  Избягвайте да разполагате обекта пред силен източник на светлина. Ако източникът на светлина е зад обекта или се вижда на екрана, снимката може да се получи със слаб контраст, може да е прекалено тъмна или може да съдържа нежелани светлинни ефекти.
- Странично осветление Силното странично осветление придава драматичен ефект, но едновременно с това може да доведе до прекалено рязък контраст.
- Източник на светлина пред обекта. Острата слънчева светлина може да принуди хората

да присвият очи. Също така, контрастът може да се получи прекалено силен.

 Оптималното осветление се получава в ситуации с разсеяна или мека светлина, например в светъл ден с частична облачност или при слънчев ден, но в сянката на дървета.

# Видеозапис

За да активирате основната камера, отворете капака на обектива, като използвате ключа за активиране на камерата.

За да активирате основната камера при вече отворено капаче на обектива, натиснете и задръжте клавиша за снимане.

За да затворите основната камера, затворете капака на обектива.

# Индикатори за запис на видеоклипове

Визьорът за видео показва следното:

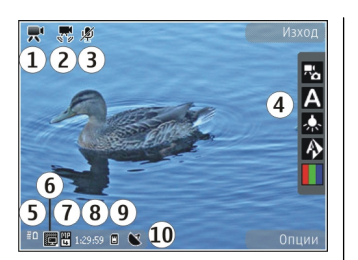

1 — Индикатор за режим на заснемане

2 — Индикатор за изключен звук

3 — Активна лента с инструменти. Лентата с инструменти не се показва по време на записването. Вижте "Активна лента с инструменти", стр. 36.

4 — Индикатор за нивото на зареждане на батерията

5 — Индикаторът за качество на видеоклипа показва дали качеството на видеоклипа е ТВ високо качество, ТВ нормално кач., Имейл високо кач., Имейл норм. кач. или Кач. на споделяне

6 — Тип на файла с видеоклипа

7 — Общо налично време за запис на видео Когато записвате, индикаторът за продължителност на текущия видеоклип показва изтеклото и оставащото време.  8 — Индикаторите за паметта на устройството
 (回) и картата с памет (凹) показват къде се запаметяват видеоклиповете.

9 — Видео стабилизацията е включена (ﷺ). <u>Вижте "Настройки за видео", стр. 48.</u>

За да се покажат всички индикатори на визьора, изберете Опции > Покажи иконите. Изберете Скрий иконите, за да се виждат само индикаторите за състоянието на видеозаписа и – по време на записа – максимално допустимото време за запис, скалата на мащаба при използване на мащабиране, както и клавишите за избор.

### Запис на видеоклип

Преди да запишете видео, обърнете внимание на следното:

- За да направите настройки за осветеност и цвят, превъртете през активната лента с инструменти. <u>Вижте "Настройки за кадри –</u> настройване на цветове и светлина", стр. 47. Вижте "Сцени", стр. 41.
- За да освободите памет за нови видеоклипове, прехвърлете файловете в съвместим компютър, например с помощта на съвместим USB кабел за данни, и ги изтрийте от устройството си. Когато паметта е пълна,

устройството ви информира и ви пита дали искате да промените използваната памет.

За да заснемете видеоклип, направете следното:

- Ако камерата е в режим на изображения, изберете видео режим от активната лента с инструменти.
- За да започнете записването, натиснете клавиша за снимане. Появява се червената икона за запис () и се чува звуков сигнал, указващ, че записът е започнал.
- За да направите пауза в записването в произволен момент, натиснете Пауза. Видеозаписът спира автоматично, ако е зададено записът да спира и в рамките на една минута не е натиснат клавиш. Изберете Продължи, за да възобновите записването.

За да увеличавате или намалявате обекта, използвайте клавиша за мащабиране на вашето устройство.

 За да спрете записването, изберете Стоп. Видеоклипът автоматично се запаметява в папката Снимки и вид. на Галерия. Максималната дължина на видеоклипа зависи от наличната памет.

За да активирате предната камера, изберете Опции > С втората камера. За да започнете заснемането на видео, натиснете клавиша за превъртане. За да увеличите или намалите изображението, превъртете нагоре или надолу.

## След заснемане на видеозапис

След като запишете видеоклип, изберете следното от активната лента с инструменти (налично само ако Покажи заснето видео е зададено на **Включено** в настройките за видео):

- За да възпроизведете веднага видеоклипа, който току-що сте записали, изберете Изпълнение ().
- Ако не искате да запазите видеоклипа, изберете Изтрий ().

Можете също да изпратите видеоклипа до вашия събеседник по време на активно повикване. Изберете Изпрати до повикващ () (достъпно само по време на активно повикване).

- За да изпратите видеоклипа до съвместим онлайн албум, изберете (Параборана) (достъпно само ако сте настроили акаунт за съвместим онлайн албум). <u>Вижте "Споделяне онлайн на</u> изображение и видеоклипове", стр. 59.
- За да се върнете към визьора и запишете нов видеоклип, натиснете клавиша за снимане.

# Настройки на камерата

Има два вида настройки за камерата: настройки за кадри и основни настройки. Настройките за кадри възстановяват стойностите си по подразбиране, след като затворите камерата, но основните настройки се запазват, докато не ги промените отново. За да нагласите настройките за кадри, използвайте опциите в активната лента с инструменти. <u>Вижте "Настройки за кадри – настройване на цветове и светлина", стр. 47.</u> За да промените основните настройки, в режим на изображения или видео режим изберете **Опции > Настройки**.

## Настройки на камерата като фотоапарат

За да промените основните настройки, изберете Опции > Настройки и измежду следните:

 Качество изображ. — Изберете Печат 5М голяма (разделителна способност 2592х1944), Печат ЗМ - средна (разделителна способност 2048x1536), Печат 2М - средна (разделителна способност 1600х1200), Имейл 0,8М - ср. (разделителна способност 1024x768) или MMS 0.3М - малка (разделителна способност 640х480). Колкото е по-добро качеството на снимката, толкова повече памет заема тя. Ако искате да отпечатате изображението, изберете Печат 5М - голяма, Печат 3М - средна или Печат 2М - средна. Ако искате да го изпратите по електронната поща, изберете Имейл 0,8М ср.. За да изпратите изображението в мултимедийно съобщение, изберете MMS 0.3М - малка.

Тези разделителни способности се предлагат само за основната камера.

 Добави към албум — Изберете дали желаете да запишете изображението в определен албум в галерията. Ако изберете Да, се отваря списък на наличните албуми.

- Запиши място За да добавите GPS координати на местоположението към всяко изображение, изберете Да. Получаването на GPS сигнал може да отнеме време или може да няма наличен сигнал.
- Покажи изображението Изберете Включено, ако искате да видите изображението след заснемането му, или Изключено, ако искате да продължите веднага с правенето на нови снимки.
- Зададено име изобр. Задайте име по подразбиране на снимките.
- Разширено мащабиране (само за основната камера) — Включ. (продължит.) позволява стъпките при мащабиране да бъдат плавни и да се преминава непрекъснато между цифрово и разширено цифрово мащабиране, Включено (пауза) позволява стъпките при мащабиране да спират в точката на преминаване между цифрово и разширено цифрово мащабиране, а Изключено позволява ограничена степен на мащабиране при запазване на разделителната способност на изображението.
- Тон при снимане Изберете тона, който искате да чувате, когато направите снимка.
- Използвана памет Изберете къде искате да съхранявате изображенията.
- Завъртане на снимката Изберете дали искате заснетите с изправено устройство

изображения да са завъртени, когато ги отваряте в Галерия.

• Възстановяване на настройки — Изберете Да, за да възстановите стойностите по подразбиране за настройките на камерата.

# Настройки за кадри – настройване на цветове и светлина

За да може камерата да възпроизвежда цветовете и светлината по-прецизно или за да добавите ефекти към снимките или видеоклиповете, превъртете в лентата с инструменти и изберете измежду следните възможности:

- Светкавица ( ) (само при снимки) — Изберете желания режим на светкавица.
- Цветови тон () Изберете цветен ефект от списъка.
- Баланс на бялото () Изберете от списъка текущите условия на осветление. Това позволява на камерата да възпроизвежда цветовете по-точно.
- Експ. компенсация () (само при снимки) — Ако снимате тъмен обект на много ярък фон, като например сняг, нагласете експозицията на +1 или +2, за да

компенсирате яркостта на фона. За ярки обекти на тъмен фон използвайте -1 или -2.

- Рязкост () (само при снимки) Настройте рязкостта на изображението.
- Контраст () (само при снимки) Настройте разликата между най-ярките и най-тъмните части на изображението.
- Светлочувствителност () (само при снимки) — Увеличете светлочувствителността при ниска осветеност, за да намалите вероятността за твърде тъмни снимки.

Състоянието на дисплея се променя, за да отрази направените от вас настройки, като ви показва как ще изглеждат снимките или видеоклиповете.

Наличните настройки зависят от избраната камера.

Параметрите на камерата са специфични; ако промените настройките на втората камера, настройките на основната не се променят. Параметрите на камерата са различни според режимите на снимане; ако промените настройките на режима на изображения, настройките в режим за видео не се променят. Превключването между режимите не нулира зададените настройки.

**48** Настройките за кадри се връщат към стойностите по подразбиране, когато затворите камерата.

Ако изберете нова сцена, настройките за цвят и осветеност се подменят с тези на избраната сцена. Можете да промените настройките и след като изберете сцена, ако се налага.

## Настройки за видео

За да промените основните настройки, във видео режим изберете Опции > Настройки и от следните:

 Видео качество — Задайте качеството на видеоклипа на ТВ високо качество. ТВ нормално кач., Имейл високо кач., Имейл норм. кач. (стандартно качество за възпроизвеждане от телефона ви) или Кач. на споделяне. Ако искате да гледате видеоклипа на съвместим телевизор или компютър, изберете ТВ високо качество или ТВ нормално кач., което означава разделителна способност за VGA (640х480) и файлов формат .mp4. Възможно е да не можете да прикачвате към мултимедийно съобщение видеоклипове, запаметени във формат .mp4. За да изпратите видеоклип с помощта на мултимедийно съобщение, изберете Кач. на споделяне, което означава разделителна способност ОСІГ и файлов формат.Здр.

- Видео стабилизиране Изберете Включено, за да намалите поклащането на камерата по време на записване на видео.
- Звукозапис Изберете Без звук, ако не желаете да записвате звук.
- Добави към албум Изберете дали искате да добавите записания видеоклип към някой албум в Галерия. Изберете Да, за да отворите списък на наличните албуми.
- Покажи заснето видео Изберете дали искате първият кадър от заснетия видеоклип да се покаже след спиране на записването. Изберете Изпълнение от активната лента с инструменти (основната камера) или Опции > Изпълнение (втората камера), за да гледате видеоклипа.
- Зададено име клип Задайте име по подразбиране за заснетите видеоклипове.
- Използвана памет Изберете къде искате да съхранявате видеоклиповете.
- Възстановяване на настройки Изберете Да, за да възстановите стойностите по подразбиране за настройките на камерата.

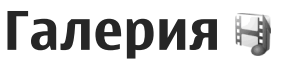

За да съхранявате и организирате вашите изображения, видеоклипове, звукови клипове и връзки за стрийминг или да споделяте файловете с други съвместими Universal Plug and Plav (UPnP) устройства чрез безжична локална мрежа, натиснете 😗 и изберете Галерия.

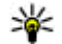

🔆 Съвет: Ако сте в друго приложение, за да видите последната снимка или видеоклип, записан в Галерия, натиснете ( 🖭 ) на вашето устройство. За да влезете в основния екран на папката Снимки и вид., натиснете повторно клавиша за преглед.

# Разглеждане и организиране на файлове

Натиснете 🔐 и изберете Галерия.

В Галерия изберете Снимки и вид. 🔣, Песни 🚳, Звук. клипове 🥂 Стрийм. линк. 🙈, Презентации 🔚 или Всич. файлове 🖓 и натиснете клавиша за превъртане, за да го отворите.

Можете да разглеждате и отваряте папки, да маркирате, копирате и премествате елементи в папките. Можете съшо да създавате албуми, да маркирате, копирате и добавяте елементи към албумите. Вижте "Албуми", стр. 53.

Опции Файловете, съхранени на съвместимата карта с

памет (ако е поставена), са означени с 🔳.

За да отворите файл, натиснете клавиша за превъртане. Видеоклиповете, файловете .ram и линковете за стрийминг се отварят и възпроизвеждат в RealPlayer, а звуковите клипове – в приложението Музикален плейър. Вижте "RealPlayer", стр. 113. Вижте "Музикален плейър", стр. 100.

2

Lifebloa

Стрийм. линк.

Презентации

Изход

За да копирате или премествате файлове от картата с памет (в случай, че е поставена) или от паметта на устройството, изберете файл и Опции > Прем. и копиране > Копир.в карта

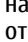

Талерия

памет или Премес. в карта пам., или Копир. в памет тел., или Премес. в памет тел..

# Снимки и видеоклипове

# Преглеждане на снимки и видео

За да видите своите изображения и видеоклипове, натиснете 😗 и изберете Галерия > Снимки и вид..

Направените с камерата на устройството ви снимки и записаните с него видеоклипове се съхраняват в Снимки и вид.. Изображенията и видеоклиповете могат също така да ви бъдат изпратени в мултимедийно съобщение, като прикачен файл към електронна поща или чрез Bluetooth връзка. За да можете да преглеждате получено изображение или видеоклип в Галерия или в RealPlayer, трябва първо да го запишете.

Записаните в Nokia Video Centre видеоклипове не се показват в Снимки и вид. в Галерия. <u>Вижте</u> <u>"Nokia Видео център", стр. 96.</u>

Файловете с изображения и видеоклипове в Снимки и вид. са циклично свързани и подредени по дата и час. Показва се броят

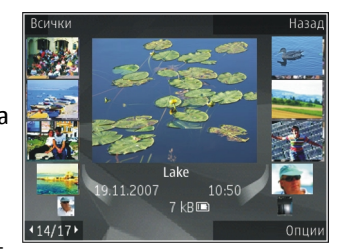

на файловете. За да прелиствате файловете един по един, превъртете наляво или надясно. За да прелиствате файловете по групи, превъртете нагоре или надолу.

За да отворите файл, натиснете клавиша за превъртане. Когато е отворена снимка, за да промените мащаба й, натиснете клавиша за мащабиране отстрани на устройството. Процентът на мащабиране не се съхранява постоянно.

Ако желаете екранът да бъде автоматично завъртян съобразно ориентацията на устройството, включете завъртането на дисплея от настройките. <u>Вижте "Настр. за</u> <u>персонализ.", стр. 170.</u>

За да редактирате видеоклип или снимка, изберете Опции > Промени. <u>Вижте</u> <u>"Редактиране на изображения", стр. 54.</u> За да видите къде е заснето изображение, маркирано с 💽, изберете Опции > Покажи на картата.

За да отпечатате изображения на съвместим принтер или да ги запаметите в съвместима карта с памет (ако има поставена) за отпечатване, изберете Опции > Печат. <u>Вижте</u> <u>"Печат на изображение", стр. 58.</u> Можете също да отбележите снимки в кошницата за печат в Галерия за последващо отпечатване. <u>Вижте</u> <u>"Кошница за отпечатване", стр. 53.</u>

# Организиране на изображения и видеоклипове

За да добавите в галерията изображение или видеоклип към албум в Галерия, изберете Опции > Албуми > Добави към албум. <u>Вижте</u> <u>"Албуми", стр. 53.</u>

За да отбележите изображение за последващо отпечатване, изберете изображението и Добави в кошн. печ. от активната лента с инструменти. Вижте "Кошница за отпечатване", стр. 53.

За да използвате картинка като фоново изображение, изберете я и Опции > Използвай изображ. > Задай като тапет.

За да премахнете изображение или видеоклип, изберете Опции > Изтрий.

Някои от опциите могат да са достъпни и от активната лента с инструменти (налична, когато отваряте изображение или видеоклип). <u>Вижте</u> <u>"Активна лента с инструменти", стр. 52.</u>

### Активна лента с инструменти

В папката Снимки и вид. можете да използвате активната лента с инструменти като бърз достъп за избор на различни задачи. Активната лента с инструменти е налична само когато сте избрали снимка или видеоклип.

В активната лента с инструменти превъртете нагоре или надолу до различните елементи и ги изберете с натискане на клавиша за превъртане. Предлаганите опции може да варират в зависимост от екрана, в който сте, както и от това дали сте избрали снимка или видеоклип.

След като затворите камерата, настройките в активната лента с инструменти се връщат към настройките по подразбиране.

Ако искате активната лента с инструменти винаги да се вижда на екрана, изберете Опции > Покажи иконите.

За да виждате активната лента с инструменти само когато ви е необходима, изберете Опции > Скрий иконите. За да активирате активната лента с инструменти, натиснете клавиша за превъртане. Изберете от следните:

🕨 за да пуснете избрания видеоклип

за да изпратите избраната снимка или видеоклип

За да изпратите избраното изображение или видеоклип до съвместим онлайн албум (достъпно само ако сте настроили акаунт за съвместим онлайн албум). Вижте "Споделяне онлайн на изображение и видеоклипове", стр. 59.

или 📑 за да добавите или премахнете снимка от кошницата за отпечатване <u>Вижте "Кошница</u> за отпечатване", стр. 53.

🖶 за да отпечатате разглежданата снимка

за да стартирате слайдшоу с вашите изображения

за да изтриете избраната снимка или видеоклип

Предлаганите опции може да варират в зависимост от екрана, на който сте.

# Албуми

Албумите ви позволяват удобна работа с вашите изображения и видеоклипове. За да прегледате списъка на албумите, в Галерия изберете Снимки и вид. > Опции > Албуми > Преглед на албумите. За да създадете нов албум, в изгледа със списъка на албумите изберете Опции > Нов албум.

За да добавите снимка или видеоклип към албум в Галерия, превъртете до снимката или видеоклипа и изберете Опции > Албуми > Добави към албум. Отваря се списък на албумите. Изберете албума, към който искате да добавите снимката или видеоклипа. Елементът, който сте добавили в албума, все още се вижда в Снимки и вид. в Галерия.

За да премахнете файл от албум, отворете албума, превъртете до файла и натиснете **С**. Файлът не се изтрива от **Снимки и вид.** в Галерия.

### Кошница за отпечатване

Можете да отбелязвате снимки в кошницата за отпечатване и по-късно да ги отпечатате на съвместим принтер или в съвместимо ателие за печат, ако е налично. <u>Вижте "Печат на</u> <u>изображение", стр. 58.</u> Отбелязаните снимки са означени с 🛱 в Снимки и вид. и албумите.

За да отбележите изображение за последващо отпечатване, изберете някое и после натиснете Добави в кошн. печ. от активната лента с инструменти.

За да разгледате изображенията в кошницата за печат, изберете 🔿 от Снимки и вид. (налично

53

само когато сте добавили картини към кошницата за печат), или Опции > Печат > Покажи кошн. печат.

За да премахнете изображение от кошницата за печат, изберете изображение в Снимки и вид. или в албум и Опции > Премах. от кошница.

# Слайдшоу

За да разгледате вашите изображения като слайдшоу, изберете изображение в Галерия и Старт на слайдшоу (இ) в активната лента с инструменти. Слайдшоуто започва от избрания файл.

За да разгледате само избраните изображения като слайдшоу, изберете Опции > Маркир./ Демаркир. > Маркиране, за да маркирате изображения, и Опции > Слайдшоу > Старт – за да стартирате слайдшоуто.

Изберете от следните:

- Пауза за да направите пауза в слайдшоуто
- Продължи за да възобновите слайдшоуто, ако е било временно прекъснато
- Край за да затворите слайдшоуто

За да прелиствате изображенията, превъртете наляво или надясно.

Преди да стартирате слайдшоуто, нагласете настройките на му. Изберете Опции > Слайдшоу > Настройки и после от следните:

- Музика за да добавите звук към слайдшоуто. Изберете Включване или Изключване.
- Песен за да изберете музикален файл от списъка
- Пауза между слайдове за да настроите темпото на слайдшоуто
- Мащаб и панорама за да се сменят гладко слайдовете и да позволите на Галерия да мащабира снимките случайно

За да намалите или увеличите силата на звука по време на слайдшоуто, използвайте клавиша за сила на звука на вашето устройство.

# Редактиране на изображения

# Редактор на изображения

За да редактирате картините, след като сте ги взели, или такива, които са вече запаметени в Галерия, изберете Опции > Промени. Отваря се редакторът на изображения.

Изберете Опции > Приложи ефекта, за да отворите таблица, от която можете да избирате

различните опции за редактиране, показани от малки икони. Можете да изрязвате и завъртате изображението, да регулирате яркостта, цвета, контраста и разделителната способност, да добавяте ефекти, текст, графична колекция и да слагате рамка на снимката.

## Изрязване на изображение

За да изрежете изображение, изберете Опции > Приложи ефекта > Изрязване и предварително зададена пропорция от списъка. За да изрежете ръчно размера на изображението, изберете Ръчно.

Ако изберете **Ръчно**, в горния ляв ъгъл на изображението се появява кръстче. Използвайте клавиша за превъртане, за да изберете областта за изрязване, и изберете **Задай**. В долния десен ъгъл се появява друго кръстче. Изберете отново областта за изрязване. За да регулирате първата избрана област, изберете **Назад**. Избрани области образуват правоъгълник, който формира частта от изображението, която ще бъде изрязана.

Ако избирате предварително зададено съотношение на изгледа, изберете горния ляв ъгъл на областта, която искате да отрежете. За да оразмерите отново маркираната област, използвайте клавиша за превъртане. За да замразите избраната област, натиснете клавиша за превъртане. За да преместите областта из снимката, използвайте клавиша за превъртане. За да изберете областта за изрязване, натиснете клавиша за превъртане.

### Намал. червени очи

За да намалите ефекта на червените очи в изображението, изберете Опции > Приложи ефекта > Намали черв. очи.

Поставете кръстчето върху окото и натиснете клавиша за превъртане. На дисплея се показва контур. С помощта на клавиша за превъртане направете размера на контура да съвпада с размера на окото. За да намалите ефекта на почервеняване, натиснете клавиша за превъртане. Когато завършите редактирането на изображението, натиснете **Готово**.

За да запаметите промените и да се върнете към Снимки и вид., натиснете Назад.

## Полезни команди за бърз достъп

Когато редактирате изображения, можете да използвате следните команди за бърз достъп:

 За да видите изображение в цял размер, натиснете \*. За да се върнете към нормалния изглед, натиснете отново \*.

56

- За да завъртите изображението по посока на часовниковата стрелка или обратно на нея, натиснете 3 или 1.
- За да увеличите или намалите мащаба, натиснете 5 или 0.
- За да преместите мащабирано изображение, превъртете нагоре, надолу, наляво и надясно.

# Редактиране на видеоклипове

За да редактирате видеоклипове в галерията, превъртете до видеоклип и изберете Опции > Промени и опция за редактиране.

Видео редакторът поддържа файлови формати за видео 3gp и .mp4 и файлови формати за звук .aac, .amr, .mp3 и .wav. Той не поддържа непременно всички видове файлови формати или всички разновидности на тези формати.

# Режим TV изход

За да гледате заснетите изображения и видеоклипове на съвместим телевизор, използвайте съвместим кабел за Nokia Video Connectivity.

Преди да гледате изображения и видеоклипове на телевизор, може да се наложи да конфигурирате настройките за TV изход към наличната TV система и да зададете формат на TV екрана. <u>Вижте "Настройки на</u> аксесоари", стр. 172.

За да гледате изображения и видеоклипове на телевизор, направете следното:

- 1. Свържете съвместимия кабел Nokia Video Connectivity към видеовхода на съвместим телевизор.
- Свържете другия край на кабела Nokia Video Connectivity към изхода Nokia AV на вашето устройство.
- Възможно е да се наложи да изберете режим на кабела.
- Натиснете Э и изберете Галерия > Снимки и вид., както и файла, който искате да гледате.

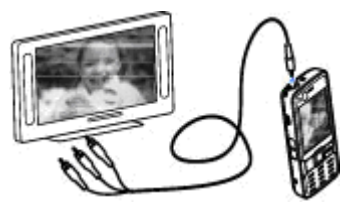

Изображенията се отварят с програмата за преглед на изображения, а видео клиповете - в RealPlayer. Аудио изходът, включително активни повиквания, стереозвук от видеоклипове, тон на звънене и клавишни тонове, се пренасочва към телевизора, ако към устройството е включен кабелът за Nokia Video Connectivity. Можете да използвате микрофона на устройството по обичайния начин.

За всички приложения, различни от тези в папка Снимки и вид. в Галерия и RealPlayer, екранът на телевизора показва онова, което се показва на екрана на вашето устройство.

Отвореното изображение се показва на цял екран на телевизора. Когато отворите изображение в екрана за умалено възпроизвеждане, докато то се показва на телевизора, мащабирането не е достъпно.

Когато отворите маркиран видеоклип, RealPlayer започва да възпроизвежда клипа на екрана на устройството и на телевизора. <u>Вижте</u> <u>"RealPlayer", стр. 113.</u>

Можете да преглеждате на телевизора изображения като поредица от слайдове. Всички елементи от албум или маркирани изображения се показват на телевизора в режим на пълен екран и същевременно се възпроизвежда избраната музика. <u>Вижте</u> "Слайдшоу", стр. 54.

# Презентации

С презентациите можете да гледате SVG (мащабируеми векторни графики) файлове, като например анимационни филми и карти. SVG изображенията съхраняват техния вид, когато се отпечатат или преглеждат на екрани с различни размери и разделителни способности.

За да разгеждате SVG файлове, натиснете 😗 и изберете Галерия > Презентации. Превъртете до изображение и изберете Опции > Пусни. За да направите пауза по време на възпроизвеждане, изберете Опции > Пауза.

За да увеличите, натиснете **5**. За да намалите, натиснете **0**.

За да завъртите изображението на 90 градуса по посока на часовниковата стрелка или обратно на часовниковата стрелка, натиснете съответно 1 или 3. За да завъртите изображението на 45 градуса, натиснете 7 или 9.

За да превключвате между изгледите на пълен и нормален екран, натискайте \*.

# Печат изобр. Печат на изображение

За да отпечатате изображения с "Печат на изображение", изберете изображението, което искате да отпечатате, и опцията за печат в Галерия, камера, редактор на изображения или визуализатор на изображения.

Използвайте "Печат на изображение", за да отпечатате изображения, като използвате съвместим USB кабел за данни или Bluetooth връзка. Можете също да отпечатате изображения с помощта на безжична локална мрежа. Ако е поставена съвместима карта с памет, можете да съхраните изображенията в картата с памет и да ги отпечатете с помощта на съвместим принтер.

Могат да се отпечатват изображения единствено във формат .jpg. Снимките, които правите с камерата, автоматично се запаметяват във формат .jpeg.

#### Избор на принтер

За да отпечатате изображения с "Печат на изображение", изберете изображението, което искате да отпечатате, и опцията за печат в Галерия, камера, редактор на изображения или визуализатор на изображения. Когато използвате "Печат на изображение" за първи път, след избора на изображението ще се покаже списък на достъпните съвместими принтери. Изберете принтер. Този принтер става принтер по подразбиране.

За да печатате на принтер, съвместим с PictBridge, свържете кабела за данни, преди да изберете опцията за печат, и проверете дали режимът на кабела за данни е зададен на **Печат** изображения или Питай при връзка. <u>Вижте</u> <u>"USB", стр. 95.</u> Когато изберете опцията за печат, принтерът се показва автоматично.

Ако принтерът по подразбиране не е достъпен, се показва списък с наличните устройства за печат.

За да смените принтера по подразбиране, изберетеОпции > Настройки > Основен принтер.

#### Преглед преди печат

След като сте избрали принтера, избраните изображения се показват с използване на предварително зададени оформления.

За да промените оформлението, превъртете наляво или надясно през наличните оформления за избрания принтер. Ако изображенията не се побират на една страница, превъртете нагоре или надолу, за да покажете допълнителните страници.

#### Настройки за печат

Наличните опции са различни, в зависимост от възможностите на избраното печатащо устройство.

За да смените принтера по подразбиране, изберете Опции > Основен принтер.

За да изберете размера на хартията, изберете Размер хартия, размера на хартията – от списъка и ОК. Изберете Отмяна, за да се върнете към предишния изглед.

## Печат през мрежата

С "Печат през мрежата" можете да поръчате онлайн копия от своите изображения директно във вашия дом или в хранилище, от което можете да си ги вземете. Можете също да поръчвате различни продукти с избраното изображение, например чаши или подложки за мишка. Наличните продукти зависят от доставчика на услуги.

За да използвате "Печат през мрежата", трябва да имате инсталиран поне един конфигурационен файл за услуга за отпечатване. Тези файлове може да се получат от доставчиците на услуги за отпечатване, които поддържат "Печат през мрежата".

За повече информация за приложението вижте наличните ръководства в страниците за

поддржка на продукти на Nokia или във вашия местен уеб сайт на Nokia.

# Споделяне онлайн на изображение и видеоклипове

Можете да споделяте изображения и видеоклипове в съвместими онлайн албуми, уебдневници и други съвместими услуги за онлайн споделяне в уеб. Можете да изпращате съдържание, да запаметявате недовършени публикации като чернови, които да довършите по-късно, както и да преглеждате съдържанието на албумите. Поддържаните типове съдържание може да варират в зависимост от доставчика на услуги.

Преди да споделите онлайн изображения и видеоклипове, трябва да се абонирате за услугата към доставчик на онлайн споделяне на изображения и да създадете нов акаунт. Найчесто ще можете да се абонирате за услугата на уеб страницата на доставчика на услугата. За подробности относно абонирането за тази услуга се свържете с вашия доставчик на услуги.

За да качите файл от Галерията в някоя онлайн услуга, натиснете 💡 и изберете Галерия > Снимки и вид.. Превъртете до желания файл и изберете Опции > Изпрати > Публик. в мрежата, или изберете файла и 😭 от активната лента с инструменти.

За повече информация за приложението и съвместими доставчици на услуги вижте страниците за поддръжка на продукти на Nokia или вашия местен уеб сайт на Nokia.

# Домашна мрежа Информация за домашната мрежа

Устройството ви е съвместимо с архитектурата Universal Plug and Play (UPnP). Като използвате устройство за точка за достъп до безжичен LAN (WLAN) или WLAN рутер, можете да създадете домашна мрежа и да свързвате съвместими UPnP устройства, които поддържат WLAN, към мрежата, като вашето устройство Nokia, съвместим компютър, съвместим принтер, съвместима звукова система или съвместим телевизор, или звукова система или телевизор, оборудвани със съвместим безжичен мултимедиен приемник.

За да използвате WLAN функцията на устройството в домашна мрежа, трябва да имате работеща настройка за домашна WLAN връзка и други включени към същата домашна мрежа домашни устройства с UPnP възможности. <u>Вижте</u> <u>"Безжична LAN", стр. 87.</u>

Домашната мрежа използва настройките за защита на връзката към безжичната локална мрежа. Използвайте функцията за домашна мрежа в инфраструктурата на безжична локална мрежа с точка на достъп до безжична локална мрежа и активирано кодиране.

Можете да споделяте медийни файлове, запаметени в Галерия с други съвместими UPnP устройства, използвайки домашната мрежа. За да управлявате настройките за вашата домашна мрежа, натиснете у и изберете Инструменти > Свързв. > Дом. мулт.. Можете да използвате домашната мрежа и за разглеждане, възпроизвеждане, копиране или отпечатване на съвместими медийни файлове от Галерия. <u>Вижте "Разглеждане и споделяне на медийни</u> файлове", стр. 63.

Устройството ви е свързано към домашната мрежа само ако вие приемете заявка за свързване от друго съвместимо устройство или в Галерия изберете опцията за разглеждане, възпроизвеждане, отпечатване или копиране на медийни файлове на вашето устройство, или търсите други устройства в мрежовата папка Начало.

## Важна информация за защитата

Когато конфигурирате безжичната си локална мрежа, активирайте метод за кодиране в устройството за точка на достъп, а след това на другите устройства, които възнамерявате да свържете към домашната си мрежа. Прегледайте документацията на устройствата. Пазете паролите в тайна и на сигурно място отделно от устройствата.

Можете да разгледате или промените настройките на точката за достъп до Интернет от безжична локална мрежа във вашето устройство. <u>Вижте "Т. за достъп", стр. 180.</u>

Ако използвате работен режим "Ad hoc" за създаването на домашна мрежа със съвместимо устройство, активирайте един от методите за кодиране в **Режим защит. WLAN**, когато конфигурирате точката за достъп до Интернет. <u>Вижте "Настройки за връзка", стр. 179.</u> Тази стъпка намалява риска от нежелано присъствие в "Ad hoc" мрежата.

Устройството ви уведомява, когато друго устройство се опитва да се свърже с него и домашната мрежа. Не приемайте заявки за свързване от непознато устройство.

Ако използвате безжична локална мрежа в мрежа, която не е кодирана, изключете

споделянето на файлове ви с други устройства или не споделяйте никакви лични медийни файлове. <u>Вижте "Настройки за домашната</u> <u>мрежа", стр. 61.</u>

## Настройки за домашната мрежа

За да споделите медийни файлове, записани в Галерия, с други съвместими UPnP устройства през безжична локална мрежа, трябва да създадете и конфигурирате своя точка за достъп до Интернет през безжична локална мрежа, а след това да конфигурирате настройките за домашна мрежа в приложението Дом. мулт.. Вижте "WLAN Интернет точки за достъп", стр. 89. Вижте "Настройки за връзка", стр. 179.

Опциите, свързани с домашната мрежа, не са достъпни в приложения, преди да са конфигурирани настройките в приложението Дом. мулт..

Когато за пръв път осъществите достъп до приложението Дом. мулт., се стартира съветникът за конфигуриране, който ви помага да определите настройките за домашната мрежа за вашето устройство. За да използвате съветника за конфигуриране по-късно, в основния екран на Дом. мулт. изберете Опции > Пусни съветник и следвайте указанията на дисплея. За да свържете съвместим компютър към домашната мрежа, трябва да инсталирате на компютъра съответния софтуер. Получавате софтуера от компактдиска или DVD-ROM диска, доставен с устройството ви, или можете да го изтеглите от страниците за поддръжка на устройства на уеб сайта на Nokia.

#### Конфигуриране на настройките

За да конфигурирате настройките за домашна мрежа, изберете Инструменти > Свързв. > Дом. мулт. > Настройки и от следните:

 Дом. т. за достъп — Изберете Винаги питай, ако искате устройството да пита за точка за достъп към домашната мрежа всеки път, когато се свържете с домашната мрежа, Създай нова – за да зададете нова точка за достъп, която да се използва автоматично всеки път, когато използвате домашната мрежа, или Няма. Ако вашата домашна мрежа няма включени настройки за зашита на безжична локална мрежа, ще получите предупреждение относно зашитата. Можете да продължите и да включите по-късно защитата на безжичната локална мрежа или пък да отмените задаването на точка за достъп и първо да включите защитата на безжичната локална мрежа. Вижте "Т. за достъп", стр. 180.

- Име на устройството Въведете име за вашето устройство, което да се показва на другите съвместими устройства в домашната мрежа.
- Копирай в Изберете паметта, където искате да се запаметяват копираните медийни файлове.

## Включване на споделяне и задаване на съдържание

Изберете Инструменти > Свързв. > Дом. мулт. > Сподел.съдърж. и измежду следните:

- Спод. съдърж. Позволете или откажете споделяне на медийни файлове със съвместими устройства. Не включвайте споделянето на съдържание, преди да сте конфигурирали всички други настройки. Ако включите споделяне на съдържание, другите съвместими UPnP устройства в домашната ви мрежа могат да разглеждат и копират файловете, които сте избрали за споделяне в папката Снимки и вид.. Ако не искате другите устройства да имат достъп до вашите файлове, изключете споделянето на съдържание.
- Изображения и видео Изберете медийни файлове за споделяне с други устройства или разгледайте състоянието на споделяне за изображения и видеоклипове. За да обновите

съдържанието на папката, изберете Опции > Опресни съдържание.

 Музика — Изберете списъци за изпълнение с други устройства или разгледайте съдържанието за споделяне на списъците за изпълнение. За да обновите съдържанието на папката, изберете Опции > Опресни съдържание.

# Разглеждане и споделяне на медийни файлове

За да споделяте медийни файлове с други съвместими UPnP устройства в домашната мрежа, включете споделянето на съдържание. <u>Вижте "Включване на споделяне и задаване на</u> съдържание", стр. 62. Ако споделянето на съдържание е изключено в устройството ви, все още можете да прегледате и копирате медийните файлове, съхранени в друго устройство от домашната мрежа, ако това се позволява от другото устройство.

#### Показване на медийни файлове, съхранени във вашето устройство

За да покажете вашите изображения, видеоклипове и звукови клипове в друго устройство на домашната мрежа, като например съвместим телевизор, направете следното:

- В Галерия изберете изображение, видеоклип или звуков клип и Опции > Покажи в дом. мрежа.
- Изберете съвместимо устройство, в което да се покаже медийният файл. Изображенията се показват както в другото устройство от домашната мрежа, така и във вашето устройство, а видеоклиповете и звуковите клипове се възпроизвеждат само в другото устройство.
- За да спрете споделянето, изберете Опции > Спри показването.

#### Показване на медийни файлове, съхранени в другото устройство

За да покажете на устройството си медийни файлове, които са съхранени в друго устройство от домашната мрежа (или например на съвместим телевизор), направете следното:

- Натиснете Э и изберете Инструменти > Свързв. > Дом. мулт. > Към дом. мр.. Вашето устройство започва да търси други съвместими устройства. Имената на устройствата започват да се появяват на дисплея.
- 2. Изберете устройство от списъка.
- Изберете вида медия, който искате да видите от другото устройство. Наличните видове

файлове зависят от възможностите на другото устройство.

За да търсите файлове по различни критерии, изберете Опции > Търси. За да сортирате намерените файлове, изберете Опции > Сортиране по.

 Изберете медийния файл или папка, които искате да разгледате.

 Натиснете клавиша за превъртане и изберете Изпълнение или Покажи и На устройството или Чрез дом. мрежа.

 Изберете устройството, в което се показва файлът.

За да настройте силата на звука при възпроизвеждане на видеоклип или звуков клип, превъртете наляво или надясно.

За да спрете споделянето на медийни файлове, изберете Назад или Стоп (налично при възпроизвеждане на видеоклипове и музика).

Съвет: Можете да отпечатате изображения, запаметени в Галерия, чрез домашна мрежа със съвместим UPnP принтер. <u>Вижте "Печат на</u> изображение", стр. 58. Функцията "Спод. съдърж." не трябва да се включва.

# Копиране на медийни файлове

За да копирате или прехвърлите медийни файлове от устройството си към друго съвместимо устройство, като например съвместим UPnP компютър, изберете файл в Галерия и Опции > Прем. и копиране > Копирай в дом. мр. или Премести в дом. мр.. Функцията "Сподел. съдържание" не трябва да се включва.

За да копирате или прехвърляте файлове от друго устройство към вашето устройство, изберете другото устройство и желаната опция за копиране от списъка с опции. Функцията "Сподел. съдържание" не трябва да се включва.

# Позициониране (GPS)

# Информация за GPS

GPS (Global Positioning System – глобалната система за определяне на местоположение) е световна радионавигационна система, която включва 24 спътника и наземните им станции, които следят работата на спътниците. Вашето устройство има вътрешен GPS приемник.

GPS терминалът получава от спътниците радиосигнали с малка мощност и измерва продължителността на пътуване на сигналите. От времето за пристигане на сигнала GPS приемникът може да изчисли своето местоположение с точност до няколко метра.

Координатите в GPS системата се изразяват във формат градуси и десетична дробна част от градуса, като се използва международната WGS-84 координатна система.

Глобалната позиционираща система (GPS) се управлява от правителството на САЩ, което единствено носи отговорност за нейната точност и поддръжка. Точността на данните за местоположението може да се повлияе от настройки, правени от правителството на САЩ, на GPS сателитите и може да бъде променяна с гражданската GPS политика на Департамента по отбраната на САЩ и Федералния радионавигационен план. Точността може да се повлияе и от лоша сателитна геометрия. Наличността и качеството на GPS сигналите може да се повлияе от вашето местоположение, от сгради и природни препятствия, както и от метеорологичните условия. GPS приемникът трябва да се използва само на открито, за да може да приема GPS сигнали.

Никой GPS не трябва да се използва за точно определяне на местоположението и никога не бива да разчитате единствено на данните за местоположението, получени от GPS приемника за локализация или навигация.

Устройството ви поддържа също и подпомогнат GPS (A-GPS)

Подпомогнат GPS (A-GPS) се използва за получаване на спомагателни данни по време на връзка с пакети данни, което спомага за пресмятането на координатите на текущото ви местоположение, когато устройството получава сигнали от спътници.

A-GPS е услуга на мрежата.

Вашето устройство е предварително конфигурирано да използва услугата Nokia A-GPS, ако няма налични специални настройки за A-GPS от доставчика на услугата. Спомагателните данни се изтеглят от сървъра на услугата Nokia A-GPS само при необходимост.

Трябва да имате точка за достъп до Интернет за пакети данни, зададена в устройството, за да получите спомагателни данни от услугата Nokia A-GPS. За да зададете точка за достъп за A-GPS, натиснете и изберете Инструменти > Настройк. > Общи > Локализация > Сървър локализация > Точка за достъп. Точката за достъп за безжична локална мрежа не може да се използва за тази услуга. Когато GPS се използва за първи път в устройството ви, се изисква точка за достъп до Интернет за пакети данни.

За да разрешите или забраните различни методи за локализация, като например Bluetooth GPS, натиснете 😗 и изберете Инструменти > Настройк. > Общи > Локализация > Методи за локализац..

# GPS приемник

GPS приемникът е разположен в горната част на устройството. Когато използвате приемника, от изправено положение преместете устройството под ъгъл от около 45 градуса, с видимост към небето.

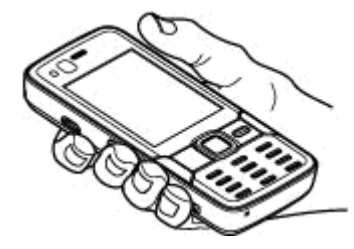

Установяването на GPS връзка може да отнеме от секунди до няколко минути. Установяването на GPS връзка в кола може да отнеме повече време.

GPS приемникът черпи енергия от батерията. Използването на GPS приемника може да изтощи батерията по-бързо.

# Информация за спътниковите сигнали

Ако вашето устройство не може да улови сигнал от спътник, разгледайте следните възможности:

- Ако сте в помещение, излезте навън, за да получите по-добър сигнал.
- Ако сте навън, преместете се на по-открито място.

Іозициониране (GPS)

 Уверете се, че ръката ви не покрива GPS антената на вашето устройство. <u>Вижте "GPS</u> <u>приемник"</u> , стр. 66.

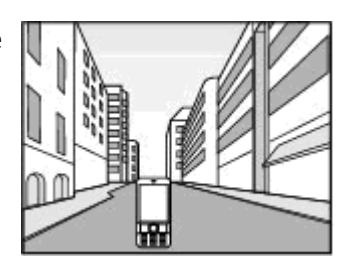

- Ако метеорологичните условия са лоши, това може да повлияе на силата на сигнала.
- Ако режимът за пестене на енергия се включи, докато устройството опитва да установи GPS връзка, опитът се прекъсва.
- Установяването на GPS връзка може да отнеме от секунди до няколко минути.

#### Състояние спътник

За да проверите колко спътника е намерило устройството ви и дали устройството ви получава сигнали от спътници, натиснете изберете Инструменти > Свързв. > GPS данни > Местопол. > Опции > Състояние спътник. Или в приложението Карти изберете Опции > Изглед на картата > GPS информация. Ако устройството е намерило спътници, за всеки спътник се показва лента в екрана за информация за спътници. Колкото подълга е лентата, толкова по-силен е сигналът. Когато устройството получи достатъчно данни от спътниковия сигнал, за да изчисли координатите на

| Y       | 1    | 2       | - 4      |       |
|---------|------|---------|----------|-------|
| K       | 1    |         | 4        |       |
| Съст    | ояни | ие на с | пътнин   |       |
|         | 20   |         |          |       |
|         | 1    |         |          |       |
| A. CARA | 5    |         |          |       |
|         | 12   |         |          |       |
|         | 31   |         |          |       |
|         |      | and the | Calcon 1 | Назад |

местоположението ви, лентата става черна.

Отначало устройството трябва да получи сигнали от поне четири спътника, за да е в състояние да изчисли координатите на местоположението ви. Когато първоначалното изчисление е направено, може да е възможно да се продължи изчисляването на координатите на вашето местоположение с три спътника. Точността обаче обикновено е по-добра, когато са намерени повече спътници.

# Заявки за местонахождение

Възможно е да получите заявка от определена услуга на мрежата, за да получите информация за вашето местонахождение. Доставчиците на услуги може да предлагат информация от местен характер, например прогноза за времето или условията по пътищата, която зависи от местоположението на вашето устройство.

Когато получите запитване за местонахождението, се извежда съобщение, показващо услугата, която прави запитването. Натиснете **Приеми**, за да позволите да бъде изпратена информация за вашето местонахождение, или **Отхвърл.** – за да отхвърлите запитването.

# Карти 🏼

# За програмата Карти

Натиснете 😚 и изберете Карти.

С Карти може да видите настоящото си местоположение на картата, да преглеждате карти за различни градове и страни, да търсите адреси и различни точки, които ви интересуват, да планирате маршрути от едно място до друго, както и да записвате места като ориентири и да ги изпращате до съвместими устройства.

Можете също да закупите допълнителни услуги, като пътеводители за градове, поетапна навигационна услуга с гласови указания & и услуга за информация за трафика.

Карти използва GPS. <u>Вижте "Позициониране</u> (<u>GPS</u>)", <u>стр. 65.</u> Чрез настройките на устройството можете да зададете използваните от устройството ви методи за установяване на местоположението. <u>Вижте "Настройки на</u> <u>локализация", стр. 175.</u> За най-точната информация относно дадено местоположение използвайте или вътрешния GPS, или съвместим външен GSP приемник.

Когато използвате Карти за пръв път, може да се наложи да дефинирате точка за достъп до Интернет, за да изтеглите картографска информация за текущото ви местоположение. За да промените впоследствие точката за достъп по подразбиране, в приложението Карти, изберете Опции > Инструменти > Настройки > Интернет > Точ. дост. по подразб. (показва се само когато сте онлайн).

Когато разглеждате карта в Карти, данните за картата за тази област се изтегля автоматично в устройството ви през Интернет. Автоматично се зарежда нова карта само ако превъртите до област, която не се покрива от вече изтеглените карти. Някои карти може да са предварително заредени на картата с памет на вашето **устройство**.

Можете да изтеглите оше карти от Интернет с помошта на софтуера за компютър Nokia Мар Loader. Вижте "Изтегляне на карти", стр. 71.

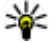

Къвет: Можете да изтеглите карти и чрез използване на връзка по безжична локална мрежа.

Изтеглянето на карти може да е свързано с прехвърлянето на големи количества данни през мрежата на вашия доставчик на услуги. Свържете се с мобилния оператор за информация относно тарифите за предаване на данни.

Ако искате приложението Карти да установи автоматично Интернет връзка при стартиране на приложението, в Карти изберетеОпции > Инструменти > Настройки > Интернет > Минаване онлайн при стартиране > Да.

За да получите бележка, когато устройството ви се регистрира към мрежа извън вашата домашна клетъчна мрежа, изберете Опции > Инструменти > Настройки > Интернет > Предупр. за роуминг > Включено (появява се само когато сте онлайн). Обърнете се към вашия доставчик на мрежови услуги за повече данни и цени на роуминга.

В известна степен почти цялата цифрова картография е неточна и непълна. Никога не разчитайте единствено на картографията. предоставена за използване в това устройство.

### Разглеждане на карти

Предлагането на карти зависи от страната.

Когато отворите приложението Карти, Карти увеличава машаба на местоположението, което е запаметено от последната сесия. Ако в последната сесия не е запаметена позиция. приложението Карти увеличава мащаба на столичния град на страната, в която се намирате, въз основа на информацията, която устройството получава от клетъчната мрежа. В същото време се изтегля карта на местоположението, ако не е била изтеглена по време на предишни сесии.

#### Вашето текущо местоположение

За да установите GPS връзка и да увеличите мащаба на вашето текущо местоположение, изберете Опции > Моята позиция или натиснете. Ако режимът за пестене на енергия се включи, докато устройството опитва да установи GPS връзка, опитът се прекъсва.

На дисплея се показва GPS индикатор К ПОВ СТАНИИ СЕГМЕНТ ПОКАЗВА ЕДИН САТЕЛИТ. Когато устройството се опитва да намери

сателит, сегментът е жълт. Когато устройството получи достатъчно данни от сателитите, за да установи GPS връзка, лентата става зелена. Колкото повече са зелените сегменти, толкова по-силна е GPS връзката.

Когато GPS връзката е активна, вашето текущо местоположение се показва на картата с -i-.

#### Движение и увеличаване

За да се движите по картата, превъртете наляво, надясно, нагоре или надолу. Картата е ориентирана на север по подразбиране. Розата на компаса показва ориентацията на картата и се върти по време на навигацията, когато ориентацията се промени.

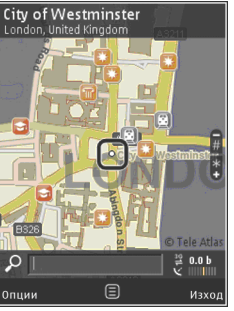

Когато обхождате картата на дисплея, автоматично се зарежда нова карта, ако превъртите до област, която не се покрива от вече изтеглените карти. Тези карти са безплатни, но самото им изтегляне може да бъде свързано с прехвърлянето на големи масиви данни през мрежата на вашия доставчик на услугата. За повече информация относно тарифите за прехвърляне на данни, свържете се с вашия доставчик на услугата.

Картите автоматично се запаметяват на съвместима карта с памет (ако е поставена и зададена като място за съхранение на карти по подразбиране).

За да увеличите или намалите мащаба, натиснете \* или #. Използвайте лентата на мащаба, за да оцените разстоянието между две точки на картата.

#### Настройване на екрана на картата

За да укажете мерната система, използвана в картите, изберете Опции > Инструменти > Настройки > Карта > Измерителна система > Метрична или Британска.

За да определите какви по-интересни места са показани на картата, изберете Опции > Инструменти > Настройки > Карта > Категории и желаните категории.

За да изберете дали желаете да виждате карти в двуизмерен, триизмерен режим, като сателитно изображение или хибрид, изберете Опции > Режим на картата > Карта, Карта в 3-D, Сателитни или Хибридно. Сателитните изображения може да не бъдат достъпни за всички географски местоположения. За да укажете дали искате изгледът на картата да бъде за ден, или за нощ, изберете Опции > Инструменти > Настройки > Карта > Цветове > Дневен режим или Нощен режим.

За да нагласите настройките, свързани с Интернет, навигация, маршрути и обща карта, изберете Опции > Инструменти > Настройки.

#### Изтегляне на карти

Когато обхождате картата на дисплея в Карти, автоматично се зарежда нова карта, ако превъртите до област, която не се покрива от вече изтеглените карти. Можете да видите количеството на прехвърлените данни от брояча на данни (kB), показан на дисплея. Броячът показва сумарния мрежов трафик, когато преглеждате карти, създавате маршрути или търсите местоположения онлайн. Изтеглянето на данни за карти може да е свързано с прехвърлянето на големи маси от данни през мрежата на вашия доставчик на услуги. Свържете се с мобилния оператор за информация относно тарифите за предаване на данни.

За да забраните на устройството автоматично да изтегля карти от Интернет, когато например сте извън обхвата на домашната мрежа, или друга информация, свързана с картите, която е необходима за допълнителни услуги, изберете Опции > Инструменти > Настройки > Интернет > Минаване онлайн при стартиране > Не.

За да определите колко място в картата с памет искате да заделите за записване на карти или файлове с гласови указания, изберете Опции > Инструменти > Настройки > Карта > Максимално използване на паметта > Макс. изп. карта с памет. Тази опция е налична само когато се постави съвместима карта с памет и се зададе място на съхранение на картите по подразбиране. Когато паметта е пълна, изтриват се най-старите данни за карти. Запаметените данни за карти могат да се изтриват с помощта на софтуера за компютър Nokia Map Loader.

#### Nokia Map Loader

Nokia Map Loader е компютърен софтуер, който можете да използвате, за да изтеглите и инсталирате карти от Интернет на съвместима карта с памет. Можете също да го използвате за изтегляне на гласови файлове за поетапна навигация.

За да използвате Nokia Map Loader, трябва първо да го инсталирате на съвместим компютър. Можете да изтеглите компютърния софтуер от Интернет на адрес www.nokia.com/maps. Следвайте инструкциите от екрана. Трябва да използвате приложението Карти и да прегледате картите поне веднъж, преди да използвате Nokia Map Loader. Nokia Map Loader използва информацията за хронологията на Карти, за да провери версията на данните за карти, които да се изтеглят.

След като инсталирате компютърния софтуер на вашия компютър, за да изтеглите карти, направете следното:

- Свържете вашето устройство с компютър, като използвате USB кабел за данни. Изберете Прехвърляне данни като USB режим на свързване.
- Отворете Nokia Мар Loader в компютъра си. Nokia Мар Loader проверява версията на данните за картата, която ще се изтегля.
- Изберете желаните от вас карти или файлове за гласови указания и ги изтеглете и инсталирайте на устройството си.
- \*

**Съвет:** Използвайте Nokia Map Loader, за да спестите таксите за прехвърляне на данни на мобилния телефон.

#### Намиране на място

За да търсите местоположение или забележителност по ключова дума, в основния екран въведете името на мястото или желаната ключова дума в полето за търсене и изберете **Търсене**.

За да вмъкнете адрес за местоположение от вашата информация с контакти, изберете Опции > Избор от "Контакти".

За да използвате местоположение на картата, като например начална точка за търсене в околност, да планирате маршрут, да разгледате подробностите му или да започнете навигация (допълнителна услуга), натиснете клавиша за превъртане и изберете желаната опция.

За да прелистите през местата и атракциите по категории във вашата област, изберете Опции > Търсене и категория. Ако търсите по адрес, трябва да въведете града и страната. Трябва също да използвате адрес, който сте запаметили в картата за контакт в Контакти.

За да запаметите местоположение като любимо място, в желаното местоположение, натиснете клавиша за превъртане, изберете Добави в Моите места, въведете име за мястото и изберете ОК. Също така можете да запаметите местоположението към даден маршрут или колекция. За да разгледате запаметените ви места, изберете Опции > Любими > Моите места.

За да изпратите запаметено място към съвместимо устройство, в екрана за местата
натиснете клавиша за превъртане и изберете Изпращане. Ако изпратите мястото в текстово съобщение, информацията се конвертира в обикновен текст.

За да направите снимка на своето местонахождение, изберете Опции > Инструменти > Зап. снимка на картата. Снимката се записва в "Снимки". За да изпратите снимка на екрана, отворете "Снимки" и изберете опцията за изпращане от активната лента с инструменти или менюто "Опции" и метода.

За да видите хронологията на разглеждане, местата, които сте посетили на картата, както и маршрутите и колекциите, които сте създали, изберете Опции > Любими и желаната опция.

#### Планиране на маршрут

За да планирате маршрут до определено местоположение, превъртете до желаното местоположение, натиснете клавиша за превъртане и изберете **Добави към маршрут**. Местоположението е добавено към маршрута.

За да добавите повече местоположения към маршрута, изберете Опции > Добави точка от маршр.. Първата избрана спирка е отправната точка. За да промените реда на спирките, натиснете клавиша за превъртане и изберете Премести.

### Допълнителни услуги за Карти

Можете да закупите лиценз и изтеглите във вашето устройство различни видове пътеводители, като например пътеводители за пътуване за различни градове. Можете също да закупите лиценз за услуга за поетапна навигация за шофиране и ходене с гласови указания и услуга за информация за трафика, за да я използвате в Карти. Лицензът за навигация е специфичен за региона (избрания регион при закупуване на лиценза) и може да се използва само в избраната област. Изтеглените пътеводители се запаметяват автоматично в устройството ви.

Лицензът, който закупувате за пътеводител или навигация, може да се прехвърли на друго устройство, но същият лиценз може да бъде активен само в едно устройство в даден момент.

Информацията за трафика и потребителя и свързаните с това услуги се създава автоматично от трети лица, независещи от Nokia. До известна степен информацията може да бъде неточна и непълна и зависи от наличността. Никога не разчитайте единствено на споменатата информация и свързаните с това услуги.

#### Навигация

За да закупите лиценз за услуга за поетапна навигация "Каране и Пеша" с гласови указания или само навигация "Пешеходен", изберете Опции > Допълнителни > 1 Каране и пеша или 2 Пешеходен. Можете да платите за услугата с кредитна карта или да поискате сумата да бъде начислена в телефонната ви сметка (ако се поддържа от вашия доставчик на услуги за клетъчна мрежа).

#### Навигация "Каране"

За да закупите услугата за навигация "Каране и Пеша", изберете Опции > Допълнителни > 1 Каране и пеша.

Когато използвате за първи път навигация, от вас ще бъде поискано да изберете езика за гласови указания и да изтеглите файловете с гласови указания за избрания език. Можете също да изтеглите файлове с гласови указания с помощта на Nokia Map Loader. <u>Вижте "Изтегляне</u> <u>на карти", стр. 71.</u>

За да промените по-късно езика, в основния екран на Карти изберете Опции > Инструменти > Настройки > Навигация > Гласово указание и език и изтеглете файловете за езиковите указания на избрания език

#### Навигация "Пеша"

За да закупите услугата за навигация "Пеша", изберете Опции > Допълнителни > 2 Пешеходен. Навигацията "Пеша" се различава от навигацията "Каране" по много начини: Пешеходният маршрут игнорира възможни ограничения за автомобилната навигация, като например еднопосочни улици и забрани за обратен завой, и включва области като пешеходни зони и паркове. Той освен това дава приоритет на пешеходните алеи и по-малките пътища и изключва магистралите. Дължината на пешеходния маршрут е ограничена до максимум 50 километра, а скоростта на пътуване - до максимум 30 км/ч. Ако ограничението за скоростта бъде надвишено, навигацията спира и се продължава, след като скоростта се върне в рамките на ограничението.

Поетапната навигация или звуковите указания не са налични за навигацията "Пеша". Вместо това, голяма стрелка посочва маршрута и малка стрелка, в долната част на екрана, показва директно към местоположението. Екрана на сателита е наличен само за навигацията "Пеша".

#### Навигиране до желаното местоположение

За да започнете навигация до желаното място с помощта на GPS, изберете произволно местоположение на картата или в списък с резултати и Опции > Карай до или Върви до. За да превключите между различни екрани по време на навигацията, превъртете наляво или надясно.

За да спрете навигацията, натиснете Стоп.

За да изберете опциите за навигация, натиснете Опции по време на навигацията. Ако автомобилната навигация е активна, се показва изглед на меню с дванайсет опции.

Всеки клавиш на клавиатурата съответства на една опция в изгледа. Натиснете 2, за да повторите гласова команда, 3, за да превключите между дневен и нощен режим, и 4, за да запаметите настоящото място и така нататък.

#### Информация за трафика

За да закупите лиценз за информация в реално време за трафика, изберете Опции > Допълнителни > Инфо за трафика. Услугата предлага информация за събития в трафика, които може да се отразят на вашето пътуване. Изтеглянето на допълнителни услуги може да е свързано с прехвърлянето на големи количества данни през мрежата на вашия доставчик на услуги. Свържете се с мобилния оператор за информация относно тарифите за предаване на данни. За да видите информация за събития от трафика, които могат да причинят забавяния или да ви попречат да стигнете до местоположението, изберете Опции > Инфо за трафика. Събитията се показват на картата като предупредителни триъгълници и линии. Можете да използвате автоматична промяна на маршрута, за да ги избегнете.

За да видите повече информация за събитие и възможните опции за промяна на маршрута, натиснете клавиша за превъртане.

За да обновите информацията за трафика, изберете Актуализирай инфо за трафика. За да укажете колко често да се актуализира автоматично информацията за трафика, натиснете Опции > Инструменти > Настройки > Навигация > Актуализ. инфо трафик.

За да създадете автоматично алтернативен маршрут в случай на събитие от трафика, което би причинило забавяния или да ви попречи да стигнете до местоположението, изберете Опции > Инструменти > Настройки > Навигация > Преизч. марш. спор. траф. > Автоматично.

#### Пътеводители

За да закупите и изтеглите различни видове пътеводители, като например пътеводители за

пътуване за различни градове, във вашето устройство изберете Опции > Допълнителни > 0 Пътеводители.

Пътеводителите предоставят информация за атракции, ресторанти, хотели и други интересни места. Преди употреба пътеводителите трябва да бъдат изтеглени и закупени.

За да прегледате изтеглен пътеводител, в раздела Моите пътев. в "Пътеводители" изберете пътеводител и подкатегория (ако се предлага).

За да изтеглите нов пътеводител към вашето устройство, в "Пътеводители", изберете желания пътеводител и Изтегляне > Да. Процесът на закупуване стартира автоматично. Можете да платите за пътеводителите с кредитна карта или да поискате сумата да бъде начислена в телефонната ви сметка (ако се поддържа от вашия доставчик на услуги за клетъчна мрежа).

За да потвърдите покупката, изберете двукратно ОК. За да получите потвърждение за покупката чрез имейл, въведете името и имейл адреса си, и изберете ОК.

# Ориентири 💐

Натиснете 😗 и изберете Инструменти > Свързв. > Ориентири.

С Ориентири можете да запаметявате в устройството си информация за локализация на определени местоположения. Можете да сортирате записаните местоположения в различни категории, например бизнес, и да добавяте към тях друга информация, като адрес. Можете да използвате записаните ориентири в съвместими приложения, като например GPS данни и Карти.

GPS координатите се изразяват в градуси и дробна част от градуса, като се използва международната координатната система WGS-84.

За да създадете нов ориентир, изберете Опции > Нов ориентир. За да подадете заявка за установяване на текущото ви местонахождение, изберете Текущо местонахож.. За да въведете ръчно информацията за местонахождението, изберете Въведи ръчно.

За да редактирате или добавите информация във вече записан ориентир (например уличен адрес), превъртете до ориентира и изберете Опции > Промени. Превъртете до желаното поле и въведете информацията. За да видите ориентира на картата, изберете Опции > Покажи на карта. За да създадете маршрут до местоположението, изберете Опции > Навигирай с картата.

Можете да сортирате ориентирите в предварително създадени категории, както и да създавате нови категории. За да редактирате и създавате нови категории за ориентири, превъртете надясно в Ориентири и изберете Опции > Промени категории.

За да добавите ориентир към категория, превъртете до ориентира в Ориентири и изберете Опции > Добави в категор.. Превъртете до всяка категория, към която искате да добавите ориентира, и я изберете.

За да изпратите един или няколко ориентира до съвместимо устройство, изберете Опции > Изпрати. Получените от вас ориентири се разполагат в папката Входящи на Съобщения.

### GPS данни 🛞

GPS данните са предназначени да предоставят информация за издаване на указания за следване на маршрут до дадено местонахождение, координатите на текущото ви местонахождение и пътна информация, като приблизителното разстояние до краен пункт или приблизителното време за пътуване до там. Натиснете 🔐 и изберете Инструменти > Свързв. > GPS данни.

Координатите в GPS системата се изразяват във формат градуси и десетична дробна част от градуса, като се използва международната WGS-84 координатна система.

За да използвате GPS данни, GPS приемникът на вашето устройство трябва първоначално да получи информация за позиция най-малко от три спътника, за да изчисли координатите на вашето местоположение. Когато първоначалното изчисление е направено, може да е възможно да се продължи изчисляването на координатите на вашето местоположение с три спътника. Точността обаче обикновено е подобра, когато са намерени повече спътници.

#### Движение по маршрут

Натиснете 😗 и изберете Инструменти > Свързв. > GPS данни > Навигация.

Започнете маршрута на открито. Ако го започнете на закрито, GPS приемникът може да не получи нужната информация от спътниците.

Указанията за следване на маршрут използват въртящ се компас на дисплея на устройството. Посоката към местоназначението е показана с червено топче, а приблизителното разстояние до него се изписва във вътрешността на кръга на компаса.

Предназначението на "Движение по маршрут" е да ви покаже най-прекия път и най-краткото разстояние до местоназначението, измерени по права линия. Не се вземат под внимание каквито и да е препятствия по маршрута, например сгради и естествени прегради. При изчисляване на разстоянията не се отчитат разликите в надморската височина. Движение по маршрут е активно само когато се движите.

За да зададете краен пункт, изберете Опции > Задай дестинация и ориентир като крайна цел, или въведете географска ширина и дължина. Изберете Край навигация, за да изтриете крайния пункт на вашето пътуване.

# Извличане на информация за местонахождение

Натиснете 😚 и изберете Инструменти > Свързв. > GPS данни > Местопол..

В екрана за позиция можете да разгледате информацията за позицията на вашето текущо местоположение. Показва се оценка за точността на местоположението.

За да запаметите текущото си местонахождение като ориентир, изберете Опции > Запам. местополож.. Ориентирите са запаметени

местоположения с повече информация и те могат да се използват в други приложения и да се прехвърлят между съвместими устройства.

### Километраж

Натиснете 😗 и изберете Инструменти > Свързв. > GPS данни > Разстоян. път.

Изберете Опции > Старт, за да активирате изчисляването на изминатото разстояние, и Стоп – за да го деактивирате. Изчислените стойности остават на дисплея. Използвайте тази функция на открито, за да получите по-добър GPS сигнал.

Изберете Нулирай, за да нулирате изминатото разстояние, времетраенето и средната и максимална скорости, и да започнете ново изчисление. Изберете Рестартирай, за да нулирате одометъра и сумарното време.

Измервателят за придвижване има ограничена точност и е възможно да възникнат грешки при закръгляването. Точността може да се повлияе също и от наличността и качеството на GPS сигналите.

# Уеб браузър 🌒

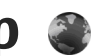

С уеб браузъра можете да разглеждате уеб страници в Интернет, използваши езика hypertext markup language (HTML), така, както са оригинално създадени. Можете също да разглеждате уеб страници, създадени специално за мобилни устройства, и да използвате езиците extensible hypertext markup language (XHTML) или wireless markup language (WML).

За да сърфирате в уеб, трябва да сте конфигурирали на вашето устройство Интернет точка за достъп.

### Разглеждане на Интернет

Натиснете 🔐 и изберете Интернет.

**Бърз достъп:** За да стартирате браузъра, натиснете и задръжте **О** в режим готовност.

Важно: Използвайте само услуги, които са надеждни и които предлагат необходимата сигурност и защита срещу опасен софтуер.

Важно: Инсталирайте и използвайте само приложения и друг софтуер от сигурни

източници като например приложения, които са Symbian Signed или са преминали теста на Java Verified<sup>™</sup>.

За да разгледате една уеб страница в екран за маркери, изберете маркер или въведете адреса в полето (🙈) и натиснете клавиша за превъртане.

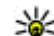

**Съвет:** Използвайте предварително запаметените маркери на Nokia в екрана "Маркери", за да видите информация за различни услуги, предоставяни от Nokia.

Възможно е някои уеб страници да съдържат материали, например графика и звук, чието разглеждане изисква голямо количество памет. Ако при зареждане на такава страница устройството ви остане без свободна памет, графиката на тази страница няма да бъде показана.

За да разглеждате уеб страниците без графика с цел пестене на памет, изберете Опции > Настройки > Страница > Зареди съдържание > Само текст.

За да въведете адреса на нова уеб страница. която желаете да посетите, изберете Опции > Отиди на veб адр..

Къвет: За да посетите уеб страница, записана като маркер в екрана за маркери, докато сърфирате, натиснете 1 и изберете маркер.

За да извлечете последното съдържание на страницата от сървъра, изберете Опции > Опции навигация > Зареди отново.

За да запишете уеб адреса на текущата страница като маркер, изберете Опции > Запамети като маркер.

За да използвате визуалната хронология, за да преглеждате снимки на страниците, които сте посетили по време на настояшата сесия на сърфиране, изберете Назад (налично, ако Списък история е включен от настройките на браузъра и текушата страница не е първата. която посещавате). За да отидете на посещавана преди страница, изберете страницата.

За да запишете страница, докато разглеждате в Интернет, изберете Опции > Инструменти > Запамети страница.

Можете да записвате страници и да ги преглеждате по-късно офлайн. Можете да групирате тези записани страници в папки. За да получите достъп до записаните от вас страници, изберете Опции > Маркери > Запамет. страници.

За да отворите подсписък на командите или действията за отворената страница, изберете Опции > Опции услуги (ако се поддържа от уеб страницата).

За да разрешите или предотвратите автоматичното отваряне на няколко прозореца. изберете Опции > Прозорец > Блокирай изскач. или Позвол. изскач.проз..

#### Команди за бърз достъп по време на разглеждане в Интернет

- Натиснете **1**, за да отворите вашите маркери.
- Натиснете 2, за да търсите ключови думи в текушата страница.
- Натиснете 3, за да се върнете към предишната страница.
- Натиснете 5, за да извадите списък на всички отворени прозорци.
- Натиснете 8, за да се покаже общ изглед на текущата страница. Натиснете отново 8, за да **УВЕЛИЧИТЕ И ВИДИТЕ ЖЕЛАНАТА ЧАСТ ОТ** страницата.
- Натиснете 9, за да въведете нов vеб адрес.
- Натиснете 0, за да отидете на началната страница (ако е определена в настройките).

- Натиснете \* и #, за да увеличите или намалите страницата.
- 🔆 Съвет: За да се върнете в режим на готовност, като браузърът остане отворен във фонов режим, натиснете 💡 два пъти или клавиша за край. За да се върнете към браузъра, натиснете и задръжте 🔐 , и от списъка изберете браузъра.

### Лента с инструменти на браузъра

Лентата с инструменти на браузъра ви помага да избирате често използвани функции на браузъра.

За да отворите лентата с инструменти, натиснете и задръжте клавиша за превъртане на празно място в уеб страницата. За да се придвижвате в лентата с инструменти, превъртайте надясно или наляво. За да изберете функция, натиснете клавиша за превъртане.

В лентата с инструменти изберете между следните:

- Често използв. връзки Разглеждане на списък на често посещаваните от вас уеб адреси.
- Преглед на страница Обш поглед на текущата уеб страница.

- Намери Търсене на ключови думи в текушата страница.
- Зареди отново Обновяване на страницата.
- Абонирай за уеб фийд (ако е налично) — Разгледайте списък на уеб каналите, достъпни в текушата уеб страница, и се абонирайте за уеб канал.

### Обхождане на страници

Мини картата и общият преглед на страницата ви помагат да се придвижвате из уеб страници. които съдържат голямо количество ингормация.

Когато в настройките на браузъра е включена Мини карта и вие превъртате през голяма уеб страница, Мини карта отваря показва общ преглед на разглежданата уеб страница.

За да отворите мини картата, изберете Опции > Настройки > Обши > Мини карта > Включено.

За да се движите из мини картата, превъртете наляво, надясно, нагоре или надолу. Когато намерите желаното местоположение, спрете превъртането. Мини картата изчезва и ви оставя в избраното местоположение.

Когато преглеждате уеб страница, съдържаща голямо количество информация, можете също да използвате Преглед на страница, за да

видите какъв вид информация съдържа страницата.

Натиснете **8**, за да се покаже общ преглед на текущата страница. За да намерите желаното място на страницата, превъртете нагоре, надолу, наляво или надясно. Натиснете отново **8**, за да увеличите и видите желаната част от страницата.

### Уеб канали и уеб дневници

Уеб каналите са xml файлове в уеб страниците, използвани от пишещите в уеб-дневници и новинарските организации, чиято цел е да извеждат най-новите заглавия или пълния текст на новинарските емисии например. Блоговете (или уеб логове) са лични дневници в Интернет. Повечето уеб записи използват технологиите RSS и Atom. Уеб каналите са много често срещани в Интернет, уеб дневниците и Wiki страниците.

Приложението Уеб автоматично открива дали дадена уеб страница съдържа уеб канали.

За да се абонирате за уеб канал, изберете Опции > Абонирай се.

За да видите уеб каналите, за които сте се абонирали, в екрана за маркери изберете Уеб записи. За да актуализирате даден уеб канал, изберете го и Опции > Опресни.

За да зададете как да се актуализират уеб каналите, изберете Опции > Настройки > Уеб записи.

### Програмки

Уеб браузърът поддържа програмки (услуга на мрежата). Програмките са малки уеб приложения, които се изтеглят от Интернет и доставят в устройството ви мултимедия, блогове с новини и друга информация като например прогнозата за времето. Инсталираните програмки се появяват като отделни приложения в папката **Приложения**.

Можете да изтеглите програмки, използвайки приложението Download! или от мрежата.

Точката за достъп по подразбиране за програмките е същата като в уеб браузъра. Когато са активни във фонов режим, някои програмки може да актуализират информация автоматично на вашето устройство.

### Търсене на съдържание

За да търсите ключови думи, телефонни номера или имейл адреси в текущата интернет страница,

изберете Опции > Намери и желаната опция. За да отидете на предишното съвпадение, превъртете нагоре. За да отидете на следвашото съвпадение, превъртете надолу.

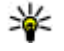

**Съвет:** За да търсите ключови думи в рамките на страницата, натиснете 2.

### Изтегляне и купуване на елементи

Можете да изтегляте елементи, като тонове на звънене, изображения, лого на оператори, палитри и видеоклипове. Тези елементи може да се предоставят безплатно или можете да ги закупите. Изтеглените елементи се поемат от съответните приложения във вашето **устройство**, например изтеглена снимка или .mp3 файл може да бъде записан в Галерия.

Важно: Инсталирайте и използвайте само приложения и друг софтуер от сигурни източници като например приложения, които са Symbian Signed или са преминали теста на Java Verified<sup>™</sup>.

За да изтеглите елемент, направете следното:

1. Изберете връзката.

- 2. Изберете опция, подходяща за закупуване на елемента (например, "Купуване").
- Прочетете внимателно предоставената информация.
- 4. За да продължите или откажете изтеглянето, изберете подходяшата опция (например "Приемане" или "Отказ").

Когато започнете изтегляне, се показва списък с извършваните в момента и завършените изтегляния за текущата сесия на браузъра.

За да промените списъка, изберете Опции > Изтегляне. Превъртете в списъка до елемент и изберете Опции, за да прекъснете текущо изтегляне, да отворите, запишете или изтриете вече приключило изтегляне.

### Маркери

Екранът с маркери се отваря, когато отворите приложението Уеб. Можете да изберете уеб адреси от списък или от колекция от маркери в папката Автом. маркери. Можете също да въведете URL адреса на уеб страницата, която искате да посетите, направо в полето (🙈).

🕼 обозначава началната страница, дефинирана за основната точка за достъп.

Докато сте в Интернет, можете да записвате URL адреси като маркери. Можете също да записвате

83

адреси, получени в съобщения, в маркерите си и да изпращате записани маркери.

За да отворите маркерите, докато сте в Интернет, натиснете 1 или изберете Опции > Маркери.

За да редактирате подробните данни на даден маркер, например заглавието му, изберете Опции > Мениджър маркери > Промени.

На екрана с маркери можете също да отваряте други папки на браузъра. Приложението Уеб ви позволява да записвате уеб страници, докато сте в Интернет. В папката **Запамет. страници** можете да преглеждате съдържанието на страниците, които сте записали, офлайн.

Уеб проследява също уеб страниците, които посещавате по време на сърфиране. В папка Автом. маркери можете да видите списък на посетените уеб страници.

В **Уеб записи** можете да видите записаните връзки към уеб канали и блогове, за които сте се абонирали. Уеб каналите обикновено могат да бъдат намерени на уеб страниците на големи организации, личните уеб-дневници, онлайн обществата, които предлагат последните заглавия от новините, както и резюмета на статии. Уеб каналите използват технологиите RSS и ATOM.

### Изчистване на кеш паметта

Информацията или услугите, до които сте осъществили достъп, се запаметяват в кеш паметта на устройството.

Кеш паметта е място в паметта, което се използва за временно съхраняване на данни. Ако сте правили опит за достъп или сте осъществили достъп до поверителна информация, изискваща пароли, изчиствайте кеш паметта на телефона след всяко използване. Информацията или услугите, до които сте осъществили достъп, се запаметяват в кеш паметта.

За да изпразните кеш паметта, изберете Опции > Изтрий лични данни > Изчисти кеш памет.

### Прекъсване на връзката

За да прекратите връзката и да видите офлайн страницата от браузъра, изберете Опции > Инструменти > Прекъсни връзката; за да прекратите връзката и да затворите браузъра, изберете Опции > Изход.

За да поставите браузъра във фонов режим, натиснете веднъж клавиша за край. За да приключите връзката, натиснете и задръжте клавиша за край. За да изтриете информацията, събрана от мрежовия сървър, за вашите посещения в различни уеб страници, изберете Опции > Изтрий лични данни > Изтрий cookies.

### Защита на връзката

Ако по време на връзка на дисплея е изведен индикаторът за защита **П**, предаването на данни между устройството и Интернет шлюза или сървъра е кодирано.

Тази икона за защита не указва, че предаването на данни между шлюза и сървъра със съдържание (или мястото, където необходимият ресурс се съхранява) е защитено. Мобилният оператор защитава предаването на данни между шлюза и сървъра за съдържание.

За някои услуги, например банкови услуги, е възможно да са необходими сертификати за защита. Получавате известие, ако идентичността на сървъра не е автентична или ако в устройството нямате правилния сертификат за защита. За повече информация се свържете с мобилния оператор.

### Уеб настройки

Натиснете 😗 и изберете Интернет.

Изберете Опции > Настройки и някое от следните:

#### Общи настройки

- Точка за достъп Промяна на точката за достъп по подразбиране. Някои или всички точки за достъп може да са предварително зададени на вашето устройство от доставчика ви на услуги. Може да нямате възможност да ги променяте, създавате, редактирате или премахвате.
- Начална страница Определяне на началната страница.
- Мини карта Включване или изключване на мини картата. <u>Вижте "Обхождане на</u> страници", стр. 81.
- Списък история Докато разглеждате, за да изберете Назад, за да видите списък на страниците, които сте посетили по време на текущата сесия на работа с браузъра, включете Списък история.
- Предупр.за защита Скриване или показване на уведомяванията на защитата.
- Java/ECMA скрипт Разрешаване или забраняване използването на скриптове.

#### Настройки на страница

 Зареди съдържание — Изберете дали искате да се зареждат изображения и други обекти, докато разглеждате в Интернет. Ако сте избрали Само текст, за да се зареждат изображения или обекти, по-късно при разглеждане в Интернет, изберете Опции > Инструменти > Зареди изображения.

- Размер на екрана Изберете между цял екран и нормален изглед със списъка с опции.
- Кодир. по подразб. Ако знаците в текста не се показват правилно, можете да изберете друго кодиране в зависимост от езика за текущата страница.
- Блокирай изскач. Позволете или блокирайте автоматичното отваряне на различните изскачащи прозорци, докато разглеждате в Интернет.
- Автом.презареждане Ако искате уеб страниците да се обновяват автоматично, докато разглеждате в Интернет, изберете Включено.
- Размер на шрифта Определете размера на шрифта, който да се използва за уеб страници.

#### Настр. за поверителност

- Автомат. маркери Разрешава или забранява автоматичното събиране на маркери. Ако искате да продължите да записвате адресите на посетените уеб страници в папка Автом. маркери, но да скриете папката в екрана "Маркери", изберете Скрий папка.
- Запам. данни формул. Ако не искате данните, които въвеждате в различни

формуляри на уеб страница, да бъдат запаметени и използвани следващия път, когато отворите страницата, изберете Изключено.

 Cookies — За включване или изключване на получаването и изпращането на бисквитки.

#### Настройки на уеб каналите

- Автомат.актуализации Задайте дали искате уеб каналите да се актуализират автоматично или не, както и колко често искате да се актуализират. Задаването на приложението автоматично да изтегля уеб канали може да е свързано с предаването на голям обем данни през мрежата на доставчика на услугата. Свържете се с мобилния оператор за информация относно тарифите за предаване на данни.
- Точка дост. авт. актуал. Изберете желаната точка за достъп за актуализирането. Тази настройка е достъпна единствено, ако е включен Автомат.актуализации.

# Свързвания

Вашето устройство предлага няколко опции за свързване с Интернет или с друго съвместимо удтроиство или компютър.

### Безжична LAN

Вашето устройство поддържа безжична локална мрежа (безжична LAN). С безжична LAN можете да свържете вашето устройство с Интернет и съвместими устройства, които имат безжична локална мрежа.

### 3a WLAN

За да използвате WLAN, тя трябва да е достъпна в местоположението и устройството трябва да е свързано към WLAN.

На някои места, например Франция, има ограничения за използване на безжична LAN. Проверете при местните власти за повече информация.

Функции, които използват WLAN или позволяват такива функции да работят във фонов режим, докато се използват други функции, увеличават разхода на батерията и скъсяват живота й. Устройството ви поддържа следните функции на WLAN:

- Стандарт IEEE 802.11b/g
- Операция на 2,4 ГХц
- Методи на шифроване Wired Equivalent Privacy (WEP) с дължина на ключовете до 128 бита, Wi-Fi Protected Access (WPA) и 802.1х. Тези функции могат да се използват, само ако са поддържани от мрежата.

### WLAN връзки

За да използвате WLAN, трябва да създадете точка за достъп до Интернет (IAP) за WLAN мрежата. Използвайте точката за достъп за приложения, които имат нужда от връзка с Интернет. <u>Вижте "WLAN Интернет точки за</u> <u>достъп", стр. 89.</u>

**Важно:** Винаги активирайте един от наличните методи за кодиране, за да увеличите защитата на вашата безжична LAN връзка. Използването на кодиране намалява риска от неоторизиран достъп до вашите данни. Връзката от безжичната локална мрежа се установява, когато създавате връзка за данни, използвайки точка за достъп към Интернет в безжична локална мрежа. Активната връзка в безжична локална мрежа се прекратява, когато прекратите връзката за данни.

Можете да използвате безжична локална мрежа по време на гласово повикване или когато пакетът данни е активен. Може да сте свързани само към една точка за достъп в безжична локална мрежа, но няколко приложения могат да използват една и съща точка за достъп до Интернет.

Когато устройството е в офлайн профила, пак можете да използвате безжична локална мрежа (ако е достъпна). Не забравяйте, че трябва да има съответствие с приложимите изисквания за безопасност, когато създавате и използвате връзка към безжична локална мрежа.

Къвет: За да проверите уникалния адрес на управлението на достъпа до преносната среда (Media Access Control – MAC), който идентифицира устройството ви, въведете \*#62209526# в режим на готовност.

# Съветник за безжична локална мрежа 💿

Съветникът за безжична локална мрежа ви помага да се свържете с безжична локална мрежа и да управлявате връзките към безжичната локална мрежа.

Съветникът за безжична локална мрежа показва състоянието на връзките ви за безжична локална мрежа в активен режим на готовност. За да прегледате наличните опции, превъртете до реда, показващ състоянието, и го иаберете.

Ако търсенето намира безжични локални мрежи, показва се WLAN мрежа намерена примерно, за да се създаде точка за достъп до Интернет (IAP) и да стартирате уеб браузъра, използвайки тази IAP, изберете състоянието и Старт уеб браузване.

Ако изберете защитена безжична локална мрежа, ще бъдете запитани за съответните пароли. За да се свържете към скрита мрежа, трябва да въведете правилното име на мрежата (скрития идентификатор за обслужване – SSID). За да създадете нова точка за достъп за скрита WLAN, изберете **Нов WLAN**.

Ако сте свързани към безжична локална мрежа, показва се името на точката за достъп до Интернет. За да стартирате уеб браузъра с използване на тази IAP, изберете състоянието и Продъл.уеб браузване. За да прекъснете връзката към безжичната локална мрежа, изберете състоянието и Прекъснете WLAN.

Ако търсенето на безжични локални мрежи е изключено и не сте свързани към никаква безжична локална мрежа, показва се **Сканир.** WLAN изключ.. За да включите сканиране и да търсите налични безжични локални мрежи, изберете състоянието и натиснете клавиша за превъртане.

За да стартирате търсене на налични безжични локални мрежи, изберете състоянието и **Търсене на WLAN**. За да изключите търсенето на безжични локални мрежи, изберете състоянието и изберете Сканир. WLAN изключ..

За да осъществите достъп от менюто до съветника за безжични локални мрежи, натиснете 😗 и изберете Инструменти > Помщ.WLAN.

#### WLAN Интернет точки за достъп

Натиснете 😗 и изберете Инструменти > Помщ.WLAN.

Изберете Опции и някое от следните:

 Филтр.WLAN мрежи — Филтриране на безжичните локални мрежи в списъка с намерени мрежи. Избраните мрежи се филтрират следващия път, когато приложението търси за безжична локална мрежа.

- Подробности Разглеждане на подробните данни за дадена мрежа, показана в списъка. Ако изберете активна връзка, показват се подробните данни за връзката.
- Опред. точка достъп Създаване на точка за достъп до Интернет (IAP) в безжична локална мрежа.
- Пром. точка достъп Редактиране на подробни данни на съществуваща IAP.

Можете също да използвате мениджъра на връзки, за да създадете точки за достъп до Интернет. <u>Вижте "Активни връзки за</u> данни", стр. 90.

### Режими на работа

При безжичните локални мрежи има два режима на работа: инфраструктура и ad hoc.

Работният режим "Инфраструктура" позволява два вида комуникация: безжичните устройства се свързват едно към друго чрез устройство за точка за достъп в безжична локална мрежа или се свързват към кабелна локална мрежа чрез устройство за точка за достъп в безжична локална мрежа.

90

В работния режим "ad hoc" устройствата могат да изпращат и приемат данни директно едно с друго.

## Мениджър на връзки 鷱

### Активни връзки за данни

Натиснете 😗 и изберете Инструменти > Свързв. > Мджър.вр. > Акт. вр. данни.

В екрана за активни връзки за данни можете да видите отворените връзки за данни:

- **D** повиквания за данни
- 🗮 връзки пак. данни
- 🔳 WLAN връзки

Бележка: Действителното време за разговори, фактурирано от вашия оператор, може да варира в зависимост от характеристиките на мрежата, закръгляването при изчисленията на сметките, данъците и т.н.

За да прекратите дадена връзка, изберете Опции > Прекъсни връзка. За да затворите всички отворени връзки, изберете Опции > Прекъсни всички.

За да видите подробни данни за дадена връзка, изберете Опции > Детайли. Показаните подробни данни зависят от типа на връзката.

### Нал. WLAN м.

Натиснете 😗 и изберете Инструменти > Свързв. > Мджър.вр. > Нал. WLAN м..

Екранът за наличните безжични локални мрежи показва списък на намиращите се в обхвата безжични локални мрежи, техните режими на мрежа (инфраструктура или ad hoc) и индикатор за силата на сигнала. **В** се показва за мрежи с шифроване, а 🗃 – ако вашето устройство има активна връзка в мрежата.

За да видите подробните данни за някоя мрежа, изберете Опции > Детайли.

За да създадете точка за достъп до Интернет в мрежа, изберете Опции > Задай точ. достъп.

# Bluetooth свързване 🚯

### За Bluetooth свързването

Можете да осъществите безжична връзка с други съвместими устройства чрез Bluetooth свързване. Съвместимите устройства могат да включват мобилни телефони, компютри и аксесоари, като слушалки и комплекти за автомобили. Можете да използвате Bluetooth свързването за изпращане на изображения, видеоклипове, музика, звукови клипове и бележки; за безжично свързване към съвместим компютър (например за прехвърляне на файлове); за свързване към съвместим принтер за отпечатване на него на снимки с "Отпечатване на изображение".

Тъй като устройствата с Bluetooth технология осъществяват връзка чрез радиовълни, те не е нужно да са насочени едно срещу друго. Те обаче трябва да са на не повече от 10 метра (33 фута) едно от друго, като връзката може да бъде нарушена от смущения, причинени от прегради, като например стени, или от други електронни устройства.

Устройството е в съответствие със спецификацията Bluetooth Specification 2.0 и поддържа следните профили: Advanced Audio Distribution Profile (Усъвършенстван профил за аудио), Audio/Video Remote Control Profile (Профил за дистанционно управление на аудио и видео), Basic Imaging Profile (Основен профил за изображения), Basic Printing Profile (Основен профил за печат), Dial-up Networking Profile (Профил за свързване с мрежата чрез комутируема връзка), File Transfer Profile (Профил за прехвърляне на файлове), Hands-Free Profile (Профил "Свободни ръце"), Headset Profile (Профил за слушалки), Human Interface Device Profile (Профил за човешки интерфейс), Object Push Profile (Профил за прехвърляне на обекти). SIM Access profile (Профил за достъп до СИМ), и Synchronization Profile (Профил за синхронизиране). За да осигурите съвместимост между други устройства, поддържащи технологията Bluetooth, използвайте одобрените от Nokia аксесоари за този модел. Проверете при производителите на другите устройства, за да определите тяхната съвместимост с това устройство.

На някои места може да има ограничения относно използването на технологията Bluetooth. Проверете при местните власти или мобилния оператор.

Функции, които използват технологията Bluetooth или позволяват такива функции да работят във фонов режим, докато се използват други функции, увеличават разхода на батерията и скъсяват живота й.

Когато устройството е заключено, Bluetooth връзката не може да се използва. <u>Вижте</u> <u>"Телефон и СИМ", стр. 172.</u>

### Настройки

Натиснете 😗 и изберете Инструменти > Bluetooth.

Когато отворите приложението за пръв път, от вас ще бъде поискано да определите име за вашето устройство. По-късно можете да промените името.

#### Изберете от следните:

- Bluetooth За да осъществите безжична връзка с друго съвместимо устройство, първо включете свързване Bluetooth Включване и после установете връзка. За да изключите свързването чрез безжичната технология Bluetooth, изберете Изключване.
- Видимост на тел. ми За да позволите устройството ви да бъде намирано от други устройства с Bluetooth, изберете Видим за всички. За да зададете време, след което видимостта да става от "показано" на "скрито", изберете Задай период. За да скриете вашето устройство от други устройства, изберете Скрит.
- Име на телефона ми Редактирайте името, показвано на другите устройства с безжична технология Bluetooth.
- Режим външна СИМ За да позволите на друго устройство, например съвместим аксесоар за кола, да използва СИМ-картата във вашето устройство за свързване към мрежата, изберете Включен. Вижте "Режим външна СИМ", стр. 94.

#### Съвети относно защитата

Натиснете 😗 и изберете Инструменти > Bluetooth.

Когато не използвате Bluetooth свързване, за да контролирате кой може да намира вашето устройство и да се свързва с него, изберете Bluetooth > Изключване или Видимост на тел. ми > Скрит.

Не извършвайте сдвояване и не приемайте заявки за свързване от непознато устройство. Това ви предпазва от опасно съдържание.

### Изпращане на данни чрез Bluetooth връзка

Може да има няколко активни Bluetooth връзки едновременно. Например, ако сте свързани към слушалка, можете същевременно да прехвърляте файлове на друго съвместимо устройство.

- Отворете приложението, в което се съхранява елементът, който желаете да изпратите. Например, за да изпратите изображение на друго съвместимо устройство, отворете Галерия.
- 2. Изберете елемента и Опции > Изпрати > Чрез Bluetooth.

Показват се устройства с безжична Bluetooth технология, които са в обхвата. Иконите на устройствата са както следва:

🛄 компютър

🗖 телефон

- М аудио или видео устройство
- друго устройство

За да прекъснете търсенето, изберете Стоп.

- Изберете устройството, с което искате да се свържете.
- 4. Ако другото устройство изисква сдвояване, преди данните да могат да бъдат предадени, ще прозвучи звуков сигнал и трябва да въведете парола. Вижте "Сдвояване на устройства", стр. 93.

Когато връзката е установена, се показва Изпращам данни.

🔆 Съвет: При търсене на устройства, някои **устройства може да показват само** уникален адрес (адрес на устройството). За да намерите уникалния адрес на вашето устройство, въведете кода \*#2820# в режим готовност.

### Сдвояване на устройства

За да сдвоите съвместими устройства и да разгледате вашите сдвоени устройства, в основния екран на Bluetooth свързването превъртете надясно.

Преди сдвояване създайте своя собствена парола (1 до 16 цифри) и се договорете със собственика на другото устройство да използва съшата парола. Устройствата без потребителски интерфейс имат фабрично зададена парола. Паролата се използва само веднъж.

- 1. За сдвояване с устройство изберете Опции > Ново сдвоено устр., Показват се устройствата, които са в обхвата.
- 2. Изберете устройството и въведете паролата. Съшата парола трябва да бъде въведена и в другото устройство.
- 3. Някои аудио аксесоари след сдвояване се свързват автоматично с вашето устройство. В противен случай превъртете до аксесоара и изберете Опции > Свързване с аудио у-во.

Сдвоените устройства се обозначават с \*\* при търсенето на устройства.

За да настроите устройството като имащо или нямащо право на достъп, превъртете до него и изберете от следните опции:

• Има право — Връзки между вашето устройство и разрешеното устройство вече могат да бъдат правени без ваше знание. Не се изисква отделно приемане или разрешение. Използвайте този статут за вашите собствени устройства, например вашите съвместими слушалки или персонален компютър, или за устройства, които принадлежат на лице, на което имате

доверие. посочва оторизираните устройства в екрана на сдвоените устройства. • Неоторизирано — Заявките за връзка от

това устройство трябва да бъдат приемани отделно всеки път.

За да отмените сдвояване, превъртете до устройството и изберете Опции > Изтрий.

Ако искате да отмените всички сдвоявания, изберете Опции > Изтрий всички.

### Получаване на данни чрез Bluetooth връзка

Когато получавате данни чрез Bluetooth връзка, се чува звуков сигнал и ще бъдете запитани дали искате да получите съобщението. Ако приемете, ще се покаже и елементът се поставя в папката **Входящи** в Съобщения. Съобщенията, получени чрез Bluetooth връзка, са указани чрез •

### Режим външна СИМ

Преди да можете да активирате режим външна СИМ, двете устройства трябва да се сдвоят и сдвояването да е инициирано от другото устройство. При сдвояването използвайте 16цифрова парола и оторизирайте другото устройство. За да използвате режима на външна СИМ-карта със съвместим комплект за кола, включете Bluetooth връзката и активирайте използването на режима на външна СИМ-карта с устройството. Активирайте режима на външна СИМ-карта от другото устройство.

Когато вашето устройство е в режим на външна СИМ карта, в режим на готовност се показва Режим външна СИМ. Връзката с безжичната мрежа е прекъсната, както е указано от В зоната на индикатора за сила на сигнала, и вие не можете да използвате услугите на СИМкартата или функции, изискващи покритие на клетъчна мрежа.

Когато безжичното устройство е в режим на външна СИМ-карта, можете да използвате само съвместим свързан аксесоар, като комплект за кола, за да осъществявате или приемате повиквания. Докато е в този режим, безжичното устройство не може да осъществява повиквания, освен до аварийните номера, програмирани в устройството. За да осъществявате повиквания от устройството, трябва да излезете от режима на външна СИМкарта. Ако устройството е заключено, въведете кода за заключване, за да го отключите.

За да излезете от режима на външна СИМ-карта, натиснете клавиша за захранване и изберете Изход външна СИМ

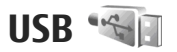

Натиснете 😗 и изберете Инструменти > Свързв. > USB.

За да накарате устройството да пита всеки път за целта на връзката при свързване на кабел за съвместими данни, изберете Питай при връзка > Да.

Ако Питай при връзка е изключено или искате да смените режима по време на активна връзка, изберете USB режим и измежду следните:

- PC Suite Използване на приложения за компютър на Nokia, например Nokia PC Suite, Nokia Lifeblog и Nokia Software Updater.
- Прехвър. на данни Предаване на данни между вашето устройство и съвместим компютър. Използвайте също този режим за изтегляне на карти с приложението на Nokia за компютър Map Loader.
- Печат изображения Отпечатване на изображения на съвместим принтер.
- Медиен плейър Синхронизиране на музика с Windows Media Player.

### Връзка с персонален компютър

Можете да използвате устройството си с редица приложения за връзка с компютър и комуникация за данни. С Nokia Nseries PC Suite можете например да прехвърляте изображения между устройството и съвместим персонален компютър.

За да синхронизирате устройството си, винаги създавайте връзката от компютъра.

# Nokia Видео център 🛒

С Nokia Видео център (услуга на мрежата) можете да изтегляте и да осъществявате стрийминг за видеоклипове по ефира от съвместими услуги за видео по Интернет или по безжични локални мрежи. Можете също да прехвърляте видеоклипове на устройството от съвместим компютър и да ги разглеждате във "Видео център".

"Видео център" поддържа същите файлови формати като RealPlayer. Всички видеоклипове по подразбиране се показват в режим на "пейзажна" ориентация.

Вашето устройство може да има предварително зададени услуги.

Доставчиците на услуги може да предлагат безплатно съдържание или да ви таксуват. Проверете цените в услугата или при доставчика на услуги.

### Намиране и преглеждане на видео

1. Натиснете 😚 и изберете Видео цент..

 За да се свържете към услуга, превъртете наляво или надясно и изберете желаната видео услуга.

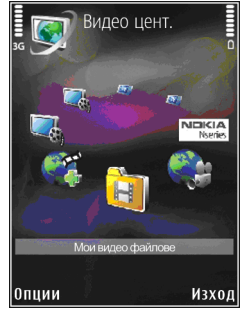

Устройството обновява и показва наличното съдържание в услугата.

- За да разглеждате видеоклипове по категории (ако е налично), превъртете наляво или надясно, за да разгледате другите раздели.
- За да видите информация относно даден видеоклип, изберете Опции > Подробности за видео.

97

 Някои видеоклипове могат да бъдат предавани със стрийминг по ефира, но други трябва първо да бъдат изтеглени на вашето устройство. За да изтеглите видеоклип, изберете Опции > Изтегляне.

За да гледате видеоклип посредством стрийминг или да пуснете изтеглен клип, изберете Опции > Пусни.

 Когато клипът се изпълнява, използвайте клавиша за превъртане и клавишите за избор, за да управлявате плейъра. За да регулирате силата на звука, натиснете клавиша за сила на звука.

Ако излезете от приложението, изтеглянията продължават във фонов режим. Изтеглените видеоклипове се запаметяват в Видео цент. > Мои видео файлове.

За да се свържете с интернет с цел преглед на наличните услуги, които може да добавите в основния екран, изберете Добавяне нови услуги.

### Видео канали

Интернет видеоклиповете са видеоклипове, разпространявани в интернет с помощта на информационни канали (записи), използващи технологията RSS. Може да добавяте нови записи към Видео канали в настройките.

Можете да разгледате вашите записи в папката Видео канали във "Видео център".

За да добавите или изтриете записи, изберете Опции > Абонаменти за канали.

За да гледате видеоклип, наличен във канал, превъртете до него и натиснете клавиша за превъртане.

За да видите информация относно даден видеоклип, изберете Опции > Подробности за видео.

За да изтеглите видеоклип, превъртете до него и изберете Опции > Изтегляне.

За да изпълните изтегления видеоклип, натиснете клавиша за превъртане.

### Възпроизвеждане на изтеглени видеоклипове

Изтеглените видеоклипове се запаметяват в Видео цент. > Мои видео файлове.

За да изпълните изтеглен видеоклип, натиснете клавиша за превъртане.

За да пуснете изтеглен видео файл в домашната мрежа, изберете Опции > Пок. чрез дом.

мрежа. Първо трябва да се конфигурира домашна мрежа. <u>Вижте "Информация за</u> домашната мрежа", стр. 60.

Когато клипът се изпълнява, използвайте клавиша за превъртане и клавишите за избор, за да управлявате плейъра.

Ако няма достатъчно свободно пространство в паметта на устройството и съвместимата карта с памет, приложението автоматично изтрива някои от най-старите видеоклипове, когато се изтеглят новите. 🗊 обозначава видеоклипове, които скоро може да бъдат изтрити.

За да предотвратите автоматичното изтриване на даден видеоклип (), изберете Опции > Защити.

### Прехвърляне на видеоклипове от компютър ви

Прехвърляне на ваши собствени видеоклипове във "Видео център" от съвместими устройства с помощта на съвместим USB кабел за данни.

За да прехвърлите видеоклипове от съвместим компютър към картата с памет във вашето устройство, направете следното:

- За да виждате от компютъра устройството си като памет на устройство (E:\), към която можете да прехвърляте всякакви файлове с данни, осъществете връзката с помощта на съвместим USB кабел за данни.
- Изберете Прехвърляне данни като метод на свързване. В устройството трябва да е поставена съвместима карта с памет.
- 3. Изберете видеоклиповете, които искате да копирате от компютъра си.
- Прехвърлете видеоклиповете на E:\My Videos в картата с памет.

Прехвърлените видеоклипове се показват в папката Мои видео файлове във "Видео център". Видео файловете в други папки на устройството ви не се показват.

### Настройки

В основния екран на "Видео център" изберете Опции > Настройки и от следните:

 Избор на видео услуга — Изберете видео услугите, които искате да се показват в основния екран на приложението. Можете също да разгледате подробните данни за видео услуга. Някои услуги изискват потребителско име и парола, които получавате от вашия доставчик на услуги.

- Точки за дост. по подр. Изберете точките за достъп, използвани за връзката за данни. Използването на точки за достъп с пакети данни за изтегляне на файлове може да включва предаване на големи количества данни през мрежата на вашия доставчик на услуги. Свържете се с мобилния оператор за информация относно тарифите за предаване на данни.
- Родителски контрол Активиране на родителско заключване за видео услуги.
- Предпочитана памет Изберете дали изтеглените видеоклипове да се записват в паметта на устройството или в съвместима карта с памет. Ако картата с памет се напълни, устройството записва съдържанието в друга памет, ако е налична. Ако няма достатъчно място в другата памет, приложението автоматично изтрива някои от най-старите видеоклипове.
- Миниатюри Изберете дали да виждате умалени изображения в списъците с видеоклипове.

# Муз. папка

# Музикален плейър 🎜

Предупреждение: Слушайте музика умерено силно. Продължителното слушане на силен звук може да увреди слуха ви. Не дръжте устройството близо до ухото си, когато се използва високоговорителят, защото звукът може да е изключително силен.

Музикалният плейър поддържа файлови формати като ААС, ААС+, еААС+, МРЗ и WMA. Музикалният плейър не поддържа непременно всички видове файлови формати или всички разновидности на тези формати.

Можете също да използвате музикалния плейър, за да слушате епизоди на подкасти. Подкастингът е начин на доставяне на аудио или видео съдържание по Интернет посредством технологиите RSS или Atom за възпроизвеждане в мобилни устройства и персонални компютри.

Можете да прехвърляте музика от други съвместими устройства на вашето устройство. <u>Вижте "Прехвърляне на музика на устройството</u> ви", стр. 103.

# Изпълнение на песен или епизод на подкаст

Може да е необходимо да обновите музиката и библиотеките с подкасти, след като сте актуализирали избраните песни или подкасти в устройството си. За да добавите всички налични елементи в библиотеката, в основния екран на музикалния плейър изберете Опции > Обнови.

За да изпълните песен или епизод на подкаст, направете следното:

- 1. Натиснете 😗 и изберете Музика > Муз. плеър.
- 2. Изберете Музика или Подкасти.
- Изберете категориите, за да стигнете до песента или епизода на подкаст, който искате да чуете.
- За да изпълните избраните файлове, натиснете клавиша за превъртане.

За да прекъснете временно възпроизвеждането, натиснете клавиша за превъртане; за да го възобновите, натиснете отново клавиша за превъртане. За да спрете изпълнението, превъртете надолу.

За да превъртате бързо напред или назад, натиснете и задръжте клавиша за превъртане надясно или наляво.

За да отидете на следващия елемент, превъртете надясно. За да се върнете в началото на елемента, превъртете

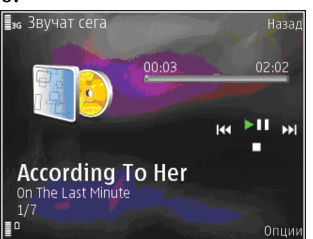

наляво. За да прескочите до предишния елемент, превъртайте наляво в рамките на две секунди след започването на дадена песен или подкаст.

За да включите или изключите режима на изпълнение в случаен ред (, , изберете Опции > Разбъркване.

За да повторите текущия елемент ( ), всички елементи ( ) или за да изключите режима на повторение, изберете Опции > Повторение.

Ако пускате подкасти, разбъркването и повторението автоматично са изключени.

За да регулирате силата на звука, натиснете клавиша за сила на звука.

За да промените тона при възпроизвеждане на музика, изберете Опции > Еквалайзер.

За да настроите баланса и стереокартината или да засилите басите, изберете Опции > Аудио настройки.

За да видите визуализация по време на възпроизвеждане, изберете Опции > Покажи визуализация.

За да се върнете в режим на готовност и оставите музикалния плейър във фонов режим, натиснете клавиша за край, а за да превключите на друго приложение, натиснете и задръжте **9**.

За да затворите плейъра, изберете Опции > Изход.

### Меню Музика

Натиснете 😗 и изберете Музика > Муз. плеър > Музика.

Менюто Музика показва наличната музика. Изберете желаната опция в менюто Музика, за да видите всички песни, сортирани песни или списъци за изпълнение.

Когато музикалният плейър се изпълнява във фонов режим, за да отворите екрана "Звучат

102

сега", натиснете и задръжте мултимедийния клавиш.

#### Списъци за изпълнение

Натиснете 😗 и изберете Музика > Муз. плеър > Музика.

За да видите и работите със списъци за изпълнение, изберете Списъци песни.

За да видите подробни данни за списъка за изпълнение, изберете Опции > Данни списък.

#### Създаване на списък за изпълнение

- 1. Изберете Опции > Създаване на списък.
- Въведете име на списъка за изпълнение и изберете OK.
- 3. За да добавите песни веднага, изберете Да; за да добавите песни по-късно, изберете Не.
- Ако сте избрали Да, изберете изпълнители, за да намерите песните, които искате да включите в списъка за изпълнение. Натиснете клавиша за превъртане, за да добавите елементи.

За да покажете списъка с песни под името на изпълнител, превъртете надясно. За да скриете списъка с песни, превъртете наляво.

5. Когато сте направили изборите си, изберете **Готово.** 

Ако е поставена съвместима карта с памет, списъкът за изпълнение се записва в картата с памет.

За да добавите по-късно още песни, докато разглеждате списъка за изпълнение, изберете Опции > Добавяне на песни.

За да добавите от различните екрани на музикалното меню песни, албуми, изпълнители, жанрове и композитори към списък за изпълнение, изберете елемент и Опции > Добави към списък > Запам. списък песни или Нов списък песни.

За да премахнете песен от списък за изпълнение, изберете Опции > Отстрани. Това не изтрива песента от устройството, а само я премахва от списъка.

За да преподредите песните в списък за изпълнение, превъртете до песента, която искате да преместите, и изберете Опции > Пренареждане. За да захванете песни и да ги пуснете на ново място, използвайте клавиша за превъртане.

### Подкасти

Натиснете 😗 и изберете Музика > Муз. плеър > Подкасти.

Менюто Подкаст показва наличните в устройството подкасти. Епизодите на подкасти имат три състояния: никога неизпълняван, частично изпълняван, изцяло изпълняван. Ако даден епизод е частично изпълняван, той се изпълнява от последното място на изпълнение при следващото му изпълнение. Ако епизодът не е изпълняван никога или е изпълняван изцяло, той се изпълнява отначало.

### Домашна мрежа с музикален плейър

Можете да извършите отдалечено изпълнение на съдържание, съхранено във вашето устройство Nokia, на съвместими устройства в домашна мрежа. Можете също да копирате файлове от вашето устройство Nokia на други устройства, които са свързани към домашната мрежа. Първо трябва да се конфигурира домашна мрежа. <u>Вижте "Информация за</u> <u>домашната мрежа", стр. 60.</u>

# Отдалечено изпълнение на песен или епизод на подкаст

- 1. Натиснете 💱 и изберете Музика > Муз. плеър.
- 2. Изберете Музика или Подкасти.
- Изберете категориите, за да стигнете до песента или епизода на подкаст, който искате да чуете.

- Изберете желаната песен или подкаст и Опции > Пусни > Чрез домашната мрежа.
- Изберете устройството, в което се изпълнява файлът.

# Безжично копиране на песни или подкасти

За да копирате или прехвърляте медийни файлове от вашето устройство към друго съвместимо устройство в домашна мрежа, изберете файл и Опции > Прем. и копиране > Копирай в дом. мр. или Премести в дом. мр.. Не е необходимо споделянето на съдържание да е включено в настройките на домашната мрежа. Вижте "Включване на споделяне и задаване на съдържание", стр. 62.

### Прехвърляне на музика на устройството ви

Можете да прехвърляте музика от съвместим компютър или други съвместими устройства, като използвате USB кабел за данни или Bluetooth свързване.

Изисквания към персоналния компютър за прехвърляне на музика:

• Операционна система Microsoft Windows XP (или по-нова версия)

104

 Съвместима версия на приложението
Windows Media Player. Можете да получите поподробна информация за съвместимостта на
Windows Media Player от страниците за поддръжка на продукти в уеб сайта на Nokia.

• Nokia Nseries PC Suite 1.6 или по-нова версия Windows Media Player 10 може да причини закъснения при възпроизвеждането на файлове, защитени с WMDRM технология, след като бъдат прехвърлени на устройството ви. Проверете уебсайта за поддръжка на Microsoft за бързи корекции на Windows Media Player 10 или се снабдете с по-новата съвместима версия на Windows Media Player.

#### Прехвърляне на музика от компютър

Можете да използвате три различни начина за прехвърляне на музика:

- За да виждате от компютъра устройството си като памет, към която можете да прехвърляте всякакви файлове с данни, осъществете връзката с помощта на съвместим USB кабел или чрез Bluetooth свързване. Ако използвате USB кабел, изберете Прехвърляне данни като метод за свързване. В устройството трябва да е поставена съвместима карта с памет.
- За да синхронизирате музика с Windows Media Player, включете съвместимия USB кабел и

изберете Медиен плейър като метод за свързване. В устройството трябва да е поставена съвместима карта с памет.

 За да използвате Nokia Music Manager от Nokia PC Suite, включете съвместимия USB кабел за данни и изберете PC Suite като метод за свързване.

Използвайте режимите Прехвърляне данни и Медиен плейър, за да прехвърляте файлове към съвместима карта с памет.

За да промените режима по подразбиране за свързване чрез USB кабел, натиснете изберете Инструменти > Свързв. > USB > USB режим.

Както Windows Media Player, така и Nokia Music Manager в Nokia Nseries PC Suite са оптимизирани за прехвърляне на музикални файлове. За информация относно прехвърлянето на музика с Nokia Music Manager вижте функцията за помощ в Nokia Nseries PC Suite или посетете страниците за поддръжка на Nokia.

#### Прехвърляне на музика с Windows Media Player

Функциите за синхронизиране на музика може да зависят от версията на приложението Windows Media Player. За повече информация вижте съответните ръководства и помощта към Windows Media Player.

#### Ръчно синхронизиране

С ръчното синхронизиране можете да избирате песните и списъците за изпълнение, които желаете да се преместят, копират или изтрият.

- След като устройството ви се е свързало с Windows Media Player, изберете устройството си отдясно в екрана за навигация, ако имате свързано повече от едно устройство.
- Отляво в екрана за навигация прелистете в компютъра си музикалните файлове, които искате да синхронизирате.
- 3. Плъзнете и пуснете песните в Списък за синхр. отдясно.

Можете да видите количеството свободна памет в устройството си над Списък за синхр..

- За да изтриете песни или албуми, изберете елемент от Списък за синхр., щракнете с десния бутон и изберете Премахни от списъка.
- 5. За да стартирате синхронизирането, щракнете върху Започни синх..

#### Автоматична синхронизация

 За да активирате функцията за автоматично синхронизиране в Windows Media Player, щракнете върху раздела Синхр., изберете Телефон Nokia > Конф. синх... и поставете

# отметка в Синх. това устройство автоматично.

 Изберете подлежащите на автоматично синхронизиране списъци за изпълнение в прозореца Налични спис. за изп. и щракнете върху Добави.

Избраните елементи се прехвърлят в прозореца Списъци за синхр.

3. За да завършите настройките за автоматично синхронизиране, щракнете върху **Край**.

Ако е поставена отметка в **Синх. това** устройство автоматично и свържете устройството си към компютъра, фонотеката във вашето устройство автоматично се обновява на основата на списъците за изпълнение, които сте избрали за синхронизиране в Windows Media Player. Ако няма избрани списъци за изпълнение, се синхронизира цялата фонотека на компютъра. Ако на устройството ви няма достатъчно памет, Windows Media Player автоматично избира ръчно синхронизиране.

За да спрете автоматичното синхронизиране, щракнете върху раздела Синхр. и изберете Спри синхр. с "Телефон Nokia".

### Музикален магазин на Nokia

В музикалния магазин на Nokia (услуга на мрежата) можете да търсите, преглеждате и купувате музика за изтегляне във вашето устройство. За да закупите музика, трябва първо да се регистрирате за услугата.

За да проверите дали музикалният магазин на Nokia е наличен във вашата страна, посетете music.nokia.com.

За достъп до музикалния магазин на Nokia трябва да имате валидна точка за достъп до Интернет на вашето устройство.

За да отворите музикалния магазин на Nokia, натиснете 😗 и изберете Музика > Магазин.

За да намерите още музика в различни категории на менюто Музика, изберете Опции > Търсене в Муз. магазин.

#### Настройки на музикалния магазин на Nokia

Наличието и външният вид на настройките за музикален магазин могат да варират. Също така настройките може да са предварително зададени и да не могат да се променят. Ако настройките не са предварително зададени, ще бъдете помолени да изберете използваната точка за достъп, когато се свързвате към музикалния магазин. За да изберете точка за достъп, изберете Т.за дост.подр..

В музикалния магазин е възможно да сте в състояние да промените настройките, като изберете Опции > Настройки.

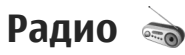

Можете да използвате радиото като традиционно FM радио с автоматична настройка и запаметени станции или с паралелна визуална информация, отнасяща се до радиопрограмата на дисплея, ако се настроите на станциите, които предлагат услугата Visual Radio. Услугата Visual Radio използва пакетно предаване на данни (услуга на мрежата).

**Предупреждение:** Слушайте музика умерено силно. Продължителното слушане на силен звук може да увреди слуха ви. Не дръжте устройството близо до ухото си, когато се използва високоговорителят, защото звукът може да е изключително силен.

Когато отворите радиото за първи път, един съветник ви помага да запаметите местни радиостанции (услуга на мрежата). Ако нямате достъп до услугата Visual Radio, операторите и радиостанциите във вашия район може да не поддържат Visual Radio.

### Слушане на радио

FM радиото изисква антена, която е различна от антената на безжичното устройство. За да работи правилно FM радиото, към устройството трябва да се свържат съвместими слушалки или аксесоар.

Натиснете 😗 и изберете Музика > Radio.

Забележете, че качеството на излъчването на радиото зависи от обхвата на радиостанцията в конкретната област.

Докато слушате радио, можете нормално да осъществявате или приемате входящо повикване. Когато има активно повикване, радиото се изключва.

За да започнете търсене на станции, изберете или . За да смените ръчно честотата, изберете Опции > Ръчно настройване.

Ако преди това сте запаметявали радиостанции, изберете 🗩 или 📧, за да отидете до следващата или предходната запаметена станция.

За да регулирате силата на звука, натиснете клавиша за сила на звука.

За да слушате радио през високоговорителя, изберетеОпции > Вкл. високоговорител.

За да видите наличните станции въз основа на местонахождението, изберете Опции > Указател станции (услуга на мрежата).

За да запаметите настроената в момента станция в своя списък на станциите, изберете Опции > Запамети станция. За да отворите списъка на запаметените станции, изберете Опции > Станции.

За да се върнете в режим готовност, като оставите FM радиото да свири във фонов режим, изберете Опции > Пусни във фон.

### Гледане на визуално съдържание

За да проверите наличността и цените, както и да се абонирате за услугата, обърнете се към своя доставчик на услуги.

За да разгледате наличното визуално съдържание за настроената станция, изберете или Опции > Старт визуална услуга. Ако идентификаторът на визуалната услуга не е запаметен за станцията, въведете го или изберете Изтегли, за да го потърсите в указателя на станциите (услуга на мрежата). Когато връзката към визуалната услуга е установена, се показва текущото визуално съдържание.

### Запаметени станции

За да отворите списъка със запаметените станции, изберете Опции > Станции.

За да слушате запаметена станция, изберете Опции > Станция > Слушане. За да видите наличното визуално съдържание за станция, предлагаща услугата Visual Radio, изберете Опции > Станция > Старт визуална услуга.

За да промените подробностите за станцията, изберете Опции > Станция > Промени.

### Настройки

Натиснете 😗 и изберете Музика > Radio. Изберете Опции > Настройки и някое от следните:

- Начален тон Изберете дали да се изсвирва тон, когато се стартира приложението.
- Автомат. старт. услуга За да бъде автоматично стартирано Visual Radio, когато изберете запаметена станция, предлагаща услугата Visual Radio, изберете Да.

 Точка за достъп — Изберете точката за достъп, използвана за връзката за данни. Не ви е необходима точка за достъп, за да използвате приложението като обикновено FM радио.

 Текуща област — Изберете региона, в който се намирате в момента. Настройката се показва, само ако няма покритие на мрежата, когато се стартира приложението.

## Nokia Podcasting 🏈

С приложението Nokia Podcasting (услуга на мрежата) можете да търсите, да откривате, да се абонирате и да изтегляте подкасти по ефира и да изпълнявате, управлявате и споделяте аудио и видео подкасти с вашето устройство.

• Предупреждение: Слушайте музика умерено силно. Продължителното слушане на силен звук може да увреди слуха ви. Не дръжте устройството близо до ухото си, когато се използва високоговорителят, защото звукът може да е изключително силен.

### Настройки

Преди да използвате Nokia Podcasting, настройте връзката си и настройките за изтегляне.

Препоръчителният метод за свързване е WLAN. Проверете при вашия доставчик на услуги за условията и цените за данни, преди да

108
използвате други връзки. Например правият тарифен план може да позволява големи прехвърляния на данни за месечната ви такса.

#### Настройки за връзка

За да редактирате настройките на връзката, натиснете 😗 и изберете Музика > Podcasting > Опции > Настройки > Връзка. Дефинирайте следното:

- Основна точка достъп Изберете точката за достъп, за да зададете Интернет връзката си.
- Търсене URL за услуга Задайте услугата за търсене на подкасти, която да се използва в търсенията.

#### Настройки на изтегляне

За да редактирате настройките за изтегляне, натиснете 😗 и изберете Музика > Podcasting > Опции > Настройки > Изтегли. Дефинирайте следното:

- Записвай в Изберете мястото, където искате да записвате своите подкасти.
- Период на актуализ. Изберете колко често да се актуализират подкастите.
- Следв. дата за актуал. Задайте датата за следващата автоматична актуализация.
- Следв. час за актуализ. Задайте часа за следващата автоматична актуализация.

Автоматичните актуализации настъпват само ако е избрана определена точка за достъп по подразбиране и ако се изпълнява Nokia Podcasting. Ако не се изпълнява Nokia Podcasting, автоматичните актуализации не се активират.

- Огранич. изтегл. (%) Задайте размера на паметта, която се използва за изтегляния на подкасти.
- Ако надвиш. огранич. Укажете какво да се прави, ако изтеглянията надхвърлят ограничението за изтегляне.

Настройването на приложението автоматично да изтегля подкасти може да е свързано с предаването на голям обем данни през мрежата на мобилния ви оператор. Свържете се с мобилния оператор за информация относно тарифите за предаване на данни.

За да върнете настройките по подразбиране, изберете Опции > Върни начални настр. в екрана на настройките.

### Търсене

"Търсене" ви помага да намирате подкасти по ключова дума или заглавие.

Машината за търсене използва услугата за търсене на подкасти, която сте задали в

Роdcasting > Опции > Настройки > Връзка > Търсене URL за услуга.

За да търсите подкасти, натиснете 😯, изберете Музика > Podcasting > Търсене и въведете желаните ключови думи.

Съвет: "Търсене" търси за заглавията на подкастите и ключовите думи в описания, а не в конкретни епизоди. Общи теми, като например "футбол" или "хип-хоп", обикновено дават по-добри резултати, отколкото име на определен отбор или изпълнител.

За да се абонирате за отбелязани канали и да ги добавите към вашите подкасти, изберете Опции > Абонирай се. Можете също да добавите подкаст, като изберете такъв.

За да започнете ново търсене, изберете Опции > Ново търсене.

За да отворите уеб сайта на подкаста, изберете Опции > Отвори уеб страница (услуга на мрежата).

За да видите подробните данни за някой подкаст, изберете Опции > Описание.

За да изпратите избрани подкасти до друго съвместимо устройство, изберете Опции > Изпрати.

### Директории

Директориите ви помагат да намирате нови епизоди на подкасти, за които да се абонирате.

За да отворите директории, натиснете 😗 и изберете Музика > Podcasting > Директории.

Съдържанието на директориите се променя. Изберете желаната папка от директориите, за да я актуализирате (услуга на мрежата). Когато цветът на папката се промени, натиснете клавиша за превъртане, за да я отворите.

Директориите могат да включват класирани подкасти, подредени по популярност или тематични папки.

За да отворите желаната тема на папка, натиснете клавиша за превъртане. Показва се списък с подкасти.

За да се абонирате за подкаст, изберете заглавието и натиснете клавиша за превъртане. След като сте се абонирали за епизоди на подкаст, можете да ги изтегляте, управлявате и възпроизвеждате в менюто Подкастинг.

За да добавите нова директория или папка, изберете Опции > Ново > Уеб директория или Папка. Изберете заглавие, URL адреса на .opml (outline processor markup language) файла и Готово. За да редактирате избраната папка, уеб връзка или уеб директория, изберете Опции > Промени.

За да импортирате .opml файл от устройството си, изберете Опции > Импорт. ОРМL файл. Изберете мястото на файла и го импортирайте.

За да изпратите папка на директория като мултимедийно съобщение или като използвате Bluetooth свързване, изберете папката и Опции > Изпрати.

Когато получите съобщение с .opml файл, като използвате Bluetooth връзка, отворете файла, за да запишете файла в папката Получени в директории. Отворете папката, за да се абонирате за някой от линковете, който да добавите към вашите подкасти.

#### Сваляне от Интернет

След като сте се абонирали за подкаст от директории, търсене или въвеждайки URL адрес, можете да управлявате, изтегляте и възпроизвеждате епизоди в **Подкастове**.

За да видите подкастите, за които сте се абонирали, изберете Podcasting > Подкастове.

За да видите заглавия на отделни епизоди (епизодът е един конкретен медиен файл на подкаст), изберете заглавието на подкаста. За да започнете изтегляне, изберете заглавието на епизода. За да изтеглите или до продължите да изтегляте избраните или отбелязани епизоди, изберете Опции > Изтегли или Продължи изтегляне. Можете да изтегляте едновременно няколко епизода.

За да пуснете част от подкаст по време на изтегляне или след частично изтегляне, изберете подкаста и Опции > Пусни преглед.

Напълно изтеглените подкасти могат да се намерят в папката **Подкасти**, но не се показват, докато не се обнови библиотеката.

#### Пускане и управляване на подкасти

За да покажете наличните епизоди от избрания подкаст, изберете Опции > Отвори. Под всеки епизод виждате файловия формат, размера на файла и часа на качване.

Когато подкастът е напълно изтеглен, за да изпълните целия епизод, изберете Подкастове > Опции > Пусни или натиснете Ф и изберете Музика > Муз. плеър > Подкасти.

За да актуализирате избрания подкаст или отбелязаните подкасти за нови епизоди, изберете Опции > Актуализирай.

За да спрете актуализирането, изберете Опции > Спри актуализирането.

За да добавите нов подкаст, като въведете URL адреса на подкаста, изберете Опции > Нов подкаст. Ако нямате зададена точка за достъп или по време на връзката с пакети данни бъдете помолени да въведете потребителско име и парола, свържете се с доставчика си на услуги.

За да редактирате URL адреса на избрания подкаст, изберете Опции > Промени.

За да изтриете изтеглен подкаст или отбелязани подкасти от устройството си, изберете Опции > Изтрий.

За да изпратите избрания подкаст или отбелязани подкасти на друго устройство като .opml файлове, като мултимедийно съобщение или чрез Bluetooth връзка, изберете Опции > Изпрати.

За да актуализирате, изтриете и изпратите група избрани подкасти наведнъж, изберете Опции > Маркир./Демаркир., маркирайте желаните подкасти и изберете Опции, за да изберете желаното действие.

За да отворите уеб сайта на подкаста (услуга на мрежата), изберете Опции > Отвори уеб страница.

Някои подкасти предлагат възможността за взаимодействие със създателите чрез коментиране и гласуване. За да се свържете с Интернет с цел да направите това, изберете Опции > Виж коментари.

# Папка Медия

# RealPlayer 邜

С RealPlayer можете да пускате видеоклипове или да възпроизвеждате медийни файлове "по въздуха", без да ги записвате в устройството си преди това.

RealPlayer поддържа файлове с разширения като .3gp, .mp4 или .rm. Въпреки това RealPlayer не е задължително да поддържа всички файлови формати или всички разновидности на тези формати.

#### Изпълняване на видеоклипове

Натиснете 😚 и изберете Прилож. > Медия > RealPlayer.

- 1. За да пуснете записан медиен файл, изберете Опции > Отвори и едно от следните:
  - Последни клипове Изпълнява един от последните шест файла, пускани с RealPlayer.
  - Запаметен клип Пуска файл, запаметен в Галерия.
- 2. За да пуснете файла, превъртете до него и натиснете клавиша за превъртане.

За да регулирате силата на звука, използвайте клавиша за сила на звука.

### Изтегляне на съдържание "по въздуха"

Много доставчици на услуги изискват от вас да използвате точка за достъп до Интернет (IAP) като ваша точка за достъп по подразбиране. Други доставчици на услуги позволяват използването на WAP точка за достъп.

В RealPlayer можете да отворите само URL адрес от вида rtsp://URL адрес. Все пак, RealPlayer изпълнява .ram файл, ако отворите http връзка към него в браузър.

За да сваляте съдържание "по въздуха" (услуга на мрежата), изберете връзка за стрийминг, запаметена в Галерия, в уеб страница или получена в текстово, или мултимедийно съобщение. Преди да започнете стрийминг на съдържанието, устройството ви се свързва със сайта и започва да зарежда съдържанието. Съдържанието не се запаметява във вашето устройство.

## Настройки на RealPlayer

Натиснете 😗 и изберете Прилож. > Медия > RealPlayer.

Можете да получите настройките за RealPlayer в специално съобщение от вашия доставчик на услуги. За повече информация се свържете с мобилния оператор.

Изберете Опции > Настройки и от следните:

- Видео Изберете дали видеоклиповете да се повтарят автоматично след края на възпроизвеждането.
- Стрийминг Изберете дали да използвате прокси сървър, да промените точката за достъп по подразбиране и да зададете диапазона на порта, който да се използва при свързване. Поискайте правилните настройки от доставчика на услуги.

## Adobe Flash плейър

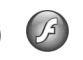

Натиснете 😚 и изберете Прилож. > Медия > Flash пл.

Използвайте Adobe Flash плейър, за да преглеждате, възпроизвеждате и взаимодействате със съвместими флаш файлове, направени за мобилни устройства. За да отворите флаш файл, превъртете до него и го изберете.

## Nokia Lifeblog 🖏

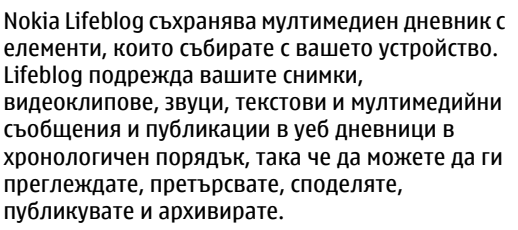

Lifeblog mobile автоматично проследява мултимедийните ви елементи. Използвайте Lifeblog във вашето устройство, за да прелиствате вашите елементи, да ги изпращате на други или да ги публикувате в Интернет.

За сигурно съхранение можете да архивирате вашата база данни на Nokia Lifeblog, като използвате твърдия диск на компютъра си или съвместими компактдискове, DVD дискове, флаш дискове или дискове, достъпни през мрежата. Освен това, можете да публикувате елементи в съвместимия си уеб дневник (блог).

За повече информация относно услугите за уебдневници и тяхната съвместимост с Lifeblog посетете www.nokia.com/lifeblog. Натиснете 😗 и изберете Прилож. > Медия > Lifeblog. Отваря се екранът "Линия време", в който се показват мултимедийните ви елементи.

За да отворите записаните "Фаворити", изберете Опции > Виж Фаворити.

## Ключове за активиране 💐

За да видите ключовете за активиране на права върху електронно съдържание, натиснете 😗 и изберете Прилож. > Медия > Ключове.

#### Управление на права върху електронно съдържание

Собствениците на съдържание могат да използват различни видове технологии за **УПРАВЛЕНИЕ НА ПРАВА ВЪРХУ ЕЛЕКТРОННОТО** съдържание (digital rights management - DRM), за да зашитават интелектуалната си собственост. включително авторски права. Това устройство използва различни типове DRM софтуер за достъп до съдържание, което е зашитено с DRM. С това устройство можете да осъществявате достъп до съдържание, защитено с WMDRM 10, OMA DRM 1.0 и OMA DRM 2.0.. Ако даден DRM софтуер не успее да защити съдържанието, собствениците на съдържанието могат да поискат да бъде отменена възможността на този DRM софтуер да има достъп до ново съдържание, зашитено с DRM. Отмяната може да предотврати подновяването на подобно съдържание, защитено с DRM, което се намира вече в устройството. Отмяната на такъв DRM софтуер не засяга използването на съдържание, защитено с друг тип DRM, както и използването на незащитено с DRM съдържание.

Съдържанието, защитено с DRM, се предоставя със съответен код за активиране, който определя правата ви да използвате това съдържание.

Ако устройството ви има съдържание, защитено с OMA DRM, за да архивирате и кодовете за активиране, и съдържанието, използвайте функцията за архивиране на Nokia PC Suite. Други методи за трансфер могат да не прехвърлят кодовете за активиране, които трябва да се възстановят със съдържанието, за да можете да продължите да използвате съдържанието, защитено с OMA DRM, след форматирането на паметта на устройството. Може да се наложи също да възстановите кодовете за активиране в случай, че файловете на устройството се повредят.

Ако съдържанието на устройството е защитено с WMDRM, при форматиране на паметта на устройството ще се загубят и кодовете за активиране и съдържанието. Може също да загубите кодовете за активиране и съдържанието в случай, че файловете на устройството се повредят. Загубата на кодовете за активиране или на съдържанието може да ограничи възможността ви да използвате повторно същото съдържание на устройството си. За повече информация се свържете с мобилния оператор.

Някои ключове за активиране могат да бъдат свързани с конкретна СИМ-карта и тогава защитеното съдържание може да бъде отваряно само ако СИМ-картата е поставена в устройството.

В основния екран изберете от следните:

- Валид. ключ. Разглеждане на ключове, които са свързани с медийни файлове, или ключове, чиито срок на валидност още не е започнал.
- Невал. ключ. Разглеждане на ключове, които не са валидни; времето за използване на медийния файл е просрочено или има защитен медиен файл в устройството, но не и свързан ключ за активиране.
- Неизп. ключ. Разглеждане на ключове, към които няма свързани медийни файлове в устройството.

За да закупите повече време за ползване на медиен файл, изберете невалиден ключ за активиране и Опции > Вземи нов ключ (съобщенията на уеб услуги трябва да са активирани). <u>Вижте "Настройки за съобщенията</u> на уеб услуги", стр. <u>138.</u>

За да видите подробна информация, например състоянието на валидност и възможността да изпратите файла, превъртете до ключ за активиране и натиснете клавиша за превъртане.

## Записващо устройство (Рекордер) 🎤

Натиснете 🗿 и изберете Прилож. > Медия > Рекордер.

С Рекордер можете да записвате гласови бележки и телефонни разговори.

За да запишете телефонен разговор, отворете Рекордер по време на гласово повикване. И двете страни чуват тон на всеки 5 секунди по време на запис.

# Персонализиране на вашето устройство

Можете да персонализирате вашето устройство чрез променяне на режима на готовност, основното меню, тонове, палитри и размер на шрифта. До повечето от опциите за персонализиране, като например размера на шрифта, има достъп чрез настройките на устройството. <u>Вижте "Настр. за</u> <u>персонализ.", стр. 170.</u>

## Палитри

Натиснете 😗 и изберете Инструменти > Настройк. > Общи > Персонализац. > Палитри.

Можете да промените изгледа на дисплея, например тапета и иконите.

За да промените палитрата, използвана за всички приложения във вашето устройство, изберете Общи.

За да прегледате палитра преди да я активирате, изберете Опции > Преглед. За да активирате

палитрата, изберете Опции > Задай. Активната палитра се обозначава с 🗸.

Палитрите в съвместима карта с памет (ако има поставена) са обозначени с [E]. Палитрите в картата с памет не са налични, ако картата с памет не е поставена в устройството. Ако искате да използвате палитрите, запаметени в картата с памет, без наличието на картата с памет, първо запаметете палитрите в паметта на устройството.

За да промените оформлението на главното меню, изберете Изглед Меню.

За да отворите връзка в браузъра и да изтеглите още палитри, в Общи или Изглед Меню изберете Изтегли палитри (услуга на мрежата).

**Важно:** Използвайте само услуги, които са надеждни и които предлагат необходимата сигурност и защита срещу опасен софтуер.

За да редактирате тапета и икономичния режим на текущата палитра, която се показва в режим на готовност, изберете Тапет, за да промените фоновото изображение, или Спест.енергия – за да промените икономичния режим.

## Профили – задаване на тонове 🔛

Натиснете 🔐 и изберете Инструменти > Профили.

Можете да зададете и персонализирате тоновете за звънене, тонове за сигнализиране на съобщения и други тонове за различни събития, среди или групи абонати.

За да промените профила, изберете профил и Опции > Активиране. Също за да промените профила, натиснете клавиша за захранване в режим готовност. Превъртете до профила, който искате да активирате, и изберете ОК.

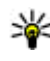

Съвет: За да превключвате между общия профил и профили "Без звук", натиснете и задръжте #.

За да модифицирате профил, превъртете до него и изберете Опции > Персонализиране. Превъртете до настройката, която желаете да промените, и натиснете клавиша за превъртане, за да отворите възможностите за избор: Тоновете, съхранени на съвместимата карта с памет (ако е поставена), са означени с 📧.

В списъка с тонове изберете Изтегли звуши (услуга на мрежата), за да отворите списък с маркери. Можете да изберете маркер и да стартирате връзка към уеб страница, за да изтеглите още тонове.

Ако искате при позвъняване на устройството ви да бъде изречено и името на търсещия, изберете Опции > Персонализиране и задайте Кажи името на Включено. Името на търсешия трябва да е запаметено в Контакти.

За да създадете нов профил, изберете Опции > Създай нов.

## **3-D тонове** <sup>3D</sup>

Натиснете 😗 , изберете Инструменти > Пособия > 3-D тонове.

С 3-D тонове можете да разрешите триизмерни звукови ефекти за тонове на звънене. Не всички тонове на звънене поддържат триизмерни ефекти.

За да разрешите триизмерните ефекти, изберете Ефекти на 3-D тонове > Включено. За да промените тона на звънене, изберете Тон на звънене и желания тон на звънене.

За да смените триизмерния ефект, който се прилага към тона на звънене, изберете Звукова траектория и желания ефект.

За да промените ефекта, изберете една от следните опции:

- Скорост траектория Превъртете наляво или надясно, за да регулирате скоростта, с която звукът се премества от една посока към друга. Тази настройка не е налична за всички тонове на звънене.
- Ехо Изберете типа ехо.
- Доплеров ефект Изберете Включено, за да звучи по-силно тонът на звънене, когато сте по-близо до устройството, и по-слабо, когато сте далеч. С приближаването ви към устройството тонът на звънене изглежда пошумен, а с отдалечаването ви – по-мек. Тази настройка не е налична за всички тонове на звънене.

За да чуете тона на звънене с триизмерен ефект, изберете Опции > Пусни тон. Ако разрешите триизмерните тонове, но не изберете нито един триизмерен ефект, към тона на звънене се прилага разширен стереоефект.

За да регулирате силата на звука на тона на звънене, изберете Инструменти > Профили > Опции > Персонализиране > Сила на звънене.

# Променяне на режима на готовност

За да включвате и изключвате активния режим на готовност, натиснете 😯 и изберете Инструменти > Настройк. > Общи > Персонализац. > Режим на готовност > Актив. готов.. Активният режим на готовност

показва командите за бърз достъп до приложения и събитията от приложения като календар и плейър.

За да промените командите за бърз достъп чрез клавиша за избор или иконите за бърз достъп в активния режим на готовност, изберете

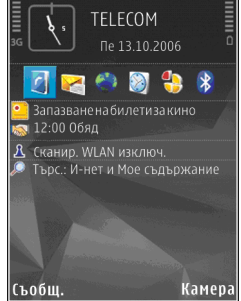

Инструменти > Настройк. > Общи > Персонализац. > Режим на готовност. Възможно е някои команди по подразбиране да са фиксирани и да не подлежат на промяна.

За да промените часовника, показван в режим готовност, натиснете 😗 и изберете Прилож. > Часовник > Опции > Настройки > Тип часовник. Можете също да промените фоновото изображение на режима на готовност или това, което се показва при режима на пестене на енергия. <u>Вижте "Палитри", стр. 117.</u>

## Променяне на основното меню

За да промените изгледа на основното меню, изберете в основното меню Опции > Промени изглед Меню > Решетка или Списък.

За да пренаредите основното меню, в основното меню изберете Опции > Премести, Премести в папка или Нова папка. Можете да преместите по-малко използваните приложения в папки и да поставите приложенията, които използвате по-често в основното меню.

За да използвате анимирани иконки в устройството си, от главното меню изберете Опции > Анимация с икона > Включена.

120

# Управление на времето

## Часовник 🛞

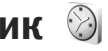

#### Алармен часовник

Натиснете 🔐 и изберете Прилож. > Часовник

За да зададете нова бърза адарма, изберете Опции > Нова бърза аларма. Бързите аларми се задават за следващите 24 часа и не могат да се повтарят.

За да видите своите активни и неактивни аларми, превъртете надясно до иконата за аларма. За да зададете нова аларма, изберете Опции > Нова аларма. Ако е необходимо, задайте повторение. Когато има активна аларма, появява се индикаторът 📿.

За да изключите звучаща алармата, изберете Стоп. За да спрете алармата за 5 минути. изберете Повтори.

Ако зададеният час за аларма настъпи, когато **VCTDOЙCTBOTO Е ИЗКЛЮЧЕНО. ТО СЕ ВКЛЮЧВА САМО И** започва да издава алармен сигнал. Ако изберете Стоп, устройството пита дали искате да го активирате за повиквания. Изберете Не, за да

изключите устройството, или Да – за да правите и приемате повиквания. Не избирайте Да, когато използването на безжичен телефон може да причини смущения или опасности.

За да отмените аларма, изберете Опции > Отстрани аларма.

За да промените настройките за часа, датата и вида на часовника, изберете Опции > Настройки.

За да позволите мрежата на мобилния телефон да актуализира информацията за часа, датата и часовия пояс във вашето устройство (мрежова услуга), в настройките изберете Свер. час от оператора > Автомат.сверяване.

### Световен часовник

Натиснете 🔐 и изберете Прилож. > Часовник.

За да отворите екрана на световния часовник, превъртете надясно до иконата за световния часовник. В екрана на световния часовник можете да видите часа в различни градове. За да добавите градове към списъка, изберете

Опции > Добави град. Можете да добавите към списъка максимум 15 града.

За да изберете вашия текуш град, превъртете до него и изберете Опции > Задай настоящ град. Градът се показва в основния екран на часовника и часът на вашето устройство се сменя според избрания град. Проверете дали часът е верен и съответства на вашия часови пояс.

# Календар 🛍

#### Създаване на запис в календара

Натиснете 🔐 и изберете Прилож. > Календар.

1. За да добавите към календара нов запис, превъртете до желаната дата, изберете Опции > Нов запис и едно от следните:

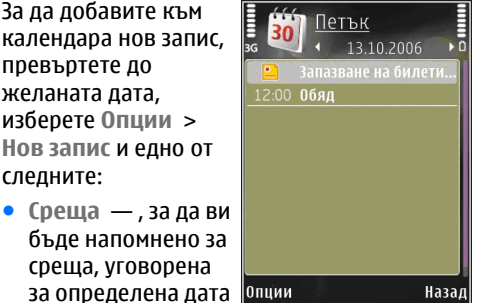

- бъде напомнено за среща, уговорена за определена дата Опции и час
- Записка , за да направите обичаен запис за даден ден

- Годишнина , за да си напомните за рождени дни или специални дати (елементите се повтарят ежегодно).
- Задача , за да си напомняте за задача, която трябва да свършите до определена дата
- 2. Попълване на полетата. За да зададете аларма, изберете Аларма > Включване и въведете час и дата за алармата.

За да добавите описание за елемент, изберете Опции > Добави описание.

- 3. За да запаметите запис, изберете Готово.
  - Съвет: В екрана за ден, седмица или месец от календара натиснете някой от клавишите (1-0). Отваря се запис за среща и символите, които въвеждате, се добавят към полето тема. В екрана за задачите се отваря запис за бележка за задача.

Когато алармата на календара звъни за бележка, изберете Без звук, за да изключите звука на алармата на календара. Напомняшият текст остава на екрана. За да изключите алармата на календара, изберете Стоп. Изберете Повтори, за да настроите алармата да се повтаря.

122

#### Екрани на календара

За да промените началния ден на седмицата или екрана, който се показва, когато отваряте календара, изберете Опции > Настройки.

За да отидете на определена дата, изберете Опции > Отиди на дата. За да отидете на днешна дата, натиснете #.

За да превключвате между изгледите за месец, седмица, ден и задачи, натискайте \*.

За да изпратите календарна бележка на съвместимо устройство, изберете Опции > Изпрати.

Ако устройството не е съместимо със Съгласуваното универсално време (UTC), информацията за времето на получените записи от календара може да не се показва правилно.

За да промените календара, изберете Опции > Настройки > Аларм.тон календар, Избор на показване, Седмицата започва в, или Пок. на седмицата.

#### Управление на записи в календара

За да изтриете няколко събития едновременно, отидете в екрана за месец и изберете Опции >

Изтрий запис > Преди дата или Всички записи.

За да маркирате задача като приключена, превъртете до нея в екрана за задачи и изберете Опции > Марк. като прикл..

Можете да синхронизирате календара си със съвместим компютър, използващ Nokia Nseries PC Suite. Когато създавате календарен запис, изберете желаната настройка за синхронизиране.

# Съобщения 🟹

Само устройства, които имат съвместими функции, могат да получават и показват мултимедийни съобщения. Начинът, по който дадено съобщение изглежда, може да бъде различен в зависимост от приемащото устройство.

## Основен екран на "Съобщения"

Натиснете 穿 и изберете Съобщ. (услуга на мрежата).

За да създадете ново съобщение, изберете Ново съобщ..

Съобщ. съдържа следните папки:

- Входящи Тук се съхраняват получените съобщения, с изключение на електронната поща и съобщенията от мрежата.
- Моите папки Организирайте съобщенията си в папки.

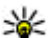

Съвет: За да избегнете преписването на съобщения, които често изпращате, можете да ползвате текстове от папката Шаблони на Моите папки. Можете също да създавате и съхранявате ваши собствени шаблони.

- Пощ. кутия Свържете се с вашата отдалечена пощенска кутия, за да изтеглите новите си съобщения от електронната поща или да прегледате в режим "офлайн" по-рано изтеглените съобщения от електронната поща.
- «Учернови Тук се съхраняват чернови на неизпратени съобщения.
- «Зиратени Тук се съхраняват последните съобщения, които са били изпратени, с изключение на съобщенията, изпратени чрез Bluetooth връзка. Можете да промените броя на съобщенията, които да се записват в тази папка.
- • Азходящи Съобщенията, чакащи да бъдат изпратени, например, когато устройството ви е извън обхвата на мрежа, временно се записват в изходящата пощенска кутия.
- Доклади Можете да поискате мрежата да ви дава отчет за изпратените от вас

текстови и мултимедийни съобщения (услуга на мрежата).

За да въведете и изпратите заявки за услуги (познати също и като USSD команди) на вашия доставчик на услуги, например команди за активиране на услуги на мрежата, изберете Опции > Служебна команда в основния изглед на Съобщения.

Сьобщ. от мрежата (услуга на мрежата) ви позволява да получавате от вашия доставчик на услуги съобщения на различни теми, като например състояние на времето и условията по пътищата. За съществуващите теми и свързаните с тях номера на теми можете да се обърнете към вашия доставчик на услуги. В главния изглед на Съобщения изберете Опции > Сьобщ. от мрежата.

Съобщенията от мрежата не могат да се получават в UMTS мрежи. Връзка за предаване на пакет данни може да възпрепятства получаването на съобщения от мрежата.

## Писане на текст

Вашето устройство поддържа традиционно въвеждане на текст и въвеждане на предсказуем текст. При въвеждането на предсказуем текст можете да изписвате всяка буква с еднократно натискане на клавиш. Въвеждането на предсказуем текст се базира на вграден речник, към който можете да добавяте нови думи. Когато пишете текст, 🔪 се показва, когато пишете текст, като използвате традиционно

въвеждане на текст и <u></u> ногато използвате въвеждане на предсказуем текст.

### Традиционно въвеждане на текст

Натиснете неколкократно съответния цифров клавиш (1–9), докато не се появи желания символ. За всеки цифров клавиш има повече символи, отколкото отбелязаните върху него.

Ако следващата буква се намира на същия клавиш като настоящата, изчакайте курсорът да се появи (или превъртете надясно, за да прекратите периода на изчакване) и въведете буквата.

За да въведете интервал, натиснете **0**. За да придвижите курсора на следващия ред, натиснете три пъти **0**.

#### Въвеждане на предсказуем текст

При въвеждането на предсказуем текст можете да изписвате всяка буква с еднократно натискане на клавиш. Въвеждането на предсказуем текст се базира на вграден речник. към който можете да добавяте нови думи.

- 1. За да включите въвеждането на предсказуем текст за всички редактори в устройството. натиснете бързо # два пъти. За да изключите въвеждането на предсказуем текст в общите настройки, натиснете 🔐 и изберете Инструменти > Настройк. > Общи > Персонализац. > Език > Предсказуем текст.
- За да въведете желаната дума, натискайте клавишите 2–9. Натискайте всеки клавиш само веднъж за една буква. За да напишете например "Nokia", когато е избран английският речник, натиснете 6 за "N", 6 за "о", **5** за "k", **4** за "i" и **2** за "a".

Предлаганата дума се променя след всяко натискане на клавиш.

 Когато напишете думата правилно, превъртете надясно за да я потвърдите или натиснете 0, за да добавите интервал.

Ако думата не е правилна, натиснете неколкократно \*, за да видите една след друга съвпадащите думи, които речникът е намерил.

Ако след думата се появява символът ?. думата липсва в речника. За да добавите дума към речника, изберете Правоп., въведете

думата (използвайки традиционното въвеждане на текст) и изберете ОК. Думата се добавя към речника. Когато речникът се напълни, всяка нова дума заменя найотдавна добавената дума.

4. Започнете да пишете следвашата дума.

#### Съвети при въвеждане на текст

За да въведете цифра, докато сте в режим въвеждане на букви, натиснете и задръжте желания цифров клавиш.

За да превключвате между различните режими на въвеждане, натиснете #.

За да изтриете символ, натиснете С. За да изтриете повече от един символ, натиснете и задръжте С.

Най-често използваните препинателни знаци са достъпни в 1. За да ги прелистите един по един, ако използвате традиционно въвеждане на текст, натиснете неколкократно 1. Ако използвате въвеждане на предсказуем текст, натиснете 1 и след това натиснете неколкократно \*.

За да отворите списък със специални символи, натиснете и задръжте \*.

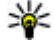

Съвет: За да изберете няколко специални символи от списъка със специални

символи, натиснете **5** след всеки осветен символ.

#### Променяне на езика за писане

Когато пишете текст, можете да променяте езика за писане. Ако например пишете текст, като използвате не латинска азбука, и искате да напишете латински букви, като например имейл или уеб адрес, може да ви се наложи да промените езика за писане.

За да промените езика за писане, изберете Опции > Език за писане и език за писане, използващ латиница.

След като промените езика за писане, ако например натиснете няколко пъти **6**, за да достигнете до конкретен знак, променянето на езика за писане ви дава достъп до символите в различен ред.

#### Редактиране на текст и списъци

За да копирате и поставите текст, при натиснат и задържан #, превъртете наляво или надясно, за да осветите текста. За да копирате текста в клипборда, докато задържате натиснат #, изберете Копирай. За да вмъкнете текста в документ, натиснете и задръжте # и изберете Залепи. За да маркирате елемент от списък, превъртете до него и натиснете #.

За да маркирате няколко елемента в списък, натиснете и задръжте #, докато превъртате нагоре или надолу. За да завършите с избирането, спрете превъртането и отпуснете #.

## Писане и изпращане на съобщения

Натиснете 纾 и изберете Съобщ..

Преди да можете да създадете мултимедийно съобщение или да напишете имейл, трябва да имате правилните настройки за връзка. <u>Вижте</u> <u>"Определяне на настройките за електронната</u> поща", стр. <u>130.</u>

Мобилната мрежа може да ограничава размера на мултимедийните съобщения. Ако картинката, включена в съобщението, надвишава този размер, устройството може да намали големината на картинката, така че тя да може да бъде изпратена чрез мултимедийно съобщение.

Попитайте вашия доставчик на услуги за ограничението на размера на съобщенията на електронната поща. Ако опитвате да изпратите имейл съобщение, което надхвърля пределния размер на сървъра за електронна поща, съобщението остава в папката Изходящи и устройството опитва периодично да го изпрати отново. Изпращането на електронна поща изисква връзка за данни и непрекъснатите опити за изпращане отново може да увеличат телефонната ви сметка. В папката Изходящи можете да изтриете подобни съобщения или да ги преместите в папката Чернови.

- Изберете Ново съобщ. > Текст. съоб., за да изпратите текстово съобщение, Мултим. съобщение – за да изпратите мултимедийно съобщение (MMS), Аудиосъобщение – за да изпратите аудио съобщение (мултимедийно съобщение, което съдържа звуков клип) или Електронна поща – за да изпратите имейл.
- В полето "До" натиснете клавиша за превъртане, за да изберете получатели или групи от контакти, или за да въведете телефонния номер на получателя или неговия адрес за електронна поща. За да добавите точка и запетая (;), която да отделя получателите,

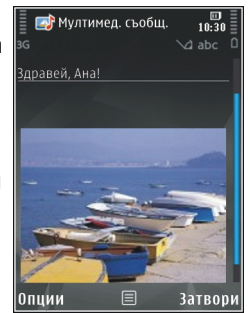

натиснете \*. Можете също да копирате и поставите номера или адреса от клипборда.

- В полето "Тема" въведете темата на мултимедийното съобщение или електронната поща. За да смените полетата, които се показват, изберете Опции > Полета за адрес.
- Напишете съобщението в полето за съобщение. За да вмъкнете шаблон, изберете Опции > Вмъкни или Вмъкни обект > Шаблон.
- За да добавите медиен обект към мултимедийно съобщение, изберете Опции > Вмъкни обект > Изображение, Звуков клип или Видеоклип.
- За да направите нова снимка или запишете звук или видеоклип за мултимедийно съобщение, изберете Вмъкни нов > Изображение, Звуков клип или Видеоклип.

За да вмъкнете нов слайд в съобщението, изберете Слайд.

За да видите как изглежда мултимедийното съобщение, изберете Опции > Преглед.

7. За да прикачите файл към имейл, изберете Опции > Вмъкни > Изображение, Звуков клип, Видеоклип, Бележка или Други за други типове файлове. Прикачените към електронното съобщение файлове са обозначени с . 8. За да изпратите съобшението, изберете Опции > Изпрати или натиснете клавиша за повикване.

•Бележка: Вашето устройство може да покаже, че съобшението е изпратено до програмирания в устройството номер на центъра за съобщения. Възможно е устройството да не показва дали съобщението е получено от адресата. За повече подробности относно услугите за съобщения се обърнете към вашия мобилен оператор.

Устройството ви поддържа изпращането на текстови съобшения с брой на символите. надхвърлящ ограничението за едно съобщение. По-дългите съобщения ще бъдат изпращани като поредица от две или повече съобшения. Мобилният оператор може да таксува това съответно. Символи, които съдържат ударения или други знаци, както и символи от някои езикови опции, заемат повече място, като ограничават броя на символите, които могат да се изпратят в едно съобщение.

Възможно е да не можете да изпратите видеоклипове, записани във формат .mp4 или такива, които превишават максималния размер на мултимедийно съобщение в безжична мрежа.

Комете да направите комбинация от изображения, видеоклипове, звук и

текст в една презентация и да я изпратите като мултимедийно съобшение. Стартирайте, за да създадете мултимедийно съобшение, и изберете Опции > Нова презентация. Опцията се показва само, ако Режим създав. ММЅ е зададен на Направляван или Свободен. Вижте "Настройки за мултимедийни съобщения", стр. 134.

## Входяща куия за съобщения

#### Получаване на съобщения

Натиснете 🔐 и изберете Съобщ. > Входящи. В папката Входящи 🦕 означава непрочетено текстово съобщение, 🦢 – непрочетено мултимедийно съобщение, 🏣 – непрочетено аудио съобщение, а 🚯 – данни, получени чрез Bluetooth връзка.

Когато получите съобщение, на дисплея в режим готовност се извеждат иконите и 1 ново съобщение. За да отворите съобщението, изберете Покажи. За да отворите съобщение във "Входящи", превъртете до него и натиснете клавиша за превъртане. За да отговорите на

получено съобшение, изберете Опции > Отговор.

#### Мултимед. съобщения

Важно: Бъдете внимателни, когато отваряте съобщения. Обектите на мултимедийните съобшения могат да съдържат опасен софтуер или да бъдат по друг начин опасни за вашето устройство или компютър.

Може да получите известие, че има чакашо мултимедийно съобщение в центъра за мултимедийни съобщения. За да стартирате връзка за пакети данни, с цел извлечане съобщението в устройството, изберете Опции > Изтегли.

Когато отворите мултимедийно съобщение (\*,), можете да видите изображение и съобщение. 🔜 се показва, ако добавите звук, а 🌄 – ако добавите видеоклип. За да пуснете звука или видеоклипа, изберете индикатора.

За да видите медийните обекти, които са включени в мултимедийното съобщение, изберете Опции > Обекти.

Ако съобщението включва мултимедийна презентация, се показва 🔜. За да пуснете презентацията, изберете индикатора.

### Данни, настройки и съобщения на veб vслvги

Вашето устройство може да получава много видове съдържаши данни съобшения, като визитки, тонове на звънене, лого на оператори, календарни записи и уведомявания за имейл. Можете също да получавате конфигурационни съобщения с настройки от доставчика ви на услуги или фирмения ви отдел за информационни технологии.

За да запишете данните от съобщението, изберете Опции и съответната опция.

Съобщенията на уеб услуги са известия (например за заглавия на новини) и могат да съдържат текстово съобщение или връзка. Относно наличност и абонамент се свържете с доставчика си на услуги.

## Пощ. кутия

#### Определяне на настройките за електронната поща

🔆 Съвет: Използвайте "Помощник за настройване", за да зададете настройките на пощенската си кутия. Натиснете 🔐 и изберете Инструменти > Пособия > Пом.настр..

За да използвате електронна поща, трябва да имате в устройството валидна точка за достъп до Интернет и да зададете правилни настройки за електронна поща. <u>Вижте "Т. за</u> <u>достъп", стр. 180. Вижте "Настройки за</u> електронна поща", стр. 135.

Трябва да имате отделна регистрация (акаунт) за електронна поща. Следвайте инструкциите, които са ви дадени от вашият доставчик на отдалечена пощенска кутия и Интернет услуги (ISP).

Ако изберете **Пощ. кутия** в главния екран на Съобщения и не сте си създали акаунт за електронна поща, ще получите подкана да го направите. За да започнете да създавате настройки за електронна поща с ръководството за пощенска кутия, изберете **Старт**.

Когато създадете нова пощенска кутия, името, което ще й дадете, замества **Пощ. кутия** в основния екран на Съобщения. Можете да имате до шест пощенски кутии.

#### Отворяне на пощенската кутия

Натиснете 😚 и изберете Съобщ. и пощенска кутия.

Когато отворите пощенската кутия, устройството ви пита дали искате да се свържете с пощенската кутия (Да се свържа ли с пощенската кутия?).

За да се свържете с пощенската си кутия и да изтеглите заглавията на нови електронни съобщения или самите съобщения, изберете Да. Когато преглеждате съобщения онлайн, вие сте постоянно свързани с отдалечена пощенска кутия, използвайки връзка за данни.

За да разгледате офлайн по-рано изтеглени съобщения от електронната поща, изберете Не.

За да създадете ново имейл съобщение, изберете Ново съобщ. > Електронна поща в основния екран на Съобщения или Опции > Ново съобщение > Електронна поща във вашата пощенска кутия. <u>Вижте "Писане и</u> изпращане на съобщения", стр. 127.

#### Изтегляне на съобщения от електронната поща

Натиснете 😚 и изберете Съобщ. и пощенска кутия.

Ако сте в режим "офлайн", изберете Опции > Свързване, за да установите връзка с отдалечената пощенска кутия.

**Важно:** Бъдете внимателни, когато отваряте съобщения. Съобщенията по

електронна поща могат да съдържат опасен софтуер или да бъдат по друг начин опасни за вашето устройство или компютър.

 Когато имате отворена връзка към отдалечена пощенска кутия, изберете Опции > Изтегли ел. поща > Ново, за да изтеглите всички нови съобщения, Избрани
– за да изтеглите само съобщенията, които са маркирани, или Всички – за да изтеглите всички съобщения от пощенската кутия.

За да спрете изтеглянето на съобщения, изберете Отмяна.

- За да прекъснете връзката и да прегледате съобщенията офлайн, изберете Опции > Прекъсване.
- 3. За да отворите електронно съобщение, натиснете клавиша за првъртане. Ако електронното съобщение не е било изтеглено и сте в режим офлайн, ще бъдете попитани дали желаете да изтеглите това съобщение от пощенската кутия.

За да разгледате файловете, прикачени към електронни съобщения, отворете съобщението и изберете полето за прикачен файл, обозначено с . Ако прикаченият файл има побледа индикация, това означава, че той не е бил изтеглен в устройството, затова изберете Опции > Изтегли. За да изтегляте съобщенията на електронната поща автоматично, изберете Опции > Настройки ел.поща > Автом. изтегляне. Вижте "Настройки за автоматично изтегляне", стр. 137.

Настройката устройството автоматично да изтегля електронните съобщения може да е свързана с предаването на голям обем данни през мрежата на доставчика на услугите. Свържете се с доставчика на услуги за информация относно тарифите за предаване на данни.

# Изтриване на електронни съобщения

Натиснете 穿 и изберете Съобщ. и пощенска кутия.

За да изтриете съдържанието на електронното съобщение от устройството, като обаче го оставите в отдалечената пощенска кутия, изберете Опции > Изтрий. В Изтрий съобщ. от: изберете Само телефон.

Устройството прави огледални копия на заглавията на електронните писма от отдалечената пощенска кутия. Въпреки че изтривате съдържанието на съобщението, заглавието на съобщението от електронната поща остава в устройството. Ако искате да

132

изтриете и заглавието, трябва първо да изтриете електронното съобщение от вашата отдалечена пощенска кутия, след това да се свържете отново с отдалечената пощенска кутия, за да актуализарате състоянието.

За да изтриете електронно съобщение от устройството и от отдалечената пощенска кутия, изберете Опции > Изтрий > Телефон и сървър.

За да отмените изтриването на съобщение от електронна поща от устройството и от сървъра, превъртете до съобщение, което е маркирано за изтриване при следващото свързване 🔏 и изберете Опции > Възстанови.

#### Прекъсване на връзката с пощенската кутия

Когато сте в режим онлайн, за да прекъснете връзката за данни с отдалечената пощенска кутия, изберете Опции > Прекъсване.

## Преглеждане на съобщения в СИМ-карта

Натиснете 😗 и изберете Съобщ..

Преди да можете да прегледате СИМсъобщенията, трябва да ги копирате в папка на вашето устройство.

- 1. В главния изглед на Съобщения изберете Опции > СИМ съобщения.
- Изберете Опции > Маркирай/Демарк. > Маркиране или Маркирай всичко, за да маркирате съобщения.
- 3. Изберете Опции > Копиране. Отваря се списък с папките.
- За да започнете да копирате, изберете папка и ОК. За да прегледате съобщенията, отворете папката.

## Настройки за съобщения

Настройките може да за конфигурирани предварително в устройството ви или може да ги получите в съобщение. За да въведете настройките ръчно, попълнете всички полета, маркирани с Определете или звездичка.

Някои или всички центрове за зъобщения или точки за достъп може да са предварително зададени за вашето устройство от вашия доставчик на услуги и е възможно да не ви е позволено да ги създавате, променяте или премахвате.

#### Настройки на текст.съобщ.

Натиснете 🚱 и изберете Съобщ. > Опции > Настройки > Текст. съоб..

#### Изберете от следните:

- Цент. за съобщения Разглеждане на списъка с всички зададени центрове за текстови съобщения.
- Цент. съоб. в употр. Изберете кой център за съобщения да се използва при доставянето на текстови съобщения.
- Кодиране на символи За да използвате конвертиране на знаци в друга система за кодиране, когато има такава, изберете Намален.поддръж..
- Получаване доклад Изберете дали мрежата да ви изпраща отчет за доставката на вашите съобщения (услуга на мрежата).
- Валид. на съобщ. Изберете колко дълго центърът за съобщения да ви препраща съобщенията, ако първият опит е неуспешен (услуга на мрежата). Ако съобщението не може да бъде изпратено в рамките на срока на валидност, съобщението се изтрива от центъра за съобщения.
- Съобщ. изпрат. като Свържете се с вашия доставчик на услуги, за да разберете дали центърът ви за съобщения е в състояние да конвертира текстови съобщения в тези други формати.

- Предпочит. връзка Изберете връзката, която да се използва.
- Отг.чрез същ.център Изберете дали искате отговорът ви на съобщението да бъде изпратен, използвайки същия номер на център за текстови съобщения (услуга на мрежата).

### Настройки за мултимедийни съобщения

Натиснете 😚 и изберете Съобщ. > Опции > Настройки > Мултим. съобщение.

#### Изберете от следните:

- Размер изображение Задаване на размера на изображението в мултимедийно съобщение.
- Режим създав. MMS Ако изберете Направляван, устройството ви информира, ако опитате да изпратите съобщение, което не се поддържа от получателя. Ако изберете Ограничен, устройството предотвратява изпращането на съобщения, които може да не се поддържат. За да включвате такова съдържание в съобщенията си без известяване, изберете Свободен.
- Изпол. точка достъп Изберете коя точка за достъп да се използва като предпочитана връзка.

 Изтегляне мултим. — Изберете как искате да получавате съобщенията. За да получавате съобщенията си автоматично в домашната си клетъчна мрежа, изберете Авт.в дом.мрежа. Извън обхвата на домашната ви мрежа ще получите известие, че има мултимедийно съобщение, което може да изтеглите от центъра за мултимедийни съобщения.

Изпращането и получаването на мултимедийни съобщения извън домашната ви клетъчна мрежа може да ви струва повече.

Ако изберете Изтегляне мултим. > Винаги автом., устройството ви автоматично ще осъществи активна връзка за пакет данни, за да изтегли съобщението ви, както когато сте в обхвата на домашната мрежа, така и когато сте извън него.

- Позвол.аноним.съоб. Изберете дали да отказвате съобщения от анонимен подател.
- Получ. на реклами Определете дали желаете да получавате рекламни мултимедийни съобщения.
- Получаване доклад Изберете дали състоянието на изпратеното съобщение да бъде показвано в дневника (услуга на мрежата).
- Отказ изпр. доклад Изберете дали искате да забраните на вашето устройство да

изпраща отчети за доставка за получени съобщения.

 Валидност съобщен. — Изберете колко дълго центърът за съобщения да ви препраща съобщенията, ако първият опит е неуспешен (услуга на мрежата). Ако съобщението не може да бъде изпратено в рамките на срока на валидност, съобщението се изтрива от центъра за съобщения.

#### Настройки за електронна поща

#### Управление на пощенски кутии

Натиснете 😚 и изберете Съобщ. > Опции > Настройки > Е-поща.

За да изберете коя пощенската кутия да бъде използвана за изпращане на електронна поща, изберете Използвана п. к. и пощенска кутия.

За да премахнете пощенска кутия и нейните съобщения от вашето устройство, избрете Пощенски кутии, превъртете до желаната пощенска кутия и натиснете **С**.

За да създадете нова пощенска кутия, в Пощенски кутии изберете Опции > Нова пощ. кутия. Името, което давате на новата пощенска кутия, замества Пощ. кутия в основния екран на Съобщения. Можете да имате до шест пощенски кутии.

136

Изберете Пощенски кутии и пощенска кутия, за да промените настройките за връзка, потребителските настройки, настройките за изтегляне и настройките за автоматично изтегляне.

#### Настройки за връзка

Натиснете 😯 и изберете Съобщ. > Опции > Настройки > Е-поща > Пощенски кутии, пощенска кутия и Настройки за връзка.

За да редактирате настройките за електронните съобщения, които получавате, изберете Входяща ел.поща и от следните:

- Име на потребителя Въведете вашето потребителско име, което ви е дадено от вашия доставчик на услуги.
- Парола Въведете вашата парола. Ако оставите това поле празно, ще ви бъде поискана парола, когато опитате да се свържете с вашата отдалечена пощенска кутия.
- Вход. пощ. сървър Въведете IP адреса или името на сървъра, който получава вашата електронна поща.
- Точ/достъп в употр. Изберете точка за достъп до Интернет (IAP). <u>Вижте "Т. за</u> достъп", стр. 180.
- Име на пощ. кутия Въведете име за пощенската кутия.

- Тип на пощ. кутия Определя протокола за електронната поща, който се препоръчва от доставчика на услугата на вашата отдалечена пощенска кутия. Опциите са РОРЗ и ІМАР4. Тази настройка не може да се променя.
- Защита (портове) Изберете опцията за защита, която се използва, за да защити връзката с отдалечената пощенска кутия.
- Порт Определете порт за връзката.
- Защ. регистр. АРОР (само за POP3) — Използва се с POP3 протокол, за да кодира изпращането на паролите до отдалечения сървър за електронна поща, докато се осъществява свързването с пощенската кутия.

За да редактирате настройките за изпращаните електронни съобщения, изберете Изходяща ел.поща и от следните:

- Мой ел. адрес Въведете адреса на електронната поща, който ви е даден от вашия доставчик на услуги.
- Изх. сървър за поща Въведете IP адреса или името на пощенския сървър, който получава вашата електронна поща.
   Възможно е да сте в състояние да използвате само изходящия сървър на доставчика на услуги. За повече информация се свържете с вашия доставчик на услуги.

Настройките за Име на потребителя, Парола, Точ/достъп в употр., Защита (портове) и Порт са подобни на тези в Входяща ел.поща.

#### Лични настройки

Натиснете 😯 и изберете Съобщ. > Опции > Настройки > Е-поща > Пощенски кутии, пощенска кутия и Лични настройки.

Изберете от следните:

- Моето име Въведете името си. Вашето име заменя вашия адрес за електронна поща в устройството на получателя, когато устройството на получателя поддържа тази функция.
- Изпр. съобщението Задайте как да бъде изпращана електронната ви поща от вашето устройство. Изберете Незабавно, за да се свърже устройството с пощенската кутия, когато изберете Изпр. съобщението. Ако изберете При ново свързв., електронната поща се изпраща, когато има връзка с отдалечената пощенска кутия.
- Прати копие до мен Изберете дали искате да изпратите копие на електронната поща в собствената си пощенска кутия.
- Включи подпис Изберете дали искате да прикачвате подпис към своите електронни съобщения.

 Сигнали за ел. поща — Изберете дали искате да получавате известия за нова електронна поща (тон, бележка и индикатор за поща), когато се получи нова поща.

#### Настройки за изтегляне

Натиснете 😚 и изберете Съобщ. > Опции > Настройки > Е-поща > Пощенски кутии, пощенска кутия и Настр. изтегляне.

Изберете от следните:

- Ел. поща за теглене Определете кои части на електронната поща се изтеглят: Само заглавия, Огранич. размер (РОРЗ) или Съоб. и файлове (РОРЗ).
- Колич. за теглене Определете какъв брой нови електронни съобщения да се изтеглят в пощенската кутия.
- Път. папка ІМАР4 (само за ІМАР4)
   Определете пътя на папките за папки,
  - които да са подписани.
- Абонам. за папки (само за IMAP4)
   Абонирайте се за други папки в отдалечената пощенска кутия и изтеглете съдържанието от тези папки.

#### Настройки за автоматично изтегляне Натиснете 😗 и изберете Съобщ. > Опции > Настройки > Е-поша > Пошенски кутии.

пощенска кутия и Автом. изтегляне.

#### Изберете от следните:

- Известия ел.поща За да изтегляте автоматично във вашето устройство заглавията, когато получите нова електронна поща в отдалечената си пощенска кутия, изберете Автомат. актуализ. или Само в дом. мрежа.
- Изтегляне на ел.поща За да изтегляте автоматично заглавията на новите електронни съобщения от отдалечената си пощенска кутия в зададени часове, изберете Включена или Само в дом. мрежа.
   Определете кога и колко често да се изтеглят съобщенията.

Известия ел.поща и Изтегляне на ел.поща не могат да бъдат активни едновременно.

Настройката устройството автоматично да изтегля електронните съобщения може да е свързана с предаването на голям обем данни през мрежата на доставчика на услугите. Свържете се с вашия доставчик на услуги за информация относно тарифите за предаване на данни.

#### Настройки за съобщенията на уеб услуги

Натиснете 😚 и изберете Съобщения > Опции > Настройки > Съобщ. за услуга. Изберете дали желаете да получавате съобщения на услуги. Ако искате да настроите устройството автоматично да активира браузъра и да започне връзка с мрежата, за да изтегли съдържание, когато получите съобщение за услуга, изберете Изтегли съобщения > Автоматично.

## Настр. съобщ. мрежа

За съществуващите теми и съответните им номера се обърнете към вашия доставчик на услуги.

Натиснете 穿 и изберете Съобщ. > Опции > Настройки > Съобщ. от мрежата.

Изберете от следните:

- Приемане Изберете дали искате да получавате съобщения от мрежата.
- Език Изберете езиците, на които искате да получавате съобщенията: Всички, Избрани или Други.
- Разпознаване теми Изберете дали устройството автоматично да търси нови номера на теми и да ги запаметява без име в списъка с теми.

## Други настройки

Натиснете 穿 и изберете Съобщ. > Опции > Настройки > Други. Изберете от следните:

- Запам.изпрат.съобщ. Изберете дали желаете да запаметявате копие от текстовите, мултимедийните или електронните съобщения, които сте изпратили, в папката Изпратени.
- Брой запам. съобщ. Определете до колко изпратени съобщения общо да се запаметяват в папка "Изпратени". Когато границата бъде достигната, най-старото съобщение се изтрива.
- Използвана памет Изберете паметта, където искате да се запаметяват съобщенията ви.

# Извършване на повиквания

### Гласови повиквания

1. В режим на готовност въведете телефонния номер, включително кода на района. За да изтриете номер, натиснете **С**.

За международни разговори, натиснете два пъти \* за символа + (замества международния код за достъп) и въведете кода на страната, кода на областта (пропуснете нулата отпред, ако е необходимо) и телефонния номер.

- 2. Натиснете клавиша за повикване, за да позвъните на номера.
- Натиснете клавиша за прекратяване, за да прекратите разговора (или за да откажете опит за повикване).

Натискането на клавиша за прекратяване винаги води до прекратяване на разговор, дори и ако е активно друго приложение.

За да осъществите повикване от Контакти, натиснете 😗 и изберете Контакти. Превъртете до желаното име или въведете първите букви на името в полето за търсене. Съответстващите контакти се извеждат. За да се обадите, натиснете клавиша за повикване. Ако сте запаметили няколко номера за даден контакт, изберете желания номер от списъка.

## Опции по време на повикване

За да регулирате силата на звука по време на разговор, използвайте клавиша за сила на звука отстрани на устройството. Можете също да използвате клавиша за превъртане. Ако сте задали силата на звука на Без звук, изберете първо Вкл.звук.

За да изпратите изображение или видеоклип в мултимедийно съобщение до другия участник в разговора, изберете Опции > Изпрати MMS (само в UMTS мрежи). Можете да промените съобщението и да смените получателя преди изпращане. Натиснете клавиша за повикване, за да изпратите файл до съвместимо устройство (услуга на мрежата).

За да задържите активно гласово повикване, докато отговаряте на друго входящо повикване, изберете Опции > Задръж. За да превключвате между активното и задържаното повикване, изберете Опции > Размени.

За да изпратите DTMF низове от тонове (например, парола), изберете Опции > Изпрати DTMF. Въведете DTMF поредицата или я потърсете в "Контакти". За да въведете символ за изчакване (w) или символ за пауза (p), натиснете неколкократно \*. За да изпратите тона, изберетеОК. Можете да добавяте DTMF тонове към телефонния номер или DTMF полета в картата за контакт.

Къвет: Когато имате само едно активно гласово повикване, за да го задържите, натиснете клавиша за повикване. За да активирате повикването, натиснете клавиша за повикване.

По време на активно повикване, за да пренасочите звука от телефона към високоговорителя, изберете Опции > Включи високогов.. Ако сте прикачили съвместима слушалка с Bluetooth свързване, за да пренасочите звука към слушалката, изберете Опции > Вкл. "своб. ръце". За да го превключите обратно към телефона, изберете Опции > Активирай телеф..

За да прекратите активно повикване и да го замените с приемане на чакащото повикване, изберете Опции > Замени.

Ако имате няколко активни повиквания, за да ги прекратите едновременно, изберете Опции > Край на всички.

Много от опциите, които можете да използвате по време на гласово повикване, са услуги на мрежата.

## Гласови и видео пощенски кутии

За да се свържете с вашата гласова или видео пощенска кутия (услуги на мрежата, като видео пощенската кутия се предлага само в UMTS мрежи), натиснете и задръжте 1 в режим на готовност, и изберете Гласова пощ. кутия или Пощ. кутия за видео.

За да промените телефонния номер на вашата гласова или видео пощенска кутия, натиснете и изберете Инструменти > Пособия > П.к. повикв., пощенска кутия и Опции > Промени номер. Въведете номера (получен от вашия доставчик на мрежови услуги) и изберете ОК.

# Отговаряне или отказване на повикване

За да отговорите на повикване, натиснете клавиша за повикване.

За да премахнете тона на звънене на входящо повикване, изберете Без звук.

Ако не искате да отговорите на повикване, натиснете клавиша за край. Ако сте активирали функцията Прехв. повикв. > Гласови повиквания > Ако дава заето за прехвърляне на повикванията, отказването на входящо повикване също ще прехвърли повикването.

Когато изберете Без звук, за да заглушите тона на звънене за входящо повикване, можете, без да отказвате повикването, да изпратите текстово съобщение, информиращо повикващия, че не можете да отговорите на повикването. Изберете Опции > Изпр. текст. съобщ.. За да настроите тази опция и да напишете стандартно текстово съобщение, изберете Инструменти > Настройк. > Телефон > Повикване > Отхв. повикв. с SMS.

# Осъществяване на конферентно повикване

- 1. Свържете се с първия участник.
- За да направите повикване до друг участник, изберете Опции > Ново повикване. Първото повикване автоматично се задържа.
- Когато се отговори на новото повикване, за да се присъедините към първия участник в конферентния разговор, изберете Опции > Конференция.

За да добавите нов участник в разговора, повторете стъпка 2 и изберете Опции > Конференция > Добави към конф.. Устройството ви поддържа конферентни разговори между най-много шестима участници, включително вас.

За да имате личен разговор с един от участниците, изберете Опции > Конференция > Личен. Изберете участник и изберете Личен. Конферентният разговор е задържан от устройството ви. Останалите участници могат да продължат конферентния разговор. След като свършите личния разговор, изберете Опции > Конференция, за да се върнете към конферентния разговор. За да изключите участник, изберете Опции > Конференция > Изключи участник, превъртете до участника и изберете Изключи.

 За да приключите активния конферентен разговор, натиснете клавиша за край.

## Бързо набиране на телефонен номер

За да активирате функцията, натиснете 😗 и изберете Инструменти > Настройк. > Телефон > Повикване > Бързо набиране.

За да присвоите телефонен номер на един от числовите клавиши (2-9), натиснете и изберете Инструменти > Пособия > Бърз. наб.. Превъртете до клавиша, на който искате да присвоите телефонния номер, и изберете Опции > Присвои. 1 е запазено за гласова или видео пощенска кутия и за стартиране на уеб браузъра.

За да повикате в режим на готовност, натиснете присвоения клавиш и клавиша за повикване.

## Чакащо повикване

Можете да отговорите на повикване, докато провеждате друг разговор, ако сте активирали

изчакване на повикване в Настройк. > Телефон > Повикване > Чакащо повикване (услуга на мрежата).

За да отговорите на чакащо повикване, натиснете клавиша за повикване. Първото повикване се задържа.

За да превключите между две повиквания, изберете Размени. За свързване на входящо или задържано повикване с активен разговор и за да изключите себе си от повикванията, изберете Опции > Прехвърли. За да приключите активния разговор, натиснете клавиша за край. За да прекратите и двете повиквания, изберете Опции > Край на всички.

## Гласово набиране

Вашето устройство поддържа разпознаване на гласови команди. Разширените гласови команди не зависят от гласа на говорещия, така че потребителят не записва гласови маркери предварително. Вместо това, устройството създава гласови маркери за записите в контакти и сравнява маркера на изговорената команда с тях. Разпознаването на глас в устройството се адаптира към гласа на основния потребител, за да разпознава все по-добре подадените му гласови команди. Гласовият маркер за контакта е името или прякора, който са запаметени в картата за контакт. За да чуете синтезирания гласов маркер, отворете карта за контакт и изберете Опции > Възпр.глас. маркер.

#### Извършване на повикване с гласов маркер

**Бележка:** Използването на гласови маркери може да е трудно в шумна среда или при опасност, така че не трябва винаги да разчитате само на гласово набиране.

Когато използвате набиране с глас, използва се високоговорителят. Дръжте устройството близо до вас, когато изговаряте гласовия маркер.

- За да започнете гласово набиране в режим готовност, натиснете и задръжте десния клавиш за избор. Ако използвате съвместим комплект слушалки с клавиш, натиснете и задръжте клавиша на слушалките, за да започнете гласово набиране.
- Чува се краткотраен сигнал и се показва Говорете сега. Произнесете ясно името или прякора, запаметени в картата за контакт.
- Устройството възпроизвежда на избрания език синтезирания гласов маркер за разпознатия контакт и показва на дисплея името и номера. След изчакване от 2,5 секунди устройството набира номера. Ако

разпознатият контакт не е този, който искате, изберете Следващ, за да прегледате списък на останалите съвпадения, или Спри – за да отмените гласовото набиране.

Ако към името са били запаметени няколко номера, устройството избира номер по подразбиране, ако е бил зададен такъв. В противен случай устройството избира първия наличен номер в карта за контакт.

## Осъществяване на видеоповикване

Когато осъществявате видео повикване (услуга на мрежата), можете да гледате двупосочно видео в реално време между вас и получателя на повикването. Видеото или видео изображението на живо, заснето от камерата във вашето устройство, се показва на получателя на видео повикването.

За да можете да извършите видео повикване, трябва да имате УСИМ-карта и да сте в обхвата на UMTS мрежа. За евентуалното наличие и абонамент за услуги за видео повикване се свържете с вашия доставчик на мрежови услуги.

Видео повикването може да се осъществи само между двама. Видео повикването може да бъде осъществено със съвместимо мобилно
устройство или ISDN клиент. Не могат да се правят видео повиквания, докато има активно друго гласово, видео- или повикване за данни.

#### Икони

🞾 Не получавате видео (получателят не изпраща видео или мрежата не го предава).

Забранили сте изпращане на видео от вашето устройство. За да изпратите вместо това неподвижно изображение, изберете Инструменти > Настройк. > Телефон > Повикване > Изобр.във видеопов..

Дори и да сте забранили изпращане на видео по време на видео повикване, последното се таксува като видео повикване. Проверете цените при вашия доставчик на услуги

- За да стартирате видео повикване, въведете телефонния номер в режим на готовност или изберете Контакти и контакт.
- 2. Изберете Опции > Повикване > Видео повикване.

При видео повиквания по подразбиране се използва втората камера от предната страна. Стартирането на видео повикване може да отнеме известно време. Междувременно се показва Изчакване на видео изображение. Ако повикването не е успешно (например видео повиквания не се поддържат от мрежата или устройствотополучател не е съвместимо), ще бъдете попитани дали не искате вместо това да опитате нормално повикване, или да изпратите текстово или мултимедийно съобщение.

Видео повикването е активно, когато видите две видео изображения и чуете звука през високоговорителя. Получателят на повикване може да откаже изпращането на видео ()), в който случай може да чуете само звука и да видите неподвижно изображение или сив фон.

 За да приключите видео разговора, натиснете клавиша за край.

# Опции по време на видео повикване

За да превключите между видео и само звук, изберете Опции > Активирай или Деактивирай и желаната опция.

За да увеличите или намалите изображението, превъртете нагоре или надолу.

За да пренасочите звука към свързана с вашето устройство съвместима слушалка с Bluetooth свързване, изберете Опции > Вкл. "своб. ръце". За да пренасочите звука обратно към високоговорителя на вашето устройство, изберете Опции > Активирай телеф..

За да регулирате силата на звука по време на разговор, използвайте клавиша за сила на звука отстрани на устройството.

За да използвате основната камера за изпращане на видео, изберете Опции > Ползвай осн. камера. За да се върнете обратно към допълнителната камера, изберете Опции > Ползв. втора камера.

# Отговаряне или отказване на видео повикване

Когато постъпи видео повикване, се показва

За да отговорите на видео повикване, натиснете клавиша за повикване. Показва се Да разреша ли изпращане на видео изображение до контакта?. За да стартирате изпращането на живо на видеоизображение, изберете Да.

Ако не активирате видео повикването, изпращането на видео не се активира и ще чуете само звука на повикващия. На мястото на видеоизображението се показва сив екран. За да замените сивия екран с неподвижно изображение, заснето с камерата на вашето устройство, изберете Инструменти > Настройк. > Телефон > Повикване > Изобр.във видеопов..

За да приключите видео разговора, натиснете клавиша за край.

## Видео споделяне

Използвайте споделяне на видео (услуга на мрежата), за да изпратите видео на живо или видеоклип от мобилния си телефон на друго съвместимо мобилно устройство по време на гласово повикване.

Когато активирате споделяне на видео, високоговорителят е активен. Ако не искате да използвате високоговорителя за гласовото повикване докато споделяте своето видео, можете да използвате и съвместими слушалки.

### Изисквания

Видео споделянето изисква UMTS връзка. Способността ви да използвате споделяне на видео зависи от достъпността на UMTS мрежата. Свържете се с доставчика на услуги за повече информация за услугата и наличността на мрежа, както и за таксите, свързани с използването на тази услуга. За да използвате споделяне на видео, трябва да направите следното:

- Уверете се, че устройството ви е настроено за двупосочна връзка.
- Уверете се, че имате активна UMTS връзка и че сте в обхвата на UMTS мрежа. Ако започнете сесия на споделяне, докато все още сте в обхвата на UMTS мрежа и междувременно настъпи прехвърляне към GSM мрежа, сесията на споделяне се прекратява, но гласовият разговор продължава. Не можете да стартирате споделяне на видео, ако не сте в обхвата на UMTS мрежа.
- Уверете се, че и двете страни са регистрирани към UMTS мрежа. Ако поканите някого на сесия за споделяне и устройството на получателя не е в обхвата на UMTS мрежа, не е инсталирано или не са конфигурирани двупосочни връзки, получателят няма да знае, че сте му изпратили покана. Ще получите съобщение за грешка, от което ще разберете, че получателят не може да приеме поканата ви.

### Настройки

За да настроите споделяне на видео, вие се нуждаете от двупосочна връзка и настройки на UMTS връзката.

### Настройки за двупосочна връзка

Двупосочната връзка е известна още като Протокол за начало на сесия (Session Invitation Protocol – SIP). Преди да можете да използвате споделяне на видео, във вашето устройство трябва да бъдат конфигурирани настройките на SIP-профила. Попитайте вашия доставчик на услуги за настройките на SIP-профила и ги запаметете в устройството. Вашият доставчик на услуги може да ви изпрати настройките със съобщение или да ви даде списък с необходимите параметри.

За да добавите SIP адрес към карта за контакт, направете следното:

- 1. Натиснете 😗 и изберете Контакти.
- 2. Отворете картата за контакт (или стартирайте нова карта за това лице).
- Изберете Опции > Добави детайл или Сподели образ.
- Въведете SIP-адреса във формат username@domainname (вместо име на домейн може да използвате направо IPадрес).

Ако не знаете SIP-адреса за контакта, можете да използвате телефонния номер на получателя, включително кода на страната, за да споделяте видео (ако се поддържа от доставчика на услуги).

#### Настройки на UMTS връзка

За да настроите UMTS връзка, направете следното:

- Обърнете се към вашия доставчик на услуги, за да получите достъп до UMTS мрежата.
- Уверете се, че настройката на устройството за точката за достъп до UMTS е правилно конфигурирана.

# Споделяне на видео на живо или видеоклипове

 Когато има активен гласов разговор, изберете Опции > Сподели видео > Видео на живо.

За да споделите видеоклип, изберете Опции > Сподели видео > Записан клип. Отваря се списък с видеоклипове, записани в паметта на устройството или съвместима карта с памет. Изберете видеоклип, който искате да споделите. За да прегледате клипа, изберетеОпции > Пусни.

 Ако споделяте видео на живо, вашето устройство изпраща поканата до SIP-адреса, който сте добавили към картата на контакт за този получател.

Ако искате да споделите видеоклип, изберете Опции > Покани. Може да се наложи да конвертирате видеоклипа в подходящ формат, за да можете да го споделяте. Показва се Клипът трябва да се конвертира, за да се сподели. Да продължа ли?. Изберете ОК.

Ако информацията за контакт на получателя е запаметена в "Контакти" и контактът има няколко SIP адреса или телефонни номера, включително кода на страната, изберете желания адрес или номер. Ако SIP адресът или телефонният номер на получателя не е наличен, въведете SIP адреса или телефонния номер на получателя, включително кода на страната, и изберете **ОК**, за да изпратите поканата.

- 3. Споделянето започва автоматично, когато повиканият приеме поканата.
- 4. За да прекратите временно сесията на споделяне, изберете Пауза. За да възобновите споделянето, изберете Продължи. За да превъртате бързо напред или назад през клипа, превъртете нагоре или надолу. За да изпълните видеоклипа отново, натиснете клавиша за край.
- За да прекратите сесията на споделяне, изберете Стоп. За да прекратите гласово повикване, натиснете клавиша за край. Видео споделянето може да завърши и ако завърши активното гласово повикване.

148

За да съхраните споделяното видео на живо, изберете Запамети, за да приемете заявката Да запаметя ли споделен видеоклип?. Споделеното видео се записва в папката Снимки и вид. на Галерия.

Ако включите други приложения, докато споделяте видеоклип, споделянето се спира временно. За да се върнете към екрана за споделяне на видео и да продължите да споделяте, в активен режим готовност изберете Опции > Продължи.

### Приемане на покана

Когато някой ви изпрати покана за видео споделяне, съобщението за поканата показва името на подателя или неговия SIP-адрес. Ако устройството ви не е настроено на "Без звук", при получаване на поканата, то ще позвъни.

Ако някой ви изпрати покана за споделяне и не сте в обсега на UMTS мрежа, няма да знаете, че сте получили покана.

Когато получите покана, можете да изберете от следните:

- Приеми Активизира сесията за споделяне.
- Отхвърли Отказване на поканата. Подателят ще получи съобщение, че сте отказали поканата. Можете също да натиснете клавиша за край, за да откажете

поканата и да прекъснете звуковото повикване.

Докато получавате видеоклип, изберете Заглуши, за да заглушите звука на видеоклипа.

За да прекратите споделянето на видео, изберете **Стоп**. Видео споделянето може да завърши и ако завърши активното гласово повикване.

## Интернет повиквания

С услугата за Интернет повикване (услуга на мрежата) можете да осъществявате или приемате повиквания по Интернет. Повикванията по Интернет могат да се създават между компютри, между мобилни телефони и между VoIP устройство и традиционен телефон. За да осъществите или приемете повикване по Интернет, устройството ви трябва да е свързано с услугата за Интернет повикване.

За да се свържете с услуга за Интернет повикване, устройството ви трябва да бъде в покритието на мрежова връзка, като например точка за достъп за безжична LAN.

Устройството поддържа гласови повиквания през Интернет (мрежови повиквания). Устройството прави опит за осъществяване на спешни повиквания основно чрез клетъчни мрежи. Ако не може да осъшестви спешно повикване чрез клетъчните мрежи, **устройството прави опит за спешно повикване** чрез доставчика на мрежови повиквания. Поради установения характер на клетъчната телефония, когато е възможно, трябва да използвате клетъчните мрежи за осъшествяване на спешни повиквания. Ако имате налично покритие на клетъчната мрежа. уверете се, че клетъчният телефон е включен и в готовност да осъществява повиквания, преди да направите опит за спешно повикване. Възможността за осъществяване на спешно повикване чрез Интернет телефония зависи от наличността на WLAN мрежа и от това дали вашият доставчик на мрежови повиквания използва възможностите за спешни повиквания. Свържете се с вашия доставчик на мрежови повиквания, за да проверите за възможността за осъшествяване на спешни повиквания чрез Интернет телефония.

### Създаване на профил за Интернет повиквания

Преди да можете да направите Интернет повиквания, трябва да създадете профил за Интернет повиквания

 Натиснете 𝔅 , изберете Инструменти > Настройк. > Връзка > SIP настройки > Опции > Нов SIP профил и въведете необхоримата информация. Уверете се, че Регистрация е зададено на Винаги включена. Поискайте правилните настройки от доставчика на Интернет повикване.

- 2. Изберете Прокси сървър > Вид транспорт > Автоматично.
- 3. Избирайте Назад, докато не се върнете в главния екран на настройките за връзка.
- Изберете Интернет тел. > Опции > Нов профил. Въведете име за профила и изберете SIP профила, който току що сте създали.

За да използвате създадения профил за автоматично свързване към услугата за Интернет повиквания, натиснете 😗 и изберете Инструменти > Свързв. > Интернет т. > Предпочитан профил.

За да се регистрирате ръчно към услугата за Интернет повиквания, изберете Регистрация > При нужда и Вид транспорт > UDP или TCP в настройките за SIP, когато създавате профила за Интернет повиквания.

### Свързване към услугата за Интернет повикване

За да осъществите или приемете повикване по Интернет, устройството ви трябва да е свързано с услугата за Интернет повикване. Ако сте избрали автоматично регистриране, вашето устройство автоматично се свързва с услугата за Интернет повикване. Ако сте се регистрирали ръчно към услугата, изберете достъпна мрежа от списъка и Избери.

Когато сте свързани към услуга за разговори по Интернет, в режим на готовност се показва 🔗.

Списъкът с мрежи се обновява автоматично на всеки 15 секунди. За да обновите списъка ръчно, изберете Опции > Опресни. Използвайте тази опция, ако вашата WLAN точка за достъп не е показана.

За да изберете услуга за Интернет повикване за изходящи обаждания, ако устройството е свързано към повече от една услуга, изберете Опции > Смяна на услуга.

За да конфигурирате нови услуги, изберете Опции > Настр. услуга. Тази опция се показва само когато има услуги, които не са конфигурирани.

За да запаметите мрежата, към която сте свързани в момента, изберете Опции > Запиши мрежата. Записаните по-рано мрежи са отбелязани със звезда в списъка с мрежи.

За да се свържете с услуга за интернет повикване посредством скрита безжична локална мрежа, изберете Опции > Използв. скрита мрежа.

За да прекратите връзката с услугата за Интернет повикване, изберете Опции > Прекъсни връз. с усл.

# Осъществяване на Интернет повиквания

Когато сте активирали функцията за Интернет повикване, можете да направите Интернет повикване от всички приложения, където можете да правите обикновено гласово повикване. Например в Контакти превъртете до желания контакт и изберете Повикване > Опции > Интернет повикване.

За да осъществите Интернет повикване в режим на готовност, въведете телефонния номер или Интернет адреса и натиснете клавиша за повикване.

За да осъществите Интернет повикване до адрес, който не започва с цифра, натиснете кой да цифров клавиш, когато устройството е в режим на готовност, след което натиснете # за няколко секунди, за да изчистите дисплея и да превключите устройството от цифров на буквен режим. Въведете адреса и натиснете клавиша за повикване.

За да направите Интернет повикване от Контакти, натиснете 😚, изберете Контакти, превъртете до желания контакт и изберете Опции > Интернет повикване.

За да направите Интернет повикване от дневника, натиснете 😗, изберете Инструменти > Дневник и вида дневник, превъртете до желания контакт и изберете Опции > Интернет повикване.

### Настройки на услуги

Натиснете 😯, изберете Инструменти > Свързв. > Интернет т. > Опции > Настройки и изберете настройките по подразбиране или специалните настройки за услугата.

За да зададете Интернет повикването като предпочитан тип повикване за всички изходящи повиквания, изберете Вид повикв. по подр. > Интернет повикв.. Когато устройството ви е свързано към услугата за Интернет повиквания, всички повиквания се осъществяват като Интернет повиквания.

За да влизате автоматично в услугата за Интернет повикване, изберете **Вид**  регистрация > Автоматична. Ако използвате автоматичен тип на влизане за безжични LAN мрежи, устройството периодично сканира за безжични LAN мрежи, което увеличава разхода на батерията и намалява нейния живот.

За да влизате автоматично в услугата за Интернет повикване, изберете Вид регистрация > Ръчна.

За да разгледате мрежите, които сте запаметили за услугата за Интернет повикване, и мрежите, открити чрез услугата за Интернет повикване, изберете Записани мрежови вр..

За да зададете нови спциални за услугата настройки, изберете **Редакт. настр-ки услуга**. Тази опция е налична, само ако на устройството е инсталирана софтуерна добавка за специални настройки за услуги.

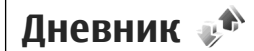

Дневникът съхранява информация за историята на комуникациите на устройството. Устройството регистрира пропуснати и приети повиквания, само ако мрежата поддържа тези функции, ако устройството е включено и ако се намира в зона на покритие на мрежата.

### Последни повиквания

Натиснете 😗 и изберете Инструменти > Дневник.

За да прегледате телефонните номера на неприети, приети и набрани гласови повиквания, изберете **Посл. повикв.**. Устройството регистрира пропуснати и приети повиквания, само ако мрежата поддържа тези функции, ако устройството е включено и ако се намира в зона на покритие на мрежата.

За да изчистите всички списъци на последни повиквания, изберете Опции > Изчисти посл. пов. в основния изглед на последните повиквания. За да изчистите един от регистрите на повикванията, отворете регистъра, който желаете да изтриете, и изберете Опции > Изчисти списъка. За да изтриете някое отделно събитие, отворете регистър, превъртете до събитието и натиснете С.

### Времетраене на разговорите

Натиснете 😗 и изберете Инструменти > Дневник.

За да прегледате приблизителното времетраене на вашите входящи и изходящи повиквания, изберете Време на разг.. Бележка: Действителното време за разговори, фактурирано от вашия оператор, може да варира в зависимост от характеристиките на мрежата, закръгляването при изчисленията на сметките, данъците и т.н.

За да нулирате броячите за продължителност на повикванията, изберете Опции > Нулирай броячите. За това ви е необходим кодът на заключване.

### Пакети данни

Натиснете 😗 и изберете Инструменти > Дневник.

За да проверите количеството данни, изпратени и получени по време на връзки за пакети данни, изберете**Пакет данни**. Можете например да бъдете таксувани за вашите пакети данни според обема изпратени или получени данни.

### Преглед на всички комуникационни събития

Натиснете 😗 и изберете Инструменти > Дневник > Посл. повикв..

Иконите в дневника са както следва:

🖡 Входящи

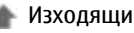

#### **Ш** Пропуснати комуникационни събития

Превъртете надясно, за да отворите основния дневник, където можете да прегледате всички гласови повиквания, текстови съобщения или данни и WLAN свързвания, регистрирани от устройството. Подсъбития, например текстово съобщение, изпратено в повече от една част, и връзки за пакети данни, се регистрират като едно комуникационно събитие. Връзки с пощенската кутия, центъра за мултимедийни съобщения или уеб страници се показват като връзки за пакети данни.

За да добавите непознат телефонен номер от дневника във вашите контакти, изберете Опции > Запамети в Контакти.

За да филтрирате дневника, изберете Опции > Филтър и филтър.

За да изтриете съдържанието на дневника, регистъра на последните повиквания и докладите за изпратените съобщения, изберете Опции > Изчисти дневника. Изберете Да, за да потвърдите. За да премахнете единствено събитие от един от дневниците на последните повиквания, натиснете С.

За да зададете срока на действие на дневника, изберетеОпции > Настройки > Срок на дневника. Ако изберете Без дневник, цялото съдържание на дневника, регистърът на последните повиквания и докладите за изпратените съобщения ще бъдат окончателно изтрити.

Къвет: От екрана с подробните данни можете например да копирате в клипборда телефонен номер и да го поставите в текстово съобщение. Изберете Опции > Копирай номер.

За да видите от брояча на пакети данни колко данни са били прехвърлени и колко е продължила конкретна връзка за пакети данни, превъртете до входящото или изходящо събитие, обозначено с Пакет и изберете Опции > Преглед данни.

154

# Контакти (телефонен указател) 🛽

В Контакти можете да запазвате и обновявате информация за контакт, например телефонни номера, домашни адреси или адреси за електронна поща на вашите контакти. Можете да добавите към контактната карта персонален тон на звънене или умалено изображение. Можете също да създавате групи за контакт, които ви позволяват да изпрашате текстови съобшения или електронна поща до няколко получателя едновременно.

## Запаметяване и редактиране на имена и телефонни номера

- 1. Натиснете 🔐 и изберете Контакти > Опции > Нов контакт.
- Попълнете желаните от вас полета и изберете Готово.

За да редактирате картите за контакт. превъртете до картата за контакт, която искате да редактирате, и изберете Опции > Промени. Можете също да търсите желания контакт, като въведете първите букви на името в полето за търсене. На екрана се появява списък с контактите, започваши с тези букви.

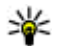

**Съвет:** За да добавяте и редактирате карти за контакти, можете да използвате също Редактора за контакти на Nokia, наличен в Nokia Nseries PC Suite.

За да прикачите умалено изображение към карта за контакт, отворете картата за контакт и изберете Опции > Промени > Опции > Добавяне иконка. Умаленото изображение се показва, когато контактът позвъни.

## Работа с имена и номера

За да добавите контакт към група, изберете Опции > Добави към група (показва се само ако сте създали група).

За да проверите към кои групи принадлежи даден контакт, изберете контакта и Опции > От групи.

За да изтриете карта за контакт, изберете картата и натиснете С.

За да изтриете няколко карти за контакт едновременно, натиснете Опции > Маркир./ Демаркир., за да маркирате желаните карти за контакт, и натиснете С, за да изтриете.

За да изпратите информация за контакт, изберете картата, която искате да изпратите, Опции > Изпрати и желаната опция.

За да чуете гласовия маркер, присвоен на контакта, изберете карта за контакт и Опции > Възпр.глас. маркер.

# Номера и адреси по подразбиране

Натиснете 纾 и изберете Контакти.

Можете да присвоите към карта за контакт номера или адреси по подразбиране. По този начин, ако контактът има няколко номера или адреси, вие можете лесно да позвъните или изпратите съобщение до контакта на определен номер или адрес. Номерът по подразбиране се използва още и в набирането с гласова команда.

- 1. Изберете контакт в списъка с контакти.
- 2. Изберете Опции > По подразбиране.
- Изберете номер по подразбиране, към който искате да добавите номер или адрес, и изберете Присвои.

 Изберете номер или адрес, които искате да настроите като такива по подразбиране.

Номерът или адресът по подразбиране са подчертани в картата за контакт.

## Добавяне на тонове на звънене за контактите

### Натиснете 😚 и изберете Контакти.

За да зададете тон на звънене за контакт или група контакти, направете следното:

- Натиснете клавиша за превъртане, за да отворите карта за контакт или за да отидете в списъка на групите, и изберете група за контакт.
- 2. Изберете Опции > Тон на звънене. Отваря се списък с тоновете на звънене.
- Изберете тона на звънене, който искате да използвате за индивидуален контакт или за членовете на избраната група.

Когато някой контакт или член на група ви потърси, устройството възпроизвежда избрания тон на звънене (ако телефонният номер на обаждащия е изпратен с повикването и вашето устройство го разпознае).

За да премахнете тона на звънене, изберете Тон по подразбир. от списъка с тонове на звънене.

### Копиране на контакти

За да копирате имена и адреси от СИМ-карта във вашето устройство, натиснете 😗 и изберете Контакти > Опции > СИМ контакти > СИМ указател, иманата, които искате да копирате, и Опции > Копир. в Контакти.

За да копирате контакти във вашата СИМ-карта, в Контакти изберете имената, които искате да копирате, и Опции > Копирай в СИМ ук. или Опции > Копирай > В СИМ указателя. Копират се само полетата на картата, поддържани от вашата СИМ-карта.

## СИМ указател и други СИМ услуги

За наличност и информация относно използването на услугите, предоставяни чрез СИМ-картата, се свържете доставчика на вашата СИМ-карта. Това може да е вашият мобилен оператор или друго лице.

За да видите имената и номерата, които са съхранени в СИМ-картата, изберете Опции > СИМ контакти > СИМ указател. В СИМ указателя можете да добавяте, променяте или копирате номера в контактите и можете да осъществявате повиквания. За да видите списъка на фиксираните номера за набиране, изберете Опции > СИМ контакти > Контакти фикс.набр.. Тази настройка се показва, само ако се поддържа от вашата СИМкарта.

За да ограничите повикванията от вашето устройство до избрани телефонни номера, изберете Опции > Вкл.фикс.набиране. ПИН2 кодът ви трябва за активиране и деактивиране на фиксирано набиране или за да промените вашите контакти за фиксирано набиране. Ако нямате такъв код, свържете се с вашия доставчик на услуги. За да добавите нови номера към списъка за фиксирано набиране, изберете Опции > Нов СИМ контакт. За тези функции ви трябва ПИН2-кодът.

Когато използвате фиксирано набиране, връзките за предаване на пакети данни не са възможни, с изключение на случаите, когато изпращате текстови съобщения чрез връзка за предаване на пакети данни. В този случай номерът на центъра за съобщения и телефонният номер на получателя трябва да са включени в списъка за фиксирано набиране.

Когато е активирано фиксираното набиране, може все пак да са възможни повиквания до официалния номер за спешни повиквания, програмиран в устройството ви.

### Работа с групи контакти

#### Създаване на групи за контакт

- 1. В Контакти превъртете надясно, за да отворите списъка с групите.
- 2. Изберете Опции > Нова група.
- Въведете име за групата или използвайте името по подразбиране и изберете ОК.
- 4. Изберете групата и Опции > Добави членове.
- Превъртете до някой контакт и натиснете клавиша за превъртане, за да го маркирате. За да добавите няколко членове наведнъж, повторете това за всички контакти, които искате да добавите.
- 6. За да добавите контактите към групата, изберете **ОК**.

За да преименувате група, изберете Опции > Преименуване, въведете новото име и изберете ОК.

#### Отстраняване на членове от група

- 1. В списъка с групи изберете групата, която искате да модифицирате.
- Превъртете до контакта и изберетеОпции > Отстрани от група.
- За да премахнете контакта от групата, изберете Да.

# Папка Office

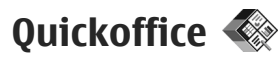

C Quickoffice можете да

разглеждате .doc, .xls, .ppt и .txt документи. Не всички файлови формати или функции се поддържат. Apple Macintosh не се поддържа.

За да използвате приложения Quickoffice, натиснете 😗 и изберете Прилож. > Офис > Quickoffice. Отваря се списък с налични файлове във форматите .doc, .xls, .ppt и .txt.

За да отворите Quickword, Quicksheet, Quickpoint или Quickmanager, използвайте клавиша за превъртане, за да превъртите до иконите.

Ако срещнете проблеми с Quickword, Quicksheet или Quickpoint, посетете www.quickoffice.com за повече информация. Можете да получите поддръжка и като изпратите електронна поща на адрес supportS60@quickoffice.com.

### Quickword

C Quickword можете да преглеждате с вашето устройство истински документи, създадени с Microsoft Word. Quickword поддържа преглед на документи, запаметени във формати .doc и .txt, създадени от Microsoft Word 97, 2000, XP и 2003. Не се поддържат всички варианти или възможности на споменатите файлови формати.

За надстроите до версия на Quickword, която поддържа редактиране, при отворен файл изберете Опции > Ъпгрейд реж. промяна. Надстрояването се заплаща.

## Quicksheet

C Quicksheet можете да преглеждате с вашето устройство истински документи, създадени с Microsoft Excel.

Quicksheet поддържа преглед на файлове на електронни таблици, запаметени във формат .xls, създадени от Microsoft Excel 97, 2000, XP и 2003. Не се поддържат всички варианти или възможности на споменатите файлови формати.

За надстроите до версия на Quicksheet, която поддържа редактиране, при отворен файл изберете Опции > Ъпгрейд реж. промяна. Надстрояването се заплаща.

## **Ouickpoint**

C Ouickpoint можете да преглеждате с вашето **VCTDOЙCTBO ИСТИНСКИ ПРЕЗЕНТАЦИИ. СЪЗДАДЕНИ С** Microsoft PowerPoint.

Ouickpoint поддържа преглед на презентации. запаметени във формат .ppt, създадени от Microsoft PowerPoint 2000, XP и 2003. Не се поддържат всички варианти или възможности на споменатите файлови формати.

За надстроите до версия на Ouickpoint, която поддържа редактиране, при отворен файл изберете Опции > Ъпгрейд реж. промяна. Надстрояването се заплаща.

## Ouickmanager

C Quickmanager можете да изтегляте софтуер, включително актуализации, надграждания и други полезни приложения. Можете да платите за изтеглянията посредством телефонната си сметка или кредитна карта.

# Бележки 🚔

Натиснете 🔐 и изберете Прилож. > Офис > Бележки.

За да напишете бележка, започнете да въвеждате текста. Редакторът за бележки се отваря автоматично.

За да отворите бележка, превъртете до нея и натиснете клавиша за превъртане.

За да изпратите бележка до друго съвместимо **устройство, изберетеОпции** > Изпрати.

За да изтриете бележка, натиснете С.

- 💥 Съвет: За да изтриете няколко бележки,
  - изберете Опции > Маркир./Демаркир. и бележките, и натиснете С.

За да синхронизирате или да зададете настройки за синхризиране за бележка, изберете Опции > Синхронизация. Изберете Старт, за да започнете синхронизирането, или Настройки – за да зададете настройки за синхронизирането за бележката.

# Adobe PDF Reader 🐔

Натиснете 🔐 и изберете Прилож. > Офис > Adobe PDF.

С PDF reader можете да четете PDF документи на дисплея на устройството си, да търсите текст в документи, да променяте настройки като ниво на машабиране и изгледи на страници, и да изпращате PDF файлове с помощта на електронна поща.

# Конвертор 🗊

Натиснете 穿 и изберете Прилож. > Офис > Конверт..

С Конвертор можете да конвертирате мерки от една мерна единица в друга.

Конверторът е с ограничена точност и може да се получат грешки при закръгляването.

- 1. В полето Тип изберете мярката, която искате да използвате.
- 2. В първото поле Единица изберете единицата, която искате да конвертирате.
- Във второто поле Единица изберете единицата, в която искате да конвертирате.
- В първото поле К-во въведете стойността, която желаете да конвертирате. Другото поле за количество автоматично се променя, за да покаже конвертираната стойност.

# Задаване на основна валута и обменни курсове

Изберете Тип > Валута > Опции > Валутни курсове. Преди да пристъпите към превръщане на валути, трябва да изберете основна валута и да добавите обменните курсове. Курсът на основната валута е винаги 1. Бележка: Когато промените основната валута, трябва да въведете нови обменни курсове, защото всички зададени преди това обменни курсове се нулират.

# Zip manager ⋤

Натиснете 😚 и изберете Прилож. > Офис > Zip.

С Zip manager можете да създавате нови архивни файлове, за да съхранявате компресирани .zip файлове; да добавяте един или няколко компресирани файла или указатели към архив; да задавате, премахвате или променяте активната парола за защитени архиви; да променяте настройки, като например ниво на компресиране и кодиране на имена на файлове.

# Баркод четец 💐

Натиснете 😚 и изберете Прилож. > Офис > Баркод.

Използвайте приложението "Баркод четец" за декодиране на различни видове кодове (например кодове в списания). Тези кодове могат да съдържат различен вид информация, например URL връзки, адреси на електронна поща или телефонни номера.

- 1. За да сканирате код, изберете Сканирай кода.
- 2. Задайте кода да се побира на дисплея.

Приложението опитва да сканира и декодира кода, като декодираната информация се появява на екрана.

При преглеждане на декодирана информация различните връзки, URL връзки, телефонни номера и адреси на електронна поща се изобразяват с иконки в горната част на екрана, по реда на появяването им в декодираната информация.

3. За да запаметите сканираните данни, изберете Опции > Запамети.

Данните се записват в .bcr формат в папката Запам. данни.

За да изберете паметта, където да се записва информацията, изберете Опции > Настройки > Използвана памет.

4. За да използвате декодираната информация, изберете Опции и желаното действие.

Устройството преминава в режим на готовност, за да пести батерията, ако баркод четецът не може да се активира или ако няма натиснати клавиши в продължение на една минута.

# Папка Приложения

# Калкулатор 🗒

Натиснете 穿 и изберете Прилож. > Калкулат..

Бележка: Този калкулатор има ограничена точност и е предназначен за прости изчисления.

За да извършите изчисление, въведете първото число от изчислението. Изберете функация, като например събиране или изваждане, от картата на функциите. Въведете второто число на изчислението и изберете =.

Калкулаторът извършва операциите в реда, в който са въведени. Резултатът от изчислението остава в работното поле и може да бъде използван като първо число от ново изчисление.

За да запаметите резултатите от изчислението, изберете Опции > Памет > Запаметяване. Запаметеният резултат замества в паметта съхранения преди това резултат.

За да извлечете резултатите от изчисление от паметта и да ги използвате след това в

изчисление, изберете Опции > Памет > Припомняне.

За да видите последния запаметен резултат, изберете Опции > Последен резултат. Излизането от приложението Калкулатор или изключването на устройството не изчиства паметта. Можете да върнете последно запаметения резултат следващия път, когато отворите приложението Калкулатор.

# Мениджър на приложения

С "Мениджър на приложения" можете да видите софтуерните пакети, които са инсталирани на устройството ви. Можете да видите подробни данни за инсталираните приложения, да премахвате приложения и да задавате настройки за инсталиране.

Натиснете 😚 и изберете Прилож. > Менидж.п..

Можете да инсталирате два вида приложения и софтуер в устройството си:

- J2ME приложения, които се базират на технология Java, с разширение .jad или .jar.
- Други подходящи за операционната система на Symbian приложения и софтуер с разширението .sis или .sisx

Инсталирайте само софтуер, специално създаден за вашето устройство: Nokia N82. Доставчиците на софтуер често използват официалния номер на модел на този продукт: Nokia N82-1.

# Инсталиране на приложения и софтуер

Инсталационните файлове могат да бъдат прехвърляни във вашето устройство от съвместим компютър, изтеглени при работа в браузъра или да ви бъдат изпратени в мултимедийно съобщение като прикачен към електронна поща файл, или използвайки други методи на връзка, като Bluetooth връзка. Можете да използвате Nokia Application Installer в Nokia Nseries PC Suite, за да инсталирате дадено приложение в устройството си. Ако използвате Microsoft Windows Explorer за прехвърляне на файл, запаметете файла в съвместима карта с памет (локален диск).

показва .sis приложение или .sisx
 приложение – Java приложение, 
 приложение, което не е инсталирано напълно, а

— че приложението е инсталирано на картата с памет.

Важно: Инсталирайте и използвайте само приложения и друг софтуер от сигурни източници като например приложения, които ca Symbian Signed или са преминали теста на Java Verified™.

Преди инсталиране имайте предвид следното:

 За да видите типа на приложението, номера на версията и доставчика или производителя на приложението, изберете Опции > Покажи детайли.

За да бъдат показани подробните данни в сертификата за защита на приложението, в Данни: превъртете до Сертификати и изберете Покажи детайли. <u>Вижте</u> <u>"Управление на сертификати", стр. 174.</u>

 Ако инсталирате файл, който съдържа актуализация или поправка на съществуващо приложение, можете да възстановите оригиналното приложение само ако имате оригиналния инсталационен файл или пълно резервно копие на отстранения софтуерен пакет. За да възстановите оригиналното приложение, отстранете приложението и го инсталирайте отново от оригиналния инсталационен файл или резервното копие.

164

Файлът .jar е нужен за инсталиране на Java приложения. Ако този файл липсва, устройството може да поиска от вас да го изтеглите. Ако не е зададена точка за достъп за приложението, от вас се иска да изберете такава. Когато изтегляте .jar файла, може да се наложи да въведете име на потребител и парола, за да получите достъп до сървъра. Можете да ги получите от производителя на приложението.

За да инсталирате приложение или софтуер, направете следното:

- За да намерите инсталационен файл, натиснете и изберете Прилож. > Менидж.п. Другата възможност е да търсите в паметта на устройството или в съвместимата карта с памет (ако е поставена) във "Файл мениджър" или да отворите съобщение в Съобщ. > Входящи, което съдържа инсталационен файл.
- В "Мениджър на приложения" изберете Опции > Инсталирай. В другите приложения превъртете до инсталационния файл и го изберете, за да стартирате инсталирането.

По време на инсталирането устройството показва докъде е стигнал процесът на инсталиране. Ако инсталирате приложение без цифров подпис или сертифициране, устройството показва предупреждение. Продължете инсталирането само ако сте сигурни в произхода и съдържанието на приложението.

За да активирате инсталирано приложение, намерете го в менюто и го изберете. Ако приложението няма определена папка по подразбиране, то се инсталира в папката **Прилож.** в главното меню.

За да видите кои софтуерни пакети са инсталирани или премахнати и кога е станало това, изберете Опции > Покажи дневник.

**Важно:** Устройството ви може да поддържа само едно антивирусно приложение. Наличието на повече от едно приложение с антивирусна функция може да се отрази на работата на устройството или да предизвика прекратяване на функционирането му.

След като инсталирате приложения на съвместима карта с памет, инсталационните файлове (.sis) остават в паметта на устройството. Файловете могат да използват голям обем памет и да не ви позволяват да съхранявате други файлове. За да поддържате достатъчно памет, използвайте Nokia PC Suite за архивиране на инсталационните файлове на съвместим компютър, а след това използвайте файл мениджъра, за да отстраните инсталационните

165

файлове от паметта на устройството. Ако .sis файлът е прикачен към съобщение, изтрийте съобщението от Входящи съобщения.

Вижте "Файлов мениджър", стр. 167.

# Отстраняване на приложения и софтуер

Натиснете 😗 и изберете Прилож. > Менидж.п..

Превъртете до софтуерен пакет и изберете Опции > Отстрани. Изберете Да, за да потвърдите.

Ако отстраните софтуерен пакет, бихте могли да го инсталирате повторно само ако разполагате с оригиналния софтуерен пакет или с пълно резервно копие на отстранения софтуерен пакет. Ако отстраните даден софтуерен пакет, може да не сте вече в състояние да отваряте документи, създадени с този софтуер.

Ако друг софтуерен пакет зависи от софтуерния пакет, който сте премахнали, другият софтуерен пакет може да престане да работи. За подробности прочетете документацията на инсталирания софтуерен пакет.

### Настройки

Натиснете 😚 и изберете Прилож. > Менидж.п..

Изберете Опции > Настройки и някое от следните:

- Инсталац. софтуер Изберете дали може да бъде инсталиран софтуер на Symbian без проверен цифров подпис.
- Онлайн провер.серт. Изберете да бъдат проверявани онлайн сертификатите, преди да се инсталира дадено приложение.
- Основен уеб адрес Задайте адрес по подразбиране, който да се използва за проверка на онлайн сертификати.

Някои Java приложения може да изискват да се изпрати съобщение или да се направи мрежова връзка с определена точка за достъп за изтегляне на допълнителни данни или компоненти. В основния екран на "Мениджър на приложения" превъртете до приложение и изберете Опции > Отвори, за да промените настройките, свързани с конкретното приложение.

# Папка Инструменти

## Файлов мениджър 🖏

За да преглеждате файлове и папки в паметта, натиснете 😗 и изберете Инструменти > Файлове.

Когато отваряте "Мениджър на файлове", се отваря екранът на паметта на устройството (
). Превъртете надясно, за да отворите екрана на картата с памет (
), ако е налична.

За да видите колко място използват различните видове данни, изберете Опции > Данни за паметта.

За да намерите файл, изберете Опции > Намери и паметта, в която да се търси. Въведете текст за търсене, който да съответства на името на файла.

За да маркирате файлове, изберете Опции > Маркир./Демаркир. > Маркиране или Маркирай всичко. За да преместите или копирате файловете, изберете Опции > Премести в папка или Копирай в папка.

## Инструмент за карта с памет 🔍

Съвместимата карта с памет може вече да е поставена в устройството ви.

Натиснете 😗 и изберете Инструменти > Пособия > Памет.

За да видите колко място използват различните видове данни, изберете Опции > Данни за паметта.

За да направите резервно копие на информацията от паметта на вашето устройство в карта с памет, изберете Опции > Копирай памет тел.. Устройството ще ви извести, ако няма достатъчно свободно място, за да създадете архив (резервно копие).

За да възстановите информация от съвместима карта с памет в паметта на устройството, изберете Опции > Възстан. от карта.

Когато картата с памет е преформатирана, всички запаметени в нея данни се изтриват завинаги. Някои карти с памет се доставят предварително форматирани, а други се нуждаят от форматиране; свържете се с продавача. Доставената с вашето устройство карта с памет не се нуждае от форматиране.

За да форматирате карта с памет, изберете Опции > Формат. карта пам. и Да, за да потвърдите.

## Гласови команди 🔍

Натиснете 😗 и изберете Инструменти > Пособия > Гл. команд..

Можете да използвате разширени гласови команди, за да управлявате устройството си. <u>Вижте "Гласово набиране", стр. 143.</u>

За да активирате разщирени гласови команди с цел стартиране на приложения и профили, трябва да отворите приложението за гласови команди и папката му **Профили**; устройството създава гласови маркери за приложенията и профилите. За да използвате разширени гласови команди, натиснете и задръжте в режим готовност десния клавиш за избор и изречете гласова команда. Гласовата команда е името на приложението или профила, показани в списъка.

За да добавите още приложения в списъка, в основния екран на "Гласови команди" изберете Опции > Ново приложение. За да добавите

втора гласова команда за стартиране на същото приложение, изберете Опции > Смени команда и въведете новата гласова команда като текст. Избягвайте късите имена, съкращения и акроними.

За да прослушате синтензирания гласов маркер, изберетеОпции > Прослушване.

За да промените настройките за гласови команди, изберете Опции > Настройки. За да изключите синтезатора, който възпроизвежда разпознатите гласови маркери и командите на избрания за устройството език, изберете Синтезатор > Изключен. За да възстановите обучението на гласовото разпознаване, което се налага, например когато се смени собственикът на устройството, изберете Отстрани гласови адапт..

# Синхр. 🔃

Натиснете 😚 и изберете Инструменти > Синхрон..

Синхр. ви позволява да синхронизирате вашите бележки, записи в календара, текстови съобщения или контакти с различни съвместими приложения, работещи на съвместими компютри или в Интернет. Можете да получите настройките за синхронизация в специално съобщение.

В основния екран Синхр. можете да видите различните профили за синхронизиране. Всеки профил за синхронизация съдържа необходимите настройки за синхронизиране на данни във вашето устройство с външна база данни на сървър или съвместимо устройство.

За да синхронизирате данни, изберете Опции > Синхронизиране. За да отмените синхронизацията, преди да е приключила, изберете Отмяна.

### Мениджър на устройството 🖹

Натиснете 😗 и изберете Инструменти > Пособия > У-ва.

Използвайте "Мениджър на устройството", за да се свържете със сървър и да получите настройките за конфигурация на вашето устройство, да създадете нови профили за сървър или да разглеждате и управлявате съществуващите профили за сървър.

Може да получите профили за сървър и различни настройки за конфигурация от вашите доставчици на услуги и от отдела за управление на фирмена информация. Тези настройки за конфигурация може да включват настройки за връзка и други настройки, използвани от различните приложения във вашето устройство.

Превъртете до профил за сървър, изберете Опции и от следните:

- Започни конфигур. Свържете към сървър и получете настройките за конфигурация на вашето устройство.
- Нов проф. сървър Създаване на профил за сървър.

За да изтриете профил на сървър, превъртете до него и натиснете **С**.

# Настройки 🔌

Някои или всички команди за бърз достъп в устройството ви може да са предварително зададени от вашия доставчик на услуги и е възможно да не може да ги промените.

# Общи настройки 🔌

В общите настройки можете да редактирате общите настройки на устройството ви или да възстановите оригиналните настройки по подразбиране на устройството.

Можете да също да нагласите настройките за часа и датата в часовника. <u>Вижте "Часовник</u>", стр. 121.

### Настр. за персонализ.

Натиснете 😗 и изберете Инструменти > Настройк. > Общи > Персонализац..

Можете да редактирате настройките, свързани с дисплея, режима на готовност и общата функционалност на устройството.

Палитри - дава ви възможност да промените облика на дисплея. <u>Вижте "Палитри", стр. 117.</u>

Глас. команди отваря настройките за приложението "Гласови команди". <u>Вижте</u> "Гласови команди", стр. 168.

Тонове ви позволява да промените тоновете на календара, часовника и текущо активния профил.

#### Дисплей

- Светлинен сензор Превъртете наляво или надясно, за да нагласите датчика за светлина, който контролира околната осветеност и регулира яркостта на дисплея. Датчикът за светлина може да бъде причина за трептене на дисплея при ниска осветеност.
- Размер на шрифт Нагласете размера на текста и иконите, показвани на дисплея.
- Време иконом. режим Изберете времето на задействане на режима на съхранение на енергия.
- Поздрав/лого Поздравът или логото се появяват за кратко всеки път, когато включите устройството. Изберете По подразбиране, за да използвате изображението по подразбиране, Текст – за да напишете собствен текст за поздрав, или

Изображение – за да изберете изображение от Галерия.

- Време осветление Задайте период на изчакване, след който се изключва подсветването на дисплея.
- Завърти екран Променете настройката за автоматично завъртане на дисплея. В повечето приложения дисплеят се завърта автоматично между портретен и пейзажен режим в зависимост от ориентацията на устройството. За да проверите дали работи автоматичното завъртане на дисплея, дръжте устройството изправено. Автоматичното завъртане не работи, ако ръчно промените настройката за завъртане на дисплея в някое приложение. Когато излезете от приложението, автоматичното завъртане се активира отново.

#### Реж. готовн.

- Актив. готов. Използвайте команди за бърз достъп до приложенията в режим готовност.
- Бързи команд. Присвояване на клавишите за избор на команда за бърз достъп в режим готовност.

Ако активният режим на готовност е изключен, можете също да присвоите команди за бърз достъп на клавиатурата за

различните натискания на клавиша за превъртане.

- Прилож. акт.реж.гот. Ако активният режим на готовност е включен, изберете командите за бърз достъп към приложенията, които желаете да се показват в активен режим на готовност.
- Лого на оператора Тази настройка е достъпна само ако сте получили и запаметили лого на оператора. Изберете Изключено, ако не искате логото да се показва.

#### Език

Промяната на настройките за език на телефона или език за писане засяга всяко приложение във вашето устройство, като промяната остава валидна, докато не смените отново тези настройки.

- Език на телефона Промяна на езика на текста на дисплея във вашето устройство.
   Това засяга например също и използвания за дата и час формат, и разделителя за хилядите в изчисления. Автоматично избира езика според информацията във вашата СИМ-карта.
   След като смените езика на текста съобщенията, излизащи на дисплея, устройството се рестартира.
- Език за писане Променяне на езика за писане. Това засяга наличните знаци при

писане на текст и използвания речник за въвеждане на предсказуем текст.

 Предсказуем текст — Включва или изключва предсказуем текстов вход за всички редактори в устройството. Речникът за предсказуем текст не е наличен за всички езици.

### Настройки на аксесоари

Натиснете 😗 и изберете Инструменти > Настройк. > Общи > Аксесоар.

Някои конектори за аксесоари показват кой тип аксесоар е свързан към устройството. <u>Вижте</u> "Индикатори на дисплея", стр. 22.

Наличните настройки зависят от типа на аксесоара. Изберете аксесоар и от следните:

- Профил по подразб. Задайте профила, който искате да се активира винаги, когато свържете съвместим аксесоар с вашето устройство.
- Автоматич. отговор Активирайте, ако желаете устройството да отговаря автоматично на входящо повикване след 5 секунди. Ако типът на звънене е зададен на Единич. сигнал или Без звук, автоматичното отговаряне е забранено.

 Осветление — Задайте дали светлините да остават включени или да се изключват след периода на изчакване. Тази настройка не е налична за всички аксесоари.

### Настройки на TV изхода

За да промените настройките за връзка за TV изход, изберете **TV изход** и от следните:

- Профил по подразб. Задайте профила, който искате да се активира винаги, когато свържете кабел Nokia Video Connectivity към вашето устройство.
- Размер на ТВ екран Изберете пропорциите на екрана на телевизора: Нормален или Широк екран за широкоекранни телевизори.
- ТV система Изберете система на сигнала за аналогово видео, която е съвместима с вашия телевизор.
- Филтър смущения За да подобрите качеството на образа на екрана на вашия телевизор, изберете Включен. Използването на филтър на трептене може да не намали трепкането на образа при всички телевизионни екрани.

### Настройки за защита

### Телефон и СИМ

Натиснете 😚 и изберете Инструменти > Настройк. > Общи > Защита > Телефон и СИМ-карта.

- Искане на ПИН код Когато е активирано, кодът се изисква при всяко включване на **устройството.** При някои СИМ-карти може да не се допуска деактивиране на искането на ПИН-код.
- ПИН-код, ПИН2-код и Код за заключване — Можете да промените кода за заключване, ПИН-кода и ПИН2-кода. Тези кодове могат да съдържат само цифрите от 0 до **9**.

Ако забравите ПИН или ПИН2 кода, обърнете се към вашия доставчик на услуги. Ако забравите кода за заключване, обърнете се към сервизен център Nokia Care или към вашия доставчик на услуги.Вижте "Кодове за достъп", стр. 16.

Избягвайте използването на кодове за достъп, подобни на номерата за аварийни повиквания, за да предотвратите случайно набиране на аварийния номер.

 Време авт. закл. клав. — Изберете дали клавиатурата да се заключва, когато устройството ви не се използва известно време.

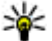

- 💥 Съвет: За да заключите или отключите
  - клавиатурата ръчно, натиснете левия клавиш за избор, а после \*.
- Време автоматич. закл. За да избегнете неоторизирано използване, можете да

зададете време, след което устройството ви автоматично да се заключва. Заключено **устройство не може да се използва, докато не** се въведе правилният код на заключване. За да изключите автоматичното заключване, изберете Няма.

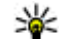

- 💥 Съвет: За да заключите ръчно
  - устройството, натиснете клавиша за захранване. Отваря се списък на командите. Изберете Заключи телефон.
- Заключи при друга СИМ Можете да програмирате устройството да пита за кода за заключване, когато непозната СИМ-карта бъде вмъкната във вашето устройство. Устройството поддържа списък на СИМкартите, които се разпознават като карти на собственика.
- Затв. група абонати Можете да обособите група хора, на които да можете да звъните и които да могат да ви звънят (услуга на мрежата).
- Потвърди СИМ усл. Можете да програмирате устройството да показва съобшения за потвърждение, когато използвате услуга на СИМ-картата (услуга на мрежата).

174

### Управление на сертификати

Натиснете 😗 и изберете Инструменти > Настройк. > Общи > Защита > Управ. сертификати.

Цифровите сертификати не гарантират сигурността – те се използват за проверка на произхода на софтуера.

В основния екран на управление на сертификати можете да видите списък на сертификатите за достъп, които са запаметени във вашето устройство. Превъртете надясно, за да видите списък на лични сертификати, ако е наличен.

Цифровите сертификати трябва да се използват, ако желаете да се свържете онлайн с банка или друг сайт или отдалечен сървър за извършване на действия, които включват трансфер на поверителна информация. Те трябва да се използват също, ако желаете да намалите опасността от вируси или друг вреден софтуер и да сте сигурни в автентичността на софтуера, когато го изтегляте и инсталирате.

Важно: Дори и използването на сертификати да намалява значително рисковете, отнасящи се до дистанционно свързване и инсталиране на софтуер, те трябва да се използват правилно, за да има полза от повишената защита. Съществуването на сертификат не предлага само по себе си защита; мениджърът на сертификати трябва да съдържа правилни, достоверни и надеждни сертификати, за да се постигне повишена защита. Сертификатите имат давност. Ако се появи "Изтекъл сертификат" или "Все още невалиден сертификат", когато би трябвало сертификатът да е валиден, проверете дали датата и часът в устройството ви са верни.

Преди да промените каквито и да е настройки на сертификата, трябва да се уверите, че наистина имате доверие на собственика и че сертификатът наистина принадлежи на посочения собственик.

#### Преглед на подробни данни за сертификата – проверка на автентичността

Можете да бъдете сигурни в самоличността на сървър, само когато са били проверени подписът и периодът на валидност на сертификата на сървъра.

Получавате известие, ако идентичността на сървъра не е автентична или ако в устройството нямате правилния сертификат за защита.

За да проверите данните на сертификат, превъртете до сертификата и изберете Опции > Съдърж.на сертиф.. Когато отворите данните на сертификата, се проверява валидността на сертификата и може да се появи някоя от следните бележки:

- Няма доверие в този сертификат Не сте настроили никое приложение да използва този сертификат.
- Сертификат с изтекъл срок Срокът на валидност на избрания сертификат е изтекъл.
- Сертификатът все още е невалиден — Срокът на валидност на избрания сертификат още не е започнал.
- Сертификатът е повреден Сертификатът не може да се използва. Свържете се с издателя на сертификата.

#### Промяна на настройките за доверие

Преди да промените каквито и да е настройки на сертификата, трябва да се уверите, че наистина имате доверие на собственика и че сертификатът наистина принадлежи на посочения собственик.

Превъртете до даден сертификат за достъп и изберете Опции > Настр. за доверие. В зависимост от избрания сертификат се появява списък на приложенията, които могат да го използват. Например:

- Инстал. Symbian: Да Сертификатът може да удостоверява произхода на ново приложение с операционна система Symbian.
- Интернет: Да Сертификатът може да удостоверява сървъри.
- Инстал. прилож.: Да Сертификатът може да удостоверява произхода на ново приложение на Java™.

Изберете Опции > Пром.наст. доверие, за да промените стойността.

### Модул за защита

Натиснете 😚 и изберете Инструменти > Настройк. > Общи > Защита > Модул защита.

За да прегледате или промените модул за защита (ако има такъв), превъртете до него и натиснете клавиша за превъртане.

За да видите подробна информация за модул за защита, превъртете до него и изберете Опции > Детайли за защита.

### Възст. на ориг. настр.

Натиснете 😗 и изберете Инструменти > Настройк. > Общи > Фабр. настр..

Можете да възстановите някои от настройките в оригиналните им стойности. За да направите това, ви е необходим кодът за заключване.

След възстановяване на настройките на устройството може да му е необходимо повече време за включване. Документите и файловете не се влияят.

### Настройки на локализация

Натиснете 😗 и изберете Инструменти > Настройк. > Общи > Локализация.

#### Методи за локализация

- Интегриран GPS Използване на вътрешния GPS приемник на вашето устройство.
- Подпомогнат GPS Използване на асистирания GPS (A-GPS).
- Bluetooth GPS Използване на съвместим външен GPS приемник с Bluetooth връзка.
- В завис.от мрежа Използване на информацията от клетъчната мрежа (услуга на мрежата).

### Сървър за локализация

За да зададете точка на достъп и сървър за позициониране за A-GPS, изберете **Сървър локализация**. Може сървърът за локализация да е предварително зададен от вашия доставчик на услуги и е възможно да не сте в състояние да променяте настройките.

# Настройки на телефона

В настройките на телефона можете да редактирате настройки, свързани с телефонните повиквания и мрежата.

## Настройки за повиквания

Натиснете 😗 и изберете Инструменти > Настройк. > Телефон > Повикване.

- Изпрати своя номер Можете да програмирате телефонният ви номер да се показва на (Включено) или да е скрит от (Изключено) лицето, на което звъните, но стойността може да е установена от вашия доставчик на услугата, при абониране за (Задад. от мрежа) (услуга на мрежата).
- Чакащо повикване Ако сте активирали чакащо повикване (услуга на мрежата), мрежата ще ви извести, когато получите повикване, докато провеждате разговор. Включете функцията (Активиране) или я изключете (Отмяна), или проверете дали функцията е активирана (Провери състояние).
- Интернет повикв. чака Изберете Активирано, за да получавате известия от мрежата при входящи Интернет повиквания, когато имате текущо повикване.
- Сигнал Интернет пов. Изберете Включено, за да бъдете предупреждавани за входящи Интернет повиквания. Ако изберете Изключено, няма да бъдете предупреждавани, но ще се появява известие за пропуснати повиквания.

- Основен вид повик. За да зададете Интернет повикванията като тип повикване по подразбиране при осъществяване на повиквания, изберете Интернет повикв., Ако услугата за Интернет повикване не е налична. ще се стартира нормално гласово повикване.
- Отхв. повикв. с SMS Изберете Включено, за да изпратите текстово съобшение до лицето, което ви търси, информирайки го защо не сте могли да приемете повикването.
- Текст на съобщение Напишете текста, който да бъде изпратен в текстово съобщение, когато отхвърлите повикване.
- Изобр.във видеопов. Ако не изпрашате видеоклип по време на видео повикване. вместо него можете да изберете изображение, което да се покаже.
- Автом, пренабиране Изберете Включване и вашето устройство ще направи най-много 10 опита за свързване след неуспешен опит за повикване. За да спрете автоматичното пренабиране, натиснете клавиша за край.
- Покажи времетраене Активирайте тази настройка, ако искате да се показва продължителността на разговора по време на провеждането му.
- Бърз. наб. Изберете Включване и телефонните номера, присвоени на цифровите клавиши (2 до 9), могат да се

избират чрез натискане и задържане на съответния клавиш. Вижте "Бързо набиране на телефонен номер", стр. 143.

- Отг. произвол. клав. Изберете Включване и ше можете да отговаряте на входящо повикване, като натиснете краткотрайно произволен клавиш от клавиатурата, с изключение на левия и десния клавиши за избор, клавиша за захранване и клавиша за край.
  - Заета линия Тази настройка (услуга на мрежата) се показва само ако СИМ-картата поддържа два абонатни номера, т. е. две телефонни линии. Изберете коя телефонна линия искате да използвате за осъществяване на повиквания и изпращане на съобщения. Приемането на повиквания става и по двете линии, независимо от това коя е избрана. Ако изберете Линия 2 и не сте се абонирали за тази услуга на мрежата, няма да можете да правите повиквания. Когато сте избрали линия 2, в режим готовност се появява 2.

💥 Съвет: За да превключвате между телефонните линии, натиснете и задръжте # в режим готовност.

Промяна на линия — За да предотвратите избора на линия (услуга на мрежата), изберете Деактивиране, ако се поддържа от вашата СИМ-карта. За да промените тази настройка, ви е необходим ПИН2-кодът.

177

### Прехвърляне на повикване

Натиснете 穿 и изберете Инструменти > Настройк. > Телефон > Прехв. повикв..

"Прехвърляне на повиквания" позволява да прехвърляте входящите повиквания към гласовата пощенска кутия или към друг телефонен номер. За подробности се обърнете към доставчика си на услуги.

Изберете кои повиквания искате да прехвърлите и желаната опция за прехвърляне. Включете опцията (Активиране) или я изключете (Отмени), или проверете дали опцията е активирана (Състояние).

Няколко опции за прехвърляне може да са активни едновременно. Когато всички повиквания са прехвърлени, в режим готовност се появява \_\_\_\_\_я.

### Блокиране на повиквания

Натиснете 😗 и изберете Инструменти > Настройк. > Телефон > Блок. повикв..

"Блокиране на повиквания" (услуга на мрежата) ви позволява да ограничите повикванията, които извършвате или приемате с устройството. За да промените настройките, ви е необходима паролата за блокиране от вашия доставчик на услуги.

#### Блокиране на гласови повиквания

Изберете желаната опция за блокиране и я включете (Активиране) или я изключете (Отмяна), или проверете дали опцията е активна (Провери състояние). "Блок. повикв." засяга всички повиквания, включително повиквания за данни.

#### Блокиране на Интернет повиквания

За да изберете дали да са позволени анонимни повиквания от Интернет, включете или изключете Блокиране на анонимни повиквания.

### Мрежови настройки

Натиснете 😗 и изберете Инструменти > Настройк. > Телефон > Мрежа.

Устройството ви може автоматично да превключва между GSM и UMTS мрежи. GSM мрежата е обозначена с **Ф** в режим готовност. UMTS мрежата е обозначена с **3G**.

 Режим на мрежата — Изберете коя мрежа да използвате. Ако изберете Двоен режим, устройството избира автоматично GSM или UMTS мрежа, в зависимост от параметрите на мрежата и споразуменията за роуминг между доставчиците на безжични услуги. Обърнете се към вашия доставчик на мрежови услуги за повече данни и цени на роуминга. Тази опция е показана, само ако се поддържа от доставчика на безжични услуги.

 Избор на оператор — Изберете Автоматично, за да настроите устройството да търси и избере една от наличните мрежи, или Ръчно – за да изберете ръчно мрежата от списък. Ако връзката с ръчно избраната мрежа бъде изгубена, устройството ще издаде звуков сигнал за грешка и ще поиска отново да изберете мрежа. Избраната мрежа трябва да има споразумение за роуминг с домашната ви клетъчна мрежа.

Споразумение за роуминг е споразумение между два или повече доставчици на безжични услуги, което позволява на абонатите на единия доставчик на услуги да използват услугите на другите доставчици на услуги.

 Инфо за клет. мрежа — Изберете Включване, за да настроите устройството да показва, когато се използва в клетъчна мрежа, базирана на технологията микроклетъчна мрежа (MCN), и за да активирате приемането на информация за клетките.

## Настройки за връзка 🛶

В настройките за връзка можете да редактирате точки за достъп и други настройки за свързване.

Можете също да редактирате настройките за Bluetooth свързване в приложението за Bluetooth свързване. <u>Вижте</u> <u>"Настройки", стр. 91.</u>

Можете също да редактирате настройки за данни в приложението за USB. <u>Вижте</u> <u>"USB", стр. 95.</u>

### Връзки за данни и точки за достъп

Телефонът ви поддържа връзка за обмен на пакети данни (услуга на мрежата), като GPRS в GSM мрежа. Когато използвате устройството в GSM и UMTS мрежи, възможно е да има по едно и също време активни много връзки за обмен на данни и точките за достъп могат да споделят връзка за данни. В UMTS мрежата връзките за данни могат да остават активни по време на гласово повикване.

Можете да използвате също и връзка за данни чрез WLAN. В една безжична локална мрежа може да има само една активна връзка във всеки момент от времето, но е възможно няколко

180

приложения да използват една и съща точка за достъп до Интернет.

За установяване на връзка за данни е необходима точка за достъп. Можете да зададете различни видове точки за достъп, например:

- MMS точка за достъп за изпращане и получаване на мултимедийни съобщения
- Интернет точка за достъп (IAP), за да изпращате и получавате електронна поща и да се свързвате към Интернет

Попитайте доставчика си на услуги за вида точка за достъп, който е необходим за достъп до желаната от вас услуга. За евентуалното наличие и абонамент за услугата за предаване на пакети данни се обърнете към вашия доставчик на услуги.

### Т. за достъп

### Създаване на нова точка за достъп

Натиснете 😚 и изберете Инструменти > Настройк. > Връзка > Точка за достъп.

Може да получите настройките за точката за достъп в съобщение от доставчика на услуги. Някои или всички точки за достъп може да са предварително зададени за вашето устройство от доставчика на услуги и е възможно да не ви е позволено да ги създавате, променяте или премахвате. 🔒 показва защитена точката за достъп.

🚔 показва точка за достъп за пакети данни.

📧 показва WLAN точката за достъп.

Къвет: Можете да създадете точка за достъп до Интернет в безжична локална мрежа със съветника за безжични локални мрежи.

За да създадете нова точка за достъп, изберете Опции > Нова точка за достъп.

За да промените настройките на точка за достъп, изберете Опции > Промени. Следвайте инструкциите от вашия доставчик на услуги.

- Име на връзката Въведете описателно име за връзката.
- Носител на данни Изберете тип на връзката за данни.

Достъпните полета зависят от това каква връзка за данни ще изберете. Попълнете всички полета, маркирани с **Определете** или с червена звездичка. Другите полета могат да бъдат оставени празни, освен ако вашият доставчик на услуги не ви е дал други указания.

За да можете да ползвате връзка за данни, операторът на мрежата трябва да поддържа тази функция и при необходимост да я активира за вашата СИМ-карта.
## Точки за достъп при пакети данни

Натиснете 😚 и изберете Инструменти > Настройк. > Връзка > Точка за достъп > Опции > Промени или Нова точка за достъп.

## Следвайте инструкциите от вашия доставчик на услуги.

- Име точка за достъп Името на точката за достъп ще получите от вашия доставчик на услуги.
- Име на абоната Потребителското име може да е необходимо за осъществяване на връзка за данни и обикновено се осигурява от доставчика на услуги.
- Искане на парола Ако трябва да въвеждате паролата всеки път, когато се включвате към сървър, или ако не желаете да запазвате паролата си в устройството, изберете Да.
- Парола Паролата може да бъде необходима, за да се осъществи връзка за данни, и обикновено се осигурява от доставчика на услугата.
- Удостоверяване Изберете Защитено, за да изпращате винаги паролата си кодирана, илиНормално – за да изпращате паролата си кодирана, когато е възможно.
- Начална страница В зависимост от това каква точка за достъп настройвате, въведете

уеб адреса или адреса на центъра за мултимедийни съобщения.

Изберете Опции > Фини настройки, за да промените следните настройки:

- Тип мрежа Изберете Интернет протокола за предаване на данни към и от вашето устройство. Другите настройки зависят от избрания вид мрежа.
- ІР адр. на телефона (само за IPV4)
  Въведете ІР адреса на вашето устройство.
- DNS адрес Въведете IP адресите на основния и допълнителния DNS сървър, ако се изискват от вашия доставчик на услуги. Обърнете се към вашия доставчик на Интернет услуги, за да получите адреса.
- Адрес прокси сърв. Въведете адреса на прокси сървъра.
- Ном. на порт прокси Въведете номера на порта на прокси сървъра.

## WLAN Интернет точки за достъп

Натиснете 😗 и изберете Инструменти > Настройк. > Връзка > Точка за достъп > Опции > Промени или Нова точка за достъп.

# Следвайте инструкциите на доставчика на WLAN услугата.

 Име на WLAN мрежата — Изберете Въведи ръчно или Търси име мрежи. Ако изберете съществуваща мрежа, Мрежови режим

WLAN и Режим защит. WLAN се определят от настройките на нейното устройство за точка за достъп.

- Състояние на мрежата Определя дали да се показва името на мрежата.
  - Мрежови режим WLAN Изберете Ad-hoc, за да създадете "ad hoc" мрежа и да позволите на устройствата да изпращат и получават данни директно; WLAN точка за достъп не е необходима. В "ad hoc" мрежата всички устройства трябва да използват едно и също Име на WLAN мрежата.
- Режим защит. WLAN Изберете какво кодиране да се използва: WEP, 802.1x (не за "ad hoc" мрежи) или WPA/WPA2. Ако изберете Отворена мрежа, не се използва кодиране. Функциите WEP, 802.1x и WPA могат да се използват само ако мрежата ги поддържа.

За да въведете настройките за избрания режим на защита, изберете Настр. защита WLAN.

#### Настройки за защита за WEP

- Използван WEP кл. Изберете номера на ключа за кабелно еквивалентна защита (wired equivalent privacy – WEP). Може да създадете до четири WEP ключа. Същите настройки трябва да се въведат в WLAN устройството за точка за достъп.
- Тип удостоверяв. Изберете Отворено или Споделено за типа на удостоверяване между

вашето устройство и WLAN устройството за точката за достъп.

 Настр. на WEP ключ — Въведете WEP кодиране (дължина на ключа), Формат WEP ключ (ASCII или Шестнадесетич.) и WEP ключ (данните за WEP ключа в избрания формат).

#### Настройки на защитата за 802.1x и WPA/ WPA2

- WPA/WPA2 Избиране на средствата за удостоверяване: ЕАР, за да използвате добавката за Основен протокол за удостоверяване (ЕАР), или Предв. сподел. ключ – за да използвате парола. Завършете съответните настройки:
  - Настр. на ЕАР опции Въведете настройките както ви е инструйтирал вашия доставчик на услуги.
  - Предв. сподел. ключ Въведете парола. Същите парола трябва да се въведе в WLAN устройството за точка за достъп.
- WPA2 единствен режим Само на устроства с WPA2 възможности е позволено да установяват връзка в този режим.

#### Разширени настройки за WLAN

Изберете Опции > Допълнит. настройки и някое от следните:

- Настройки IP в.4 Въведете IP адреса на вашето устройство, IP адреса на подмрежата, шлюза по подразбиране и IP адресите на основния и допълнителния DNS сървъри. Обърнете се към вашия доставчик на Интернет услуги за тези адреси.
- Настройки IP в.6 Задайте типа на DNS адреса.
- Специален канал (само за Ad-hoc) За да въведете ръчно номер на канала (1-11), изберете Лична настройка.
- Адрес прокси сърв. Въведете адреса на прокси сървъра.
- Ном. на порт прокси Въведете номера на порт на прокси сървъра.

## Настр. пак. данни

Натиснете 😗 и изберете Инструменти > Настройк. > Връзка > Пакети данни.

Настройките за пакети данни засягат всички точки за достъп, използващи връзка за предаване на пакети данни.

 Връзка пакет данни — Ако изберете Когато е налице и сте в мрежа, която поддържа пакети данни, устройството се регистрира към мрежата с пакети данни. Стартирането на активна връзка за пакети данни (например за изпращане и получаване на електронна поща) е по-бързо. Ако няма покритие за предаване на пакети данни, устройството периодично опитва да установи връзка за предаване на пакети данни. Ако изберете **При** необходим., устройството използва връзка за предаване на пакети данни само ако активирате приложение или извършите действие, което се нуждае от нея.

- Точка достъп Наименованието на точката за достъп е необходимо, за да използвате устройството си като модем за предаване на пакети данни към съвместим компютър.
- Дост. високоскор.пакети Разрешава или забранява използването на HSDPA (услуга на мрежата) в UMTS мрежи.

## Настойки за безжична LAN

Натиснете 😗 и изберете Инструменти > Настройк. > Връзка > Безжична LAN.

- Покажи наличн. WLAN Изберете дали Ва да е показано в режим на готовност, когато е налична безжична LAN.
- Сканирай за мрежи Ако зададете Покажи наличн. WLAN на Да, изберете колко често устройството да търси налични безжични локални мрежи и да обновява индикатора.

За да видите фините настройки, изберете Опции > Допълнит. настройки. Не се препоръчва промяна на фините настройки на безжичната LAN.

184

## Настройки SIP

Натиснете 😗 и изберете Инструменти > Настройк. > Връзка > SIP настройки.

За определени мрежови услуги, използващи SIP, са необходими настройки на протокола Session Initiation Protocol (SIP). Можете да получите настройките в специално текстово съобщение от вашия доставчик на услуги. Можете да преглеждате, триете или създавате профили на настройките в Настройки SIP.

## Наст. за И-нет повик.

Натиснете 🗿 и изберете Инструменти > Настройк. > Връзка > Интернет тел..

За да създадете нов профил за Интернет повикване, изберете Опции > Нов профил.

За да редактирате съществуващ профил, изберетеОпции > Промени.

## Конфигурации

Натиснете 😗 и изберете Инструменти > Настройк. > Връзка > Конфигурац..

Можете да получите настройките за доверен сървър от вашия доставчик на услуги в конфигурационно съобщение. Можете да запишете изглед или да изтриете тези настройки в Конфигурации.

## Контрол на име на точка за достъп

Натиснете 😗 и изберете Инструменти > Настройк. > Връзка > Управлен. APN.

С услугата за контрол на имената на точките за достъп можете да ограничавате връзките за пакети от данни и да позволите на устройството си да използва само определени точки за достъп за пакети от данни.

Тази настройка е налична, само ако СИМ-картата ви поддържа услуга за контрол над точките на достъп.

За да включите или изключите услугата за контрол или да промените разрешените точки за достъп, изберете Опции и съответната опция. За да промените опциите ви е нужен вашият ПИН2 код. Свържете се с доставчика на услугата за кода.

# Настройки на приложенията 🔎

За да редактирате настройките за някои от приложенията във вашето устройство, натиснете **Э** и изберете Инструменти > Настройк. > Приложения. За да редактирате настройките, можете също да изберете Опции > Настройк. във всяко приложение.

## Отстраняване на неизправности

За да разгледате често задавани въпроси за вашето устройство, посетете страниците за поддръжка на продукти на адрес www.nseries.com/support.

### В.: Каква е моята парола за заключване, ПИН- или ПУК-кодовете?

0.: Фабрично зададеният код за заключване е 12345. Ако забравите или изгубите кода за заключване, обърнете се към сервизен център Nokia Care или към вашия доставчик на услуги. Ако забравите или изгубите ПИН- или ПУК-код или ако не сте получили такъв код, се свържете с вашия доставчик на мрежови услуги. За информация относно пароли се свържете с вашия доставчик на точки за достъп, например търговски доставчик на интернет услуги или доставчик на мрежови услуги.

# В.: Как да затворя приложение, което е блокирало?

О.: Натиснете и задръжте 💱 . За да затворите приложение, превъртете до него и натиснете С. Натискането на С не затваря музикалния плейър. За да затворите музикалния плейър, изберете го от списъка и Опции > Изход.

# В.: Защо изображенията изглеждат зацапани?

0.: Уверете се, че защитните стъкла на обектива на камерата са чисти.

#### В.: Защо всеки път, когато включвам устройството си, на екрана има липсващи, обезцветени или ярки точки?

О.: Това е характерно за този вид дисплей. Някои дисплеи могат да съдържат пиксели или точки, които остават включени или изключени. Това е нормално – не е дефект.

### В.: Защо устройството ми не може да установи GPS връзка?

О.: Намерете повече информация за GPS, GPS приемник, сигнали на спътници и данни за местонахождение в това ръководство за потребителя. Вижте "Позициониране (GPS)", стр. 65.

### В.: Защо не мога да намеря устройството на моя приятел при използване на Bluetooth връзка?

0.: Уверете се, че двете устройства са съвместими, че сте активирали Bluetooth свързване и че не сте в скрит режим. Също така се погрижете разстоянието между двете устройства да не е над 10 метра (33 фута) и да няма стени или други прегради между устройствата.

## В.: Защо не мога да прекратя Bluetooth връзка?

О.: Ако към устройството ви е свързано друго устройство, можете или да прекъснете връзката, като използвате другото устройство, или като деактивирате Bluetooth връзката. Натиснете и изберете Инструменти > Bluetooth > Bluetooth > Изключване.

#### В.: Защо другото устройство не може да види файловете, съхранени в моето устройство, в домашната мрежа?

О.: Уверете се, че сте конфигурирали настройките на домашната мрежа, споделянето на съдържание е включено в устройството ви и другото устройство е съвместимо с UPnP.

#### В.: Какво мога да направя, ако връзката към домашната ми мрежа престане да работи?

О.: Изключете връзката към безжичната локална мрежа с компютъра и с устройството ви, и я включете отново. Ако това не помогне, рестартирайте компютъра и устройството си. Ако връзката продължава да не работи, преконфигурирайте настройките за безжичната локална мрежа в компютъра и устройството си. <u>Вижте "Безжична LAN", стр. 87. Вижте</u> <u>"Настройки за връзка", стр. 179.</u>

# В.: Защо не мога да видя моя съвместим компютър в моето устройство в домашната мрежа?

0.: Ако използвате зашитна стена в съвместимия компютър, проверете дали тя позволява на сървъра за домашни медии да използва външната връзка (можете да добавите сървъра за домашни медии към списъка с изключения на зашитната стена). Проверете в настройките на защитната стена, че тя позволява трафик през следните портове: 1900, 49152, 49153 и 49154. Някои устройства за точки за достъп за безжична локална мрежа имат вградена защитна стена. В такива случаи се уверете, че зашитната стена в устройството с точка за достъп не блокира трафика през следните портове: 1900, 49152, 49153 и 49154. Проверете дали настройките за безжична локална мрежа в устройството ви и съвместимия компютър са еднакви.

#### В.: Защо не мога да видя дадена точка за достъп за безжична локална мрежа (WLAN), въпреки че знам, че съм в обхвата й?

О.: Може точката за достъп за WLAN да използва скрит идентификатор на комплекта услуги (SSID). Можете да осъществите достъп до мрежи, които използват скрит SSID само ако знаете правилния SSID и имате създадена точка за достъп до Интернет в безжична локална мрежа във вашето устройство Nokia.

# В.: Как да изключа безжичната локална мрежа (WLAN) в моето устройство Nokia?

0.: Безжичната локална мрежа във вашето устройство Nokia се изключва, когато не се опитвате да направите връзка, не сте свързани към друга точка за достъп или не сканирате за налични мрежи. За да намалите още консумацията от батерията, можете да укажете на устройството Nokia да не сканира или да сканира по-рядко във фонов режим за налични мрежи. Безжичната локална мрежа се изключва между сканиранията във фонов режим.

За да промените настройките за сканиране във фонов режим:

 Натиснете 😗 и изберете Инструменти > Настройк. > Връзка > Безжична LAN.

- За да увеличите интервала от време за фоново сканиране, настройте времето в Сканирай за мрежи. За да спрете фоновите сканирания, изберете Покажи наличн. WLAN > Никога.
- 3. За да запаметите промените, натиснете Назад.

Когато Сканирай за мрежи е зададено да бъде Никога, иконата за наличие на безжична локална мрежа не се показва в режим на готовност. Вие обаче ще можете да сканирате ръчно за налични безжични локални мрежи и да се свързвате към тях по обичайния начин.

# В.: Как мога да запаметя данните си, преди да ги изтрия?

0.: За да запаметите данни, използвайте Nokia Nseries PC Suite, за да направите архивно копие на всички данни в съвместим компютър; изпратете изображения на вашия адрес на електронна поща, след това запаметете изображенията на вашия компютър или пък изпратете данни с помощта на Bluetooth връзка до съвместимо устройство. Можете също да съхраните данни в съвместима карта с памет.

## В.: Защо не мога да избера контакт за мое съобщение?

О.: Картата за контакта не съдържа телефонен номер, адрес или адрес на електронна поща. Натиснете 😗, изберете Контакти и редактирайте картата за контакта.

#### В.: Как мога да прекратя връзка за данни, когато устройството я стартира отново и отново?

0.: Устройството може да опитва да изтегли мултимедийно съобщение от центъра за мултимедийни съобшения. За да спрете опитите на устройството да направи връзка за данни, натиснете 🔐 и изберете Съобщ. > Опции > Настройки > Мултим. съобшение > Изтегляне мултим. и Ръчно, за да накарате центъра за мултимедийни съобщения да записва съобщенията, които ще се изтеглят по-късно, или Изключено – за да се пренебрегват всички входяши мултимедийни съобшения. Ако сте избрали Ръчно, получавате известие, когато за вас е пристигнало ново мултимедийно съобщение, което можете да изтеглите от центъра за мултимедийни съобщения. Ако изберете Изключено, устройството няма да осъществява никакви връзки с мрежата, отнасящи се до мултимедийни съобщения. За да настроите устройството да използва връзка за предаване на пакети данни, само ако активирате приложение, или извършите действие, което се нуждае от нея, натиснете **Э** и изберете Инструменти > Настройк. > Връзка > Пакети данни > Връзка пакет данни > При необходим.. Ако това не помага, изключете устройството и го включете отново.

### В.: Защо имам проблеми със свързването на устройството към компютъра?

О.: Уверете се, че имате последната версия на Nokia Nseries PC Suite и че тя е инсталирана, и се изпълнява на вашия съвместим компютър. За допълнителна информация за това как да използвате Nokia Nseries PC Suite вижте функцията за помощ на Nokia Nseries PC Suite или посетете страниците за поддръжка на Nokia.

### В.: Мога ли да използвам устройство като факс модем със съвместим компютър?

О.: Не можете да използвате устройството си като факс модем. Но с функцията за прехвърляне на повикване (услуга на мрежата) можете да прехвърляте входящи повиквания за факс на друг телефонен номер.

# Информация за батериите

## Зареждане и Разреждане

Устройството ви се захранва от зареждаема батерия. Батерията може да бъде зареждана и разреждана стотици пъти, но в даден момент се изтощава окончателно. Когато времето за разговори и времето в готовност стане забележимо по-кратко от нормалното, сменете батерията. Използвайте само одобрени от Nokia батерии и зареждайте батерията само с одобрени от Nokia зарядни устройства, предназначени за това устройство.

Ако подменената батерия се използва за първи път или ако батерията не е използвана дълго време, може да е необходимо да включите зарядното, а след това да го изключите и включите отново, за да започне зареждането на батерията.

Изключете зарядното устройство, когато не се използва, от електрическия контакт и от устройството. Не оставяйте напълно заредената батерия включена в зарядното устройство, тъй като презареждането може да скъси живота й. Ако изцяло заредена батерия се остави неизползвана, тя ще се саморазреди след известно време.

Ако батерията е напълно разредена, може да минат няколко минути, преди индикацията за зареждането да се появи на дисплея или преди да е възможно да се осъществяват повиквания.

Използвайте батерията само за целта, за която е предназначена. Никога не използвайте повредени зарядно устройство или батерия.

Не свързвайте батерията накъсо. Късо съединение може да възникне случайно, когато метален предмет, например монета, кламер или писалка, осъществи пряк контакт с положителния (+) и отрицателния (-) полюс на батерията. (Тези полюси изглеждат като метални ленти на батерията.) Това може да се случи например когато носите резервна батерия в джоба или в чантата си. Късото съединение между полюсите може да повреди батерията или свързания с нея предмет.

Оставянето на батерията на горещи или студени места, например в затворена кола в летни или зимни условия, ще намали капацитета и живота на батерията. Винаги се старайте да съхранявате батерията между 15°С и 25°С (59°F и 77°F). Устройство с гореща или студена батерия може временно да не работи дори ако батерията е напълно заредена. Работата на батерията е особено ограничена при температури значително под нулата.

Не изхвърляйте батериите в огън, защото могат да се взривят. Батериите също могат да се взривят, ако са повредени. Изхвърляйте батериите в съответствие с местните закони и разпоредби. Моля, рециклирайте батериите, когато е възможно. Не ги изхвърляйте като битови отпадъци.

Не разглобявайте и не срязвайте клетките или батериите. В случай на изтичане на батерията не позволявайте на течността да влезе в контакт с кожата или очите. В случай на подобно изтичане незабавно напръскайте кожата или очите с вода или потърсете медицинска помощ.

## Указания за проверка на автентичността на батерии на Nokia

За вашата безопасност винаги използвайте оригинални батерии на Nokia. За да се уверите, че получавате оригинална батерия на Nokia, купете я от оторизиран представител на Nokia и проверете холограмния етикет, като следвате посочените по-долу стъпки:

Успешното изпълнение на стъпките не е пълна гаранция за автентичността на батерията. Ако имате причина да смятате, че вашата батерия не е оригинална батерия на Nokia, не бива да я използвате и следва да я занесете до найблизкия оторизиран сервизен център или представител на Nokia за съдействие. Оторизираният сервизен център или представител на Nokia ще проверят автентичността на батерията. Ако автентичността не може да се потвърди, върнете батерията там, откъдето сте я закупили.

# Холограма за установяване на автентичността

 Когато гледате холограмния етикет, трябва да виждате символа на Nokia с докосващите се ръце под един ъгъл и логото "Nokia Original Enhancements", ако гледате под друг ъгъл.

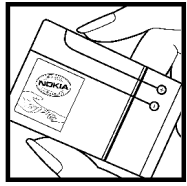

 Когато накланяте холограмата наляво, надясно, надолу и нагоре, трябва да виждате 1, 2, 3 и 4 точки на съответната страна.

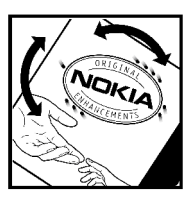

# Какво следва, ако батерията не е автентична?

Ако не можете да потвърдите, че вашата батерия на Nokia с холограма на етикета е автентична батерия на Nokia, не я използвайте. Занесете я до най-близкия оторизиран сервизен център или представител на Nokia за съдействие. Използването на батерия, която не е одобрена от производителя, може да е опасно и може да доведе до незадоволителна работа на вашето устройство и неговите аксесоари и да ги повреди. Това може също да обезсили всяко одобрение или гаранция, приложими към устройството.

За да научите повече за оригиналните батерии на Nokia, посетете www.nokia.com/battery.

# Грижи и поддръжка

Вашето устройство е продукт с изключителен дизайн и изработка и с него трябва да се работи грижливо. Следните предложения ще ви помогнат да запазите обхвата на гаранцията си.

- Пазете устройството сухо. Валежите, влажността и всички видове течности или влага могат да съдържат минерали, които да доведат до корозия на електронните схеми. Ако устройството ви все пак се намокри, извадете батерията и оставете устройството да изсъхне напълно, преди да я поставите обратно.
- Не използвайте и не съхранявайте устройството на прашни, замърсени места. Подвижните части и електронните му компоненти могат да се повредят.
- Не съхранявайте устройството на горещи места. Високите температури могат да скъсят живота на електронните устройства, да повредят батериите и да деформират или разтопят някои пластмаси.
- Не съхранявайте устройството на студени места. Когато устройството си възвърне нормалната температура, във вътрешността

му може да се образува влага, която може да повреди електронните платки.

- Не се опитвайте да отваряте устройството по различен от указания в това ръководство начин.
- Не изпускайте, не удряйте и не клатете устройството. При грубо боравене може да се счупят вътрешните платки и фината механика.
- Не използвайте разяждащи химикали, почистващи разтвори или силни препарати за почистване на устройството.
- Не боядисвайте устройството. Боите могат да полепнат по подвижните части и да попречат на нормалната му работа.
- Използвайте мека, чиста и суха кърпа, за да почиствате стъклените елементи, например обектива на камерата, сензора за близост и сензора за светлина.
- При замяна използвайте само доставената или одобрена резервна антена. Неодобрени антени, модификации или приставки могат да повредят устройството и да доведат до

нарушение на законите и разпоредбите, приложими към радиосъоръженията.

- Използвайте зарядните устройства в закрити помещения.
- Винаги правете резервни копия на данните, които искате да съхранявате, като контакти и календарни бележки.
- За да пренастройвате периодично устройството за оптимална работа, изключете го и отстранете батерията.

Тези предложения се отнасят по един и същ начин за вашето устройство, за батерията, зарядното устройство или който и да е аксесоар. Ако дадено устройство не работи правилно, занесете го за ремонт в най-близкия оторизиран сервизен център.

## Изхвърляне

Знакът със зачеркнатия контейнер в документацията или опаковката на вашето изделие припомня, че на територията на Европейския съюз всички електрически и електронни изделия, батерии и акумулатори трябва да се предават в специален пункт за събиране след завършване на експлоатацията им. Не изхвърляйте тези изделия като битови отпадъци, които не подлежат на разделно събиране. Предайте изделията в пункт за събиране, за да предотвратите евентуално замърсяване на околната среда или увреждане човешкото здраве поради безконтролно изхвърляне на отпадъци, както и за да насърчите рециклирането на материалните ресурси. Информация относно събирането на отпадъците можете да получите от продавача на изделието, местните власти, отговарящи за отпадъците, национални организации, отговарящи за задълженията на производителите, и вашия местен представител на Nokia. За повече информация вижте еко-декларацията за изделието или информация за конкретната страна на адрес www.nokia.com.

# Допълнителна информация за безопасност

## Малки деца

Вашето устройство и неговите аксесоари може да съдържат миниатюрни части. Дръжте ги далеч от достъпа на малки деца.

## Работна среда

Това устройство отговаря на изискванията за радиочестотно облъчване, когато се използва в нормално положение до ухото или когато е отдалечено поне на 2,2 сантиметра (7/8 инча) от тялото. Когато използвате щипка за колан или калъф за носене, които позволяват устройството да се ползва, докато е прикрепено към вашето тяло, такава щипка или калъф не трябва да съдържат метал и трябва да държат устройството на горепосоченото разстояние от тялото ви.

За да предавате файлове с данни или съобщения, това устройство изисква качествена връзка с мрежата. В някои случаи предаването на файлове с данни или съобщения може да се забави, докато не се постигне такава връзка. Осигурете спазването на инструкциите по-горе за държане на устройството на определено разстояние, докато предаването приключи.

Някои от частите на устройството са магнитни. Устройството може да привлече метални предмети. Не поставяйте кредитни карти или други магнитни носители близо до устройството, тъй като съхранената в тях информация може да бъде изтрита.

## Медицински устройства

Работата на всяко приемо-предавателно радиооборудване, включително и на безжичните телефони, може да внесе смущения във функционирането на неподходящо защитени медицински устройства. Относно правилната защита на медицинските устройства от външна радиочестотна енергия или други въпроси се консултирайте с лекар или с производителя на медицинското устройство. Изключвайте устройството си в болнични

комплекси, ако поставените там разпоредби изискват това. Възможно е болничните и здравни комплекси да използват оборудване, чувствително към външна радиочестотна енергия.

## Имплантирани медицински устройства

За избягване на евентуални смущения производителите на медицински устройства препоръчват спазване на минимално разстояние от 15,3 сантиметра (6 инча) между безжично устройство и имплантирано медицинско устройство, като например пейсмейкър или имплантиран електрически дефибрилатор за сърце. Хората, които имат такива устройства, трябва:

- Винаги да държат устройството на повече от 15,3 сантиметра (6 инча) от медицинското устройство, когато безжичното устройство е включено.
- Да не носят безжичното устройство в джоб на гърдите.
- Да държат устройството до ухото, противоположно на медицинското устройство, за да се сведат до минимум евентуални смущения.

- Да изключват веднага безжичното устройство, ако имат причина да се съмняват, че възникват смущения.
- Да четат и следват наставленията от производителя на тяхното имплантирано медицинско устройство.

Ако имате въпроси относно употребата на безжичното устройство с имплантирано медицинско устройство, се консултирайте с вашия лекар.

## Слухови апарати

Някои цифрови безжични устройства могат да предизвикат смущения в определени слухови апарати. Ако възникне смущение, се консултирайте с вашия мобилен оператор.

## Моторни превозни средства

Радиочестотните сигнали могат да окажат влияние върху неправилно инсталирани или недостатъчно екранирани автомобилни електронни системи, например системи за електронно впръскване на горивото, електронни системи на спирачките срещу плъзгане (срещу блокиране), електронни системи за контрол на скоростта, системи за задействане на въздушна възглавница. За повече информация проверете при производителя, или негов представител, на вашето превозно средство или някакво допълнително поставено оборудване.

Само квалифициран персонал може да инсталира и ремонтира устройството в превозно средство. Неправилната инсталация или ремонт могат да бъдат опасни и да обезсилят всяка гаранция, отнасяща се до устройството. Редовно проверявайте дали безжичното оборудване на устройството във вашия автомобил е правилно монтирано и работи. Не съхранявайте запалителни течности, газове или експлозиви в едно и също отделение с устройството, неговите части или аксесоари. За моторните превозни средства, оборудвани с въздушна възглавница, трябва да се помни, че въздушните възглавници се издуват с голяма сила. Не поставяйте обекти, включително инсталирано или преносимо клетъчно оборудване, в участъка над въздушната възглавница, както и в областта, в която тя се издува. Ако автомобилното клетъчно оборудване е монтирано неправилно и въздушната възглавница се издуе, това може да доведе до сериозни наранявания.

Използването на вашето устройство по време на полет със самолет е забранено. Изключете устройството, преди да се качите в самолет. Използването на безжични телефонни устройства в самолет може да е опасно за работата на самолета, да наруши функционирането на безжичната телефонна мрежа и може да е противозаконно.

## Потенциално взривоопасни среди

Изключвайте устройството във всички участъци, където съществува потенциално взривоопасна атмосфера. Спазвайте всички обозначения и инструкции. Потенциално взривоопасните атмосфери включват райони, в които обикновено се изисква спиране на двигателя. Искри в подобни участъци могат да предизвикат експлозия или пожар, което да доведе до телесни наранявания или дори до смърт. Изключвайте устройството на места за зареждане с гориво, например в близост до помпите в бензиностанции. Спазвайте ограниченията върху използването на радиоапаратура в складове за гориво, зони за съхраняване и разпространение на горива, химически заводи или при провеждане на взривни работи. Участъците с потенциално експлозивна атмосфера са често, но не винаги, ясно обозначени. Това включва трюмовете на кораби, съоръжения за съхраняване и

прехвърляне на химични продукти и участъци, където въздухът съдържа химикали или частици, например зърно, прах или метален прах. Трябва да се допитате до производителите на превозни средства, използващи втечнен газ (като пропан или бутан), за да определите дали това устройство може да бъде безопасно използвано в близост до тях.

## Спешни повиквания

Важно: Безжичните телефони, включително това устройство, работят, като използват радиосигнали, мобилни мрежи, наземни мрежи и програмирани от потребителя функции. Поради тази причина не може да се гарантира връзка при всички случаи. Никога не трябва да разчитате единствено на което и да е безжично устройство за осъществяване на крайно необходими комуникации, например бърза медицинска помощ.

За осъществяване на спешно повикване:

 Ако устройството не е включено, включете го. Проверете дали силата на сигнала е достатъчна.

Някои мрежи може да изискват валидна СИМкарта да бъде правилно поставена в устройството.

- Натиснете клавиша за прекратяване колкото пъти е необходимо, за да изчистите дисплея и подготвите устройството за повиквания.
- Въведете официалния авариен номер за вашето местонахождение към съответния момент. Аварийните номера са различни в различните райони.
- 4. Натиснете клавиша за повикване.

Ако се използват определени функции, може да се наложи първо да ги изключите, преди да можете да осъществите спешно повикване. Ако устройството е в профил "офлайн" или "полет", възможно е да трябва да смените профила, за да активирате функцията за телефон, преди да можете да осъществите спешно повикване. За повече информация направете справка с това ръководство или вашия мобилен оператор.

При спешно повикване предайте цялата необходима информация колкото е възможно по-точно. Вашето безжично устройство може да е единственото средство за комуникация на мястото на произшествието. Не прекратявайте разговора, докато не получите разрешение за това.

## Сертификационна информация (SAR)

#### Това мобилно устройство отговаря на указанията за радиочестотно облъчване.

Вашето мобилно устройство представлява радио приемо-предавател. То е проектирано така, че да не надвишава граничните стойности за излагане на радиовълни, препоръчани от международните указания. Тези указания са разработени от независимата научна организация ICNIRP и включват граници на безопасност, за да се гарантира защита на всички хора, независимо от тяхната възраст и здравословно състояние.

В указанията за излагане на въздействието на мобилни устройства се използва единица за измерване, известна като Specific Absorption Rate (Специфична интензивност на поглъщане), или SAR. Граничната стойност на SAR, посочена в указанията на ICNIRP, е 2.0 W/kg, осреднено за 10 грама тъкан. Тестовете за SAR се провеждат, като се използват стандартните експлоатационни позиции, като устройството предава с найвисокото си гарантирано ниво на мощност на всички изпитвани честотни ленти. Действителното ниво на SAR на функциониращо устройство може да бъде под максималната стойност, защото устройството е проектирано да използва само толкова мощност, колкото му е необходима, за да се свърже с мрежата. Използваната мощност се променя в зависимост от редица фактори, например колко сте близо до базова станция на мрежата. Съгласно указанията на ICNIRP най-високата стойност на SAR за използване на устройството до ухото е 1,35 W/kg.

Използването на аксесоари може да доведе до различни стойности на SAR. Стойностите на SAR може да варират в зависимост от националните изисквания за отчитане и изпитване и от честотната лента на мрежата. Допълнителна информация за SAR можете да получите при информацията за продукти на адрес www.nokia.com.

## B

#### Bluetooth свързване

адрес на устройството 93 видимост на **VCTDOЙCTBOTO** 92 включване/ 92 изключване 92 зашита 92 изпращане на данни настройки 91 94 получаване на данни сдвояване на устройства 93

## D

DRM (управление на права върху електронно съдържание) 115

E Excel, Microsoft 159

#### F

Flash плейър 114 FM радио 106 Н HSDPA (високоскоростен

достъп за изтегляне)

23

## IAPs (точки за достъп до Интернет) 89

Java скриптове/ приложения 163

#### Ν

N-Gage 26 настройки 32 Nokia Lifeblog 114

#### Ρ

PDF reader 160 PictBridge 58 PowerPoint, Microsoft 160

#### Q

Quickmanager 160 Quickpoint 160 Quicksheet 159 Quickword 159

#### R RealPlaver 113 S SIP 184 Т ТV конфигурация 172 U UPnP (архитектура Universal Plug and Play) 60 USB кабелна връзка 95 V Visual Radio 106 VoIP 152 W WEP 182

WEP 182 Word, Microsoft 159 WPA 182

#### Ζ

Zip manager 161

| -  |  |
|----|--|
|    |  |
| d) |  |
| -  |  |
| 9  |  |
|    |  |
|    |  |
| -  |  |

Α автоматично актуализиране за час/дата 121 адресен указател Вижте контакти аксесоари Вижте аксесоари активен режим готовност 119, 171 активна лента с инструменти 52 в галерия 36 в камера актуализация на софтуер 16 аларма, календарна бележка 122, 123 121 алармен часовник албуми, медии 53 аудио съобшения 127

## Б

баркодове 161 батерия икономия на енергия 17 настройки за пестене на енергия 170 безжична локална мрежа (WLAN) 87 бележки 160 бележки за 122 годишнини 122. бележки за записки 160 бележки за рождени дни 122 бележки за среша 122 блогове 82,114 браузър зашита 85 изтегляния 83 84 кеш памет 83 маркери настройки 85 79. прелистване страници 81 програмки 82 бързо набиране 143

#### B

валута конвертор 161 видеоклипове споделен 146 144. видео повиквания 146 опции по време на 145 високоговорител 33 време за изчакване за осветлението 171

време за изчакване на 171 осветлението време повик. 153 връзка пакети данни броячи 153 настр. точка за достъп 181 настройки 183 95 връзка с компютър Вижте също воъзки за данни връзки за данни кабел 95 мениджър на устройството 169 Свързване с РС 95 синхрониз. 168 входяща кутия, съобщение 129 въвеждане на текст 125

#### Г

галерия 50 гласови команди 143, 168 гласови повиквания Вижте *повиквания* гласови приложения 168 гласов рекордер 116 глас по IP 152 глас по IP (VOIP) 149

Глобална позиционираща система (GPS) 65

## Д

121 дата и час диаграми, електронни таблици 159 добре дошли 20 домашна мрежа 60

## 3

заключване клавиатура 24, 173 записване 116 ЗВУЦИ 116 повиквания записване на 44 видеоклипове защита WEP 182 182 WPA сертификати 174 **veб браузър** 85 защита на авторски права 115 зашита на клавиатурата 24, 173 зашита на СИМ-карта 172

## И 26 игри изглед на менюта като решетка печатане изтегляния изходяши, съобщение

120 142 изключване на звука изображения 58.59 54 редактиране 59 споделяне онлайн 83 124 изчакване на 143 повикването индикатори и икони 22 инсталиране на приложения 164 инструменти за навигация 65 интернет връзка 79 Вижте също браузър интернет повиквания 149. 152 настройки 184 осъществяване 151 профили 150, 184 свързване 151 информация за контакт 15

Информация за контакти с Nokia 15 информация за 65 локализация информация за местоположение 40,65

#### К

кабелна връзка 95 122 календар 163 калкулатор камера 48 видео качество 44 видео режим геомаркиране 40 информация за 40 местоположение качество на изображението 46 настройки 46 47 осветеност режим на работа с изображения 37 режим серия 41 42 самоснимачка 40 светкавица 41 сцени 47 ЦВЯТ 82 канали, новини канали за новини 82

Карти 68 84 кеш памет 24,173 клавиатура клипборд, копиране в 127 ключове за активиране 115 16 код за заключване код за зашита 16 127 кодиране на символи кодове за достъп 16 команди за бърз 171 достъп конвертор валута 161 контакти 156 гласови маркери групи 158 155 запаметяване 155 изображения в 156 изпращане 156 изтриване информация по подразбиране 156 157 копиране 155 редактиране 168 синхрониз. 156 тонове на звънене контролни елементи за силата на звука 33 конферентни разгов. 142

конфигурация Вижте настройки копиране на текст в клипборда 127 Л лента с инструменти 36, 52 лични сертификати 174 171 лого на оператора Μ 83 маркери машабиране 38, 45 мениджър на връзки 90 мениджър на 163 приложения мениджър на устройството 169 меню за опции за повиквания 140 81 Мини карта 175 модул за зашита 155 мои номера

мрежови настройки

мултимедийно меню

музикален плейър

мултимедийни

съобшения

178

25

100

127,130

мултимедия Flash плейър 114 RealPlayer 113 гласов рекордер 116 музикален плейър 100 радио 106 стрийминг 113

## Η

набрани номера 153 настойки за безжична LAN 183 настройки Bluetooth свързване 91 RealPlaver 114 SIP 184 172 ТV изход WLAN 182, 183 WLAN Интернет точки за 181 достъп 172 аксесоари блокиране на повикване 178 Видео център 98 171 готовност 170 дисплей домашна мрежа 61 171 език 184 Интернет повикване 46 камера

команди за бърз лостъп 171 контрол на име на точка за 184 достъп 184 конфигурация 175 локализация 178 мрежа 183 пакети данни 170 персонализация повиквания 176 прехвърляне на 178 повикване 184 приложения 174 сертификати 147 споделяне на видео точки достъп за пак. данни 181 180 точки за достъп 85 **veб браvзър** настройки за доверие 175 171 настройки за езика настройки за седмица, календар 123 настройки за часови 121 пояс настройки на аксесоари 172 настройки на дисплея 170 настройки на екрана 170

настройки на локализация 175 настройки на шрифта 170 171 настройки светлини 0 обслужване на клиенти 15 обща информация 15 общ преглед на страница 81 опция за прекратяване на всички повиквания 143 76 ориентири 120 основно меню отговаряне на повиквания 142 отдалечена пощенска

отговаряне на повиквания 142 отдалечена пощенска кутия 130 отказване на повиквания 142 отклоняване на повиквания 142 отключване на клавиатурата 24, 173 отстраняване на неизправности 186

#### П

палитри 117

памет 19 изчистване **ve**б кеш 84 папка за изпратени съобшения 124 персонализация 117.170 100 песни 170 пестене на енергия печатане изображения 58 кошница за 53 отпечатване ПИН2-код 16 ПИН-код 16 повиквания 140 времетраене на 153 дневник за 153 116 записване интернет 151 повиквания конференция 142 176 настройки 140 опции по време на 142 отговаряне 142 отхвърляне 15 поддръжка Поддръжка на Java приложения І2МЕ 163 подпис, електронен 174 поздрав 171

помошник за настройване 20 пошенска кутия видео 141 141 глас електронна поша 130 пракратяване на повиквания 142 Преглед на N-Gage 27 презентации, мултимедия 57, 130, 160 прехвърляне на данни 20 прехвърляне на 103 музика прикачени файлове 130, 132 15 приложение помощ приложения 163 приложения за 159 документи Приложения на Symbian 163 програмки 82 прокси, настройки 181 профили ограничения при работа 34 офлайн профил за Интернет 150, 184 повиквания ПУК-кодове 16

P 106 радио разговорно устройство 33 режим "офлайн" 34 режим TV изход 56 режим външна СИМ 94 119, 171 режим готовност режими на снимане, 41 камера режим на въвеждане на предсказуем текст 125 роуминг 178 ſ самоснимачка, камера 42 121 световен часовник сертификати 174 СИМ-карта 157 контакти 133 съобщения синхронизация на 168 данни слайдшоу 54 служебни команди 125 слушалки 32 снимки Вижте камера

пунктоация, въвеждане на

126

текст

софтуерни 163 приложения специални символи, 126 въвеждане на текст списъчен изглед на менюта 120 споделяне на видео 146 среши, настройка 122 страници за поддръжка на продукти 15 стрийминг медии 113 сцени, изображение и видео 41 съобш. от мрежата 125 съобшения глас 141 електронна поша 130 икона за "Входящи" 129 мултимедия 130 133 настройки 124 папки за съобшения на ел. поша 130 съобщения на услуги 130 Т тапет 117 текстови съобшения изпращане 127 настройки 134

129 Ч отговоряне на получаване и четене 129 час и дата СИМ-съобшения 133 часовник телефонен указател ш Вижте контакти тонове настройки 170 Я настройки за 118 звънене 118 тонове на звънене точки за достъп 89, 180 y **veб връзка** 79 уеб дневници 82, 114 УПИН-код 16 УПУК-код 16

127,130

175

Услуга за кратки съобщения

Услуга за мултимедийни съобшения (MMS)

фабрични настройки,

168 функция за повторно

форматиране на карти с

177

възстановяване

(SMS) 127

Φ

памет

набиране

206

121 119, 121 шаблони, съобшение яркост, дисплей 170